# **OPEN R LINK**

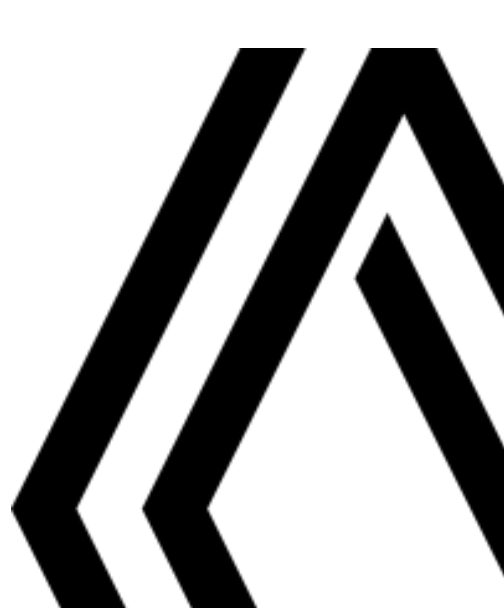

#### Upozornenie

Pri používaní je dôležité dodržiavať nižšie uvedené odporúčania z hľadiska bezpečnosti alebo rizika poškodenia systému. Dodržiavajte predpisy platné v krajine, v ktorej sa nachádzate.

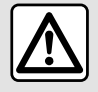

#### Rady týkajúce sa manipulácie so systémom

- Používajte ovládače a čítajte informácie na obrazovke, len keď to umožňuje dopravná situácia.

- Nastavte si hlasitosť tak, aby ste počuli hluk zvonku.

#### Upozornenia týkajúce sa navigácie

- Používanie navigačného systému v žiadnom prípade nenahrádza zodpovednosť ani opatrnosť vodiča pri riadení vozidla.

 Podľa zemepisných oblastí môžu na "mape" chýbať informácie o nových cestných trasách. Buďte opatrní. V každom prípade pravidlá cestnej premávky a dopravné značky majú prednosť pred informáciami navigačného systému.

#### Ďalšie rady

- Nevykonávajte demontáž alebo iné zmeny v systéme, aby ste zabránili vzniku rizika požiaru alebo poškodenia.
- Pri poruche činnosti a akejkoľvek demontáži sa obráťte na servis príslušného výrobcu.
- Do čítačky nevkladajte cudzie predmety ani poškodené alebo znečistené ukladacie zariadenie (USB kľúč, karta SD atď.).
- Použite len periférne externé úložné zariadenie (pamäťovú jednotku USB, konektor typu Jack atď.) kompatibilné s vaším systémom.
- Obrazovku čistite handrou z mikrovlákna.
- Na danú oblasť nepoužívajte výrobky obsahujúce alkohol a/ani tekutinu na rozprašovanie.

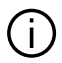

Je nevyhnutné vopred schváliť Všeobecné podmienky predaja pred používaním systému.

Opis modelov uvedených v tomto dokumente bol zostavený na základe údajov platných v čase jeho prípravy. V závislosti od značky a modelu telefónu môžu byť niektoré funkcie čiastočne alebo úplne nekompatibilné s multimediálnym systémom vášho vozidla.

Ostatné informácie sa dozviete od autorizovaného predajcu.

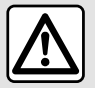

#### Ochrana vašich osobných údajov

Údaje o vašom vozidle spracúva výrobca, spoločnosť Google®, schválení distribútori alebo iné subjekty v skupine výrobcu. Podrobné informácie o vozidle sú k dispozícii na webovej lokalite spoločnosti a na poslednej strane návodu na používanie vozidla.

Vaše osobné údaje sa spracúvajú na tieto účely:

- umožnenie využívania palubných služieb a aplikácií pre dané vozidlo;
- povolenie prevádzky a údržby vozidla;
- zlepšenie prostredia vodiča a vývoj produktov a služieb skupiny výrobcu;
- uplatňovanie právnych záväzkov skupiny výrobcu.

V súlade s predpismi, ktoré sa na vás vzťahujú, predovšetkým v prípade, že sa nachádzate v Európe, môžete požadovať:

- získajte a kontrolu údajov, ktoré sa vás týkajú a výrobca ich má k dispozícii;
- opravu nepresných informácií;
- odstránenie údajov, ktoré sa vás týkajú;
- vyhotovenie kópie vašich údajov na ich opätovné použitie inde;
- kedykoľvek môžete protestovať proti používaniu vašich údajov;
- ukončiť používanie vašich údajov.

Na multimediálnej obrazovke vozidla môžete:

- odmietnuť udeliť súhlas so zdieľaním svojich osobných údajov (vrátane údajov o polohe);
- kedykoľvek odvolať svoj súhlas.

Ak sa rozhodnete prerušiť zdieľanie svojich osobných údajov, niektoré funkcie a/alebo služby poskytované výrobcom sa zastavia, pretože vyžadujú váš súhlas.

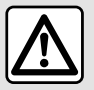

#### Ochrana vašich osobných údajov

Bez ohľadu na to, či sa rozhodnete prerušiť zdieľanie, údaje o používaní vozidla sa budú naďalej odosielať výrobcovi a jeho partnerom/dcérskym spoločnostiam na tieto účely:

- povolenie prevádzky a údržby vozidla;
- zlepšenie životného cyklu vozidla.

Účelom používania týchto údajov nie je komerčný marketing, ale nepretržité vylepšovanie vozidiel výrobcu a predchádzanie problémom, ktoré môžu narušovať ich každodenné používanie.

Ďalšie informácie nájdete na webovej lokalite výrobcu, ktorej adresa je k dispozícii v návode na používanie vozidla.

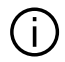

Návod obsahuje súbor existujúcich funkcií pre opísané modely. Ich prítomnosť závisí od typu zariadenia, výberu voliteľnej výbavy a krajiny určenia. V tomto dokumente môžu byť opísané funkcie, ktoré budú uvedené v priebehu roka. Vyobrazenia v návode na používanie nie sú záväzné.

➔ všade v návode sa takto označuje prechod na stranu.

# STRUČNÝ PREHĽAD

| Všeobecne                         | 5  |
|-----------------------------------|----|
| Všeobecný popis                   | 5  |
| Prehľad ovládačov                 | 9  |
| Aktivácia služieb                 | 12 |
| Základy používania                | 17 |
| Čistenie                          | 20 |
| Zapnúť, vypnúť                    |    |
| Pridanie a riadenie pomôcok       | 24 |
| Použiť hlasové rozpoznávanie      | 26 |
| Navigácia                         | 34 |
| Karta                             |    |
| Zadať cieľ                        |    |
| Nastavenie navigácie              | 46 |
| Zvuk/Multimédiá                   | 50 |
| Zvukové zdroje                    | 50 |
| Počúvanie rádia                   |    |
| Hudba                             | 57 |
| Nastavenia audiosystému           | 60 |
| Telefón                           | 62 |
| Spárovanie a pripojenie telefónu  |    |
| Správa hovorov                    | 66 |
| SMS                               | 72 |
| Nastavenia telefónu               | 74 |
| Bezdrôtová nabíjačka              | 75 |
| Aplikácie                         | 77 |
| Android Auto™, CarPlay™           | 77 |
| Správa aplikácií                  |    |
| My Renault                        |    |
| Požičiavanie a vzdanie sa vozidla |    |
| Vozidlo                           | 86 |

|       | Asistencia pri riadení      | 86  |
|-------|-----------------------------|-----|
|       | Parkovací asistent          | 92  |
|       | Cúvacia kamera              | 95  |
|       | 360° Fotoaparát             | 96  |
|       | Multi-Sense                 | 98  |
|       | Dynamický podvozok          | 101 |
|       | Okolité osvetlenie          |     |
|       | Sedadlá/Spätné zrkadlá      | 104 |
|       | Tlak vzduchu v pneumatikách |     |
|       | My driving                  | 108 |
|       | Kvalita ovzdušia            | 112 |
|       | Elektromobil                | 113 |
|       | Tiesňové volanie            | 118 |
| Naste | avenia                      | 119 |
|       | Nastavenia používateľa      | 119 |
|       | Nastavenia systému          | 124 |
|       | Upozornenia                 | 127 |
|       | Update                      | 129 |
|       | Poruchy činnosti            | 132 |
|       |                             |     |

#### Obrazovka

Dalšie informácie o tepelnom komforte nájdete v návode na používanie vozidla.

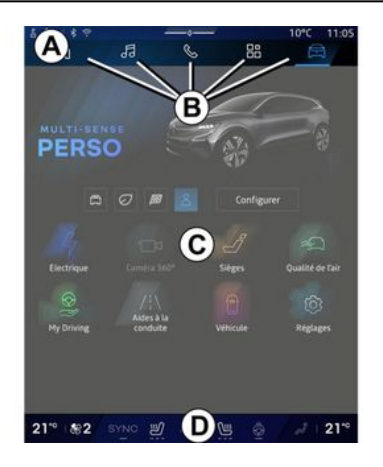

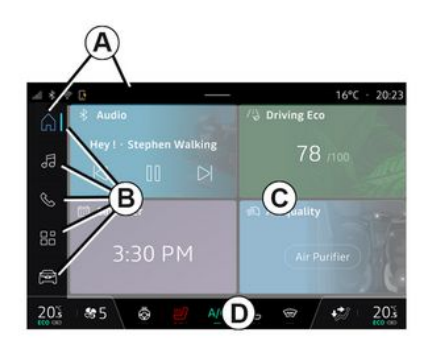

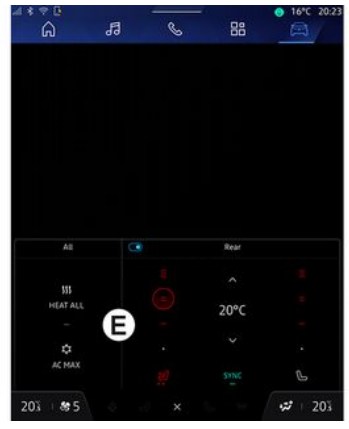

- A. Prístupový a stavový panel.
- **B.** Prístup do rôznych režimov.

**C.** Zobraziť oblasť pre vybratú ponuku.

D. Indikátor úrovne vykurovania.

*E.* Nastavenie úrovne ohrevu (v závislosti od výbavy).

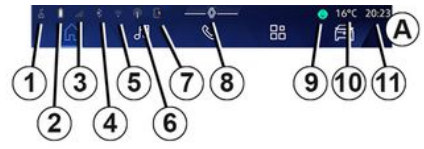

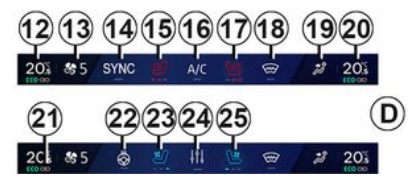

- 1. Stav pripojenia a zdieľania údajov:
- 2. Úroveň nabitia batérie telefónu.

3. Stav telefónneho signálu.

4. Funkcia Bluetooth® aktivovaného multimediálneho systému.

5. Stav siete WIFI multimediálneho systému.

- 6. Prístupový bod aktivovaný.
- 7. Stav bezdrôtovej nabíjačky.
- 8. Prístup do centra upozornení.

Stav a ovládanie mikrofónu.
 Vonkajšia teplota.

11. Čas.

12. Ukazovateľ teploty ohrevu na strane vodiča.

13. Ukazovateľ rýchlosti vetrania.

14. Riadenie synchronizácie SYNC.

15. Ovládanie vyhrievaného sedadla vodiča.

16. Ovládanie klimatizácie.

**17.** Ovládanie vyhrievaného sedadla spolujazdca.

18. Ovládač odmrazovania čelného skla.

*19.* Indikátor distribúcie vzduchu v kabíne vozidla.

*20.* Ukazovateľ teploty ohrevu na strane spolujazdca.

**21.** Indikátor "Synchronizácie" SYNC aktivovaný.

22. Ovládanie vyhrievania volantu.

23. Ovládanie vetraného sedadla vodiča.

24. Prístup k nastaveniam úrovne ohrevu E.

25. Ovládanie vetraného sedadla spolujazdca.

#### Obrazovky režimov

Váš systém obsahuje niekoľko režimov **B** :

- "Úvodná obrazovka" 🕠 ;
- «Navigácia» 🕠 ;
- «Zvuk» 🎜 :
- "Telefón" Salebo "Replikácia

smartfónu" 🛕 🤇

- «Aplikácie » 😬 .
- «Vozidlo»

**Poznámka:** dostupnosť režimov závisí od vybavenia.

Do rôznych režimov môžete kedykoľvek prechádzať z panela režimov **B**, ktorý sa po celý čas zobrazuje a je k dispozícii na aktívnej obrazovke.

#### Režim "Úvodná stránka"

(v závislosti od výbavy)

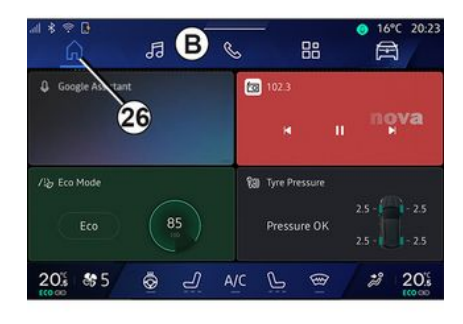

Režim "Domovská stránka" **Lon**, prístupná prostredníctvom tlačidla **26**, umožňuje zobraziť štyri prispôsobiteľné miniaplikácie, ak multimediálny systém nie je vybavený navigáciou.

#### Režim "Navigácia"

(v závislosti od výbavy)

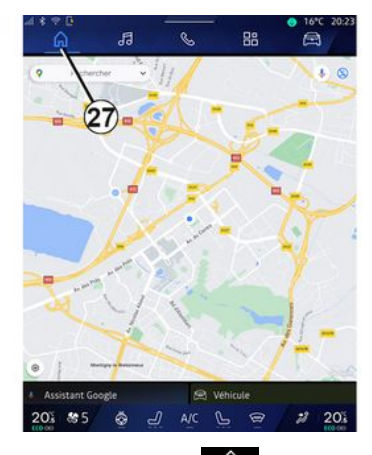

, ktorý je Režim "Navigácia" prístupný stlačením tlačidla 27, vám umožňuje prístup k navigačnému systému. Umožňuje zobraziť dve prispôsobiteľné miniaplikácie.

#### Režim "Zvuk"

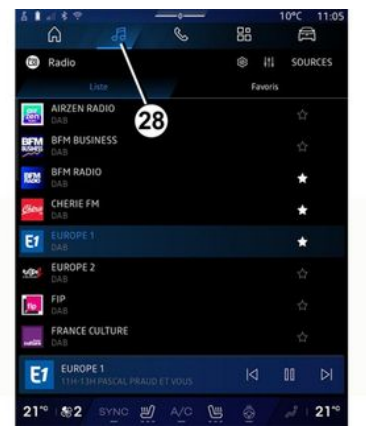

Režim "Zvuk" , ku ktorému sa dostanete pomocou tlačidla 28, je možné použiť na prístup k rádiu a hudbe.

#### Režim "Telefón"

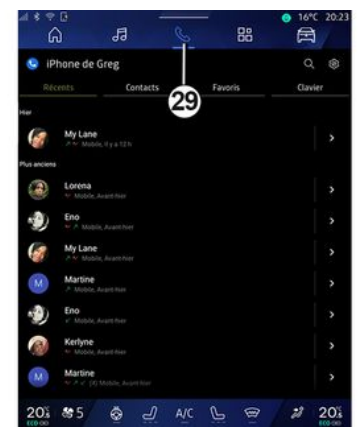

Režim "Telefón" ktorý je dostupný pomocou tlačidla 29, umožňuje prístup k hovorom, priečinkom a ďalším funkciám telefónu pripojenému k multimediálnemu systému.

Poznámka: ikona režimu "Telefón"

sa môže zmeniť počas

replikácie smartfónu

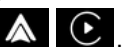

#### Režim "Aplikácie"

| ⊴ * ? ¤<br>6        | л<br>-             | 6 18                 | ● 16°C 20.2          |
|---------------------|--------------------|----------------------|----------------------|
| Applications        |                    | _/                   |                      |
|                     |                    | 30 🔺                 | <b>(?</b>            |
| Play Store          | Apple CarPlay      | Android Auto         | Device Manager       |
| 10                  |                    |                      |                      |
| -                   | 285                | -                    | -                    |
| AIVI Interface Test | API Test Tool      | AdasLocationTest     | Alliance Kitchen Si. |
| *                   |                    | aight.               |                      |
| Audio Bluetooth     | Audio Test         | Audiofx Test         | Contacts             |
| Ellectron Desider   | E ar Carrow Dan (m | - Fairs Vitaban Flak |                      |
| CHOILDIN TONDET     | Lyscamerapteries   | Face Kitcheri Sirk   | etter                |
| Garage Made Test    | Google Assistant   | Google Actuality's   | Kitchen Sink         |
| 203 85              | <u>ن</u>           | A/C 🕒 🕾              | 2 20%                |

#### Režim "Vozidlo"

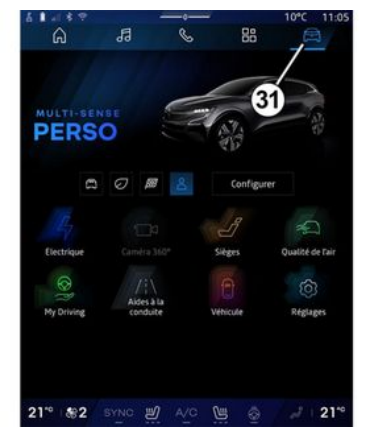

Režim "Vozidlo" A ku ktorému získate prístup stlačením tlačidla **31**, vám umožňuje spravovať niektoré prvky výbavy vozidla, ako je MULTI-SENSE, asistencia pri riadení, 360° kamera, My driving atď. a upraviť rôzne nastavenia multimediálneho systému, ako je displej, jazyk atď.

#### Poznámka:

 v závislosti od úrovne výbavy sa na úvodnej obrazovke zobrazia len dostupné funkcie, ktoré možno vybrať;

 môžete tiež získať prístup k rôznym režimom stlačením ovládača "MULTI-SENSE". Viac informácií nájdete v návode na používanie vozidla.

#### Centrum upozornení

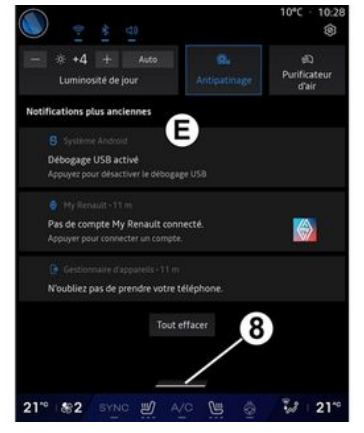

Centrum upozornení *E*, ku ktorému sa dostanete pomocou tlačidla *8* alebo rýchlym potiahnutím multimediálnej obrazovky zo zóny *A* smerom do stredu obrazovky, vám umožní prístup k upozorneniam, "Profil" a niektorým funkciám. Ak chcete opustiť centrum hlásení, stlačte kláves *8* alebo rýchlo potiahnite prstom nahor zo zóny *D* smerom k stredu obrazovky.

# PREHĽAD OVLÁDAČOV

#### Ovládanie na obrazovke

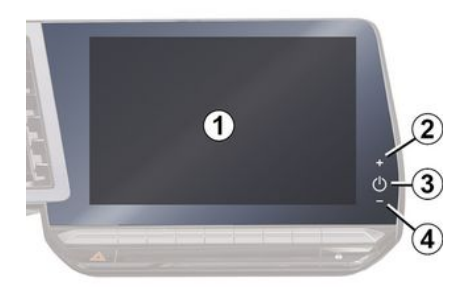

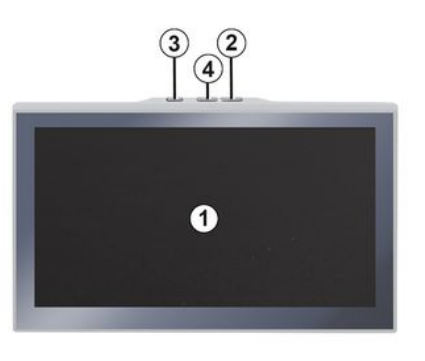

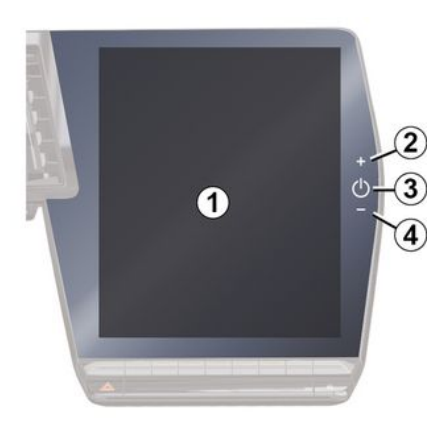

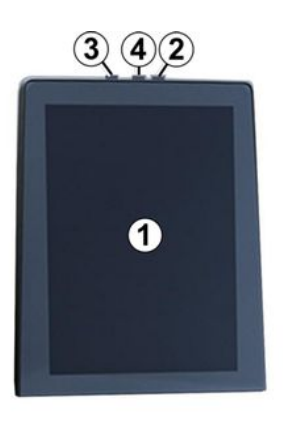

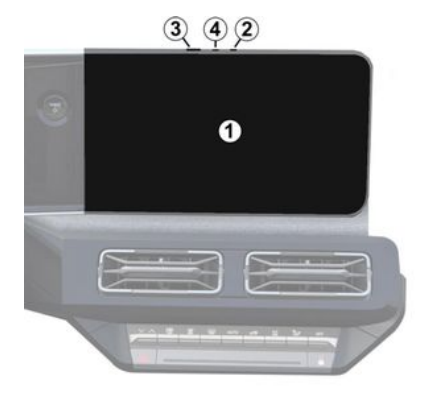

1

|   | Funkcia                                                                                                    |  |  |
|---|----------------------------------------------------------------------------------------------------|--|--|
| 1 | Multimediálna obrazovka.                                                                                                    |  |  |
| 2 | Zvýšenie hlasitosti.                                                                                                    |  |  |
|   | Stlačenie a podržanie (asi na<br>päť sekúnd): nútené vypnutie<br>multimediálneho systému.                                                                |  |  |
| 3 | Krátke stlačenie: "Rádio -<br>Hudba VYPNUTÁ"/"Rádio -<br>Hudba ZAPNUTÁ", "Obrazovka<br>v pohotovostnom režime",<br>"Čistenie obrazovky", "Stand-<br>by". |  |  |
| 4 | Zníženie hlasitosti.                                                                                                    |  |  |

# PREHĽAD OVLÁDAČOV

# Ovládače pod volantom

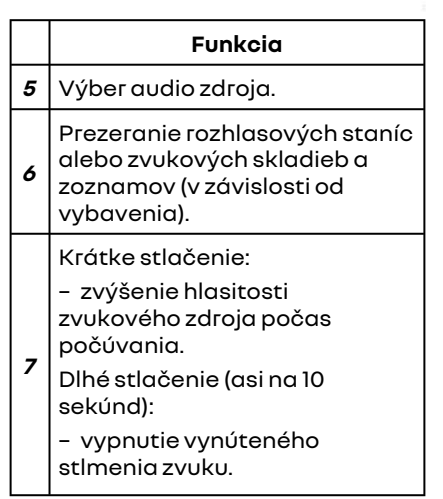

|             | Funkcia                                                                                                    |
|-------------|----------------------------------------------------------------------------------------------------|
|             | Krátke stlačenie:                                                                                                    |
| 7<br>+<br>8 | <ul> <li>stlmenie/zrušenie stlmenia</li> <li>zvuku rádia;</li> <li>pozastavenie alebo</li> <li>prehrávanie zvukovej skladby;</li> <li>prerušenie funkcie hlasového</li> <li>syntetizátora hlasového</li> <li>rozpoznávania.</li> </ul> |
|             | Dlhé stlačenie (asi na 10<br>sekúnd):                                                                                                    |
|             | – vypnutie vynúteného<br>stlmenia zvuku.                                                                                                    |
|             | Krátke stlačenie:                                                                                                    |
| 8           | – zníženie hlasitosti zvukového<br>zdroja počas počúvania.                                                                                                    |
|             | Dlhé stlačenie (asi na 5 sekúnd):                                                                                                    |
|             | – aktivovanie vynúteného<br>stlmenia zvuku.                                                                                                    |
| 9           | Zmena režimu prehrávania<br>rozhlasových staníc ("Zoznam",<br>"Obľúbené").                                                                                                    |
|             |                                                                                                    |

#### Ovládače pod volantom

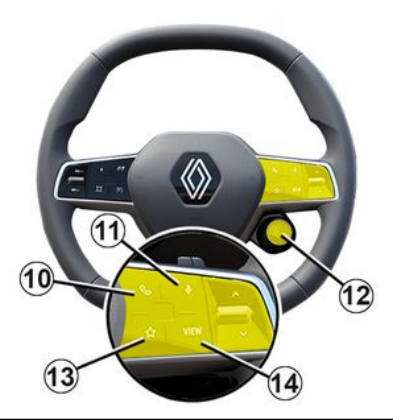

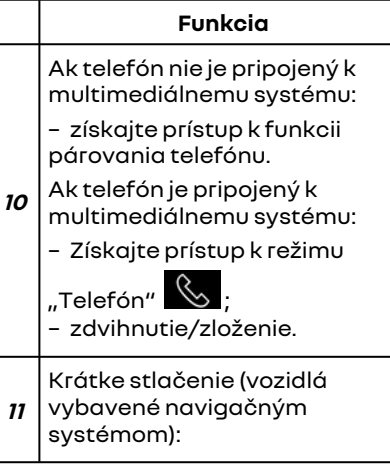

# PREHĽAD OVLÁDAČOV

|    | Funkcia                                                                                                    |
|----|----------------------------------------------------------------------------------------------------|
|    | <ul> <li>aktivovať/deaktivovať<br/>"Google Asistent"<br/>rozpoznávanie hlasu<br/>v multimediálnom systéme.</li> <li>Podržte stlačené: <ul> <li>aktivovanie/deaktivovanie<br/>funkcie hlasového</li> <li>rozpoznávania telefónu (len ak<br/>je telefón pripojený k</li> <li>multimediálnemu systému<br/>prostredníctvom replikácie<br/>telefónu).</li> </ul> </li> </ul> |
| 12 | Krátke stlačenie:<br>– výber režimu MULTI-SENSE.<br>Podržte stlačené:<br>– prístup ku konfigurácii<br>používaného režimu MULTI-<br>SENSE.<br>Ďalšie informácie si pozrite<br>v časti "MULTI-SENSE" <b>→ 98</b> .                                                                                                    |
| 13 | Krátke stlačenie:<br>– používanie funkcie<br>"Obľúbené".<br>Podržte stlačené:<br>– prístup ku konfigurácii<br>výberu funkcie "Obľúbené".                                                                                                    |

#### Funkcia

Ďalšie informácie nájdete v kapitole "Používateľské nastavenia" **→ 119**.

14 Voľba režimu zobrazenia navigácie na prístrojovej doske.

# **AKTIVÁCIA SLUŽIEB**

#### prezentácia

Ak chcete používať pripojené služby vozidla (napr. dopravné informácie v reálnom čase, online vyhľadávanie POI, ovládanie vozidla diaľkovo pomocou smartfónu atď.) vyžaduje, aby ste ich najprv aktivovali.

Aktivovanie služieb zároveň umožní automatickú aktualizáciu systému. Pozrite si časť "Aktualizácia" **→ 129**.

Po aktivácii služieb ich bude možné využívať počas obmedzeného obdobia, ktoré začne od dátumu dodávky vozidla.

Multimediálny systém vám ponúkne konfiguráciu profilu v niekoľkých krokoch.

#### Poznámka:

 sprievodca konfiguráciou vždy ponúka pomoc pri vytvorení profilu;

- sprievodca konfiguráciou sa môže používať len pri odstavenom vozidle.

#### Asistent pre konfiguráciu

Výrobca prijme všetky potrebné opatrenia na zabezpečenie úrovne bezpečnosti zodpovedajúcej rizikám, pričom zohľadní príslušné predpisy.

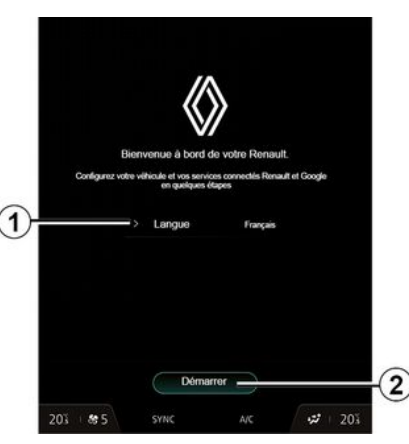

Zo zoznamu dostupného v I vyberte jazyk, ktorý chcete používať, a potom výber potvrďte stlačením tlačidla 2.

|                                                         | Refuser tout                                        |             |               |             |
|---------------------------------------------------------|-----------------------------------------------------|-------------|---------------|-------------|
| My Renault                                              |                                                     |             |               |             |
| Partageri les données et la loc                         | alisation du véhicule ;                             |             |               |             |
| Contraction and Contraction of                          | and an Annual Annual Annual                         |             | - inter       |             |
| Lessender de                                            | votre Renautta pr                                   | ALCE OF     | i un          |             |
| Gérez votre véhicule Rena<br>de la batterie, tablaau de | alt à distance (climation<br>bord à distance, décle | sation, cha | offage, nivea | i de charge |
| (m) Localization                                        | to a still so to                                    |             |               |             |
| Cocatisation                                            | ju venicule                                         |             |               |             |
|                                                         |                                                     |             |               |             |
| Mes services connectés à                                | bord                                                |             |               |             |
|                                                         |                                                     |             |               |             |
| Une expérien                                            | ce de conduite uni                                  | que         |               |             |
|                                                         |                                                     |             |               |             |
|                                                         |                                                     |             |               |             |
| Amélioration et dévelops                                | pement des produ                                    | its & serv  | ices          |             |
|                                                         |                                                     |             |               |             |
|                                                         |                                                     |             |               |             |

Multimediálny systém vás informuje a umožňuje vám kontrolovať vaše osobné údaje.

Ďalšie informácie o rôznych možnostiach zdieľania údajov získate stlačením ikony "Informácie"

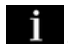

Po skontrolovaní poskytnutých informácií potvrďte svoj výber stlačením "Potvrdit".

Potom si z nasledujúcich možností vyberte podmienky používania vašich osobných údajov:

 Prijať všetko povoľuje zdieľanie vašich osobných údajov a umožňuje prístup ku všetkým dostupným pripojeným službám;

# AKTIVÁCIA SLUŽIEB

 Odmietnuť všetko odmieta zdieľanie vašich osobných údajov a neumožňuje prístup k pripojeným službám ani ich prevádzku (s výnimkou regulačných funkcií súvisiacich s bezpečnosťou automatického tiesňového volania v prípade nehody);

 Prispôsobiť umožňuje personalizáciu podmienok používania vašich osobných údajov aktiváciou/deaktiváciou určitých funkcií týkajúcich sa týchto údajov:

- «My Renault»;
- "Moje pripojené služby vo vozidle";
- "Zlepšovanie a vývoj produktov a služieb";
- ...

Multimediálny systém využíva softvér a služby Google®, ktoré si vymieňajú údaje s vašim multimediálnym systémom. Ste informovaní o zákonných podmienkach služieb Google®.

Môžete povoliť alebo odmietnuť:

 využívanie údajov o polohe aplikáciami;

 odosielanie údajov o používaní/ diagnostike.

#### Poznámka:

 ak nechcete, aby aplikácie používali aktuálnu polohu vozidla, nebudete mať prístup k aplikácii Google Maps™.

 ďalšie informácie o oprávneniach aplikácií a ochrane osobných údajov nájdete v častiach "Správa aplikácií" **→ 81** a "Nastavenia systému" **→ 124**.

#### Prispôsobenie vášho profilu

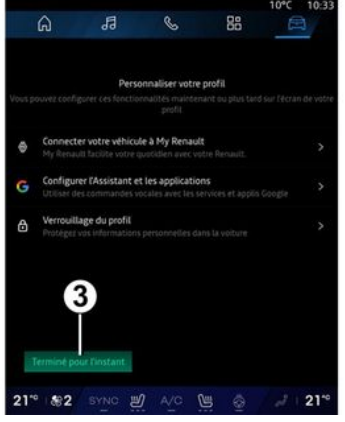

Svoj profil si môžete prispôsobiť konfiguráciou týchto funkcií:

- «My Renault účet »;
- konfigurácia aplikácie "Google Asistent" a aplikácií;
- uzamknutie profilu.

**Poznámka:** konfiguráciu môžete pozastaviť stlačením tlačidla **3** a neskôr ju obnoviť v centre upozornení alebo pomocou svojho profilu. Ďalšie informácie o konfigurácii profilu nájdete v časti "Používateľské nastavenia" **→ 119**.

#### « My Renault účet »

Multimediálny systém umožňuje pripojenie k vášmu účtu "My Renault", aby ste mohli využívať určité funkcie svojho vozidla a získali prístup k informáciám prostredníctvom svojho smartfónu.

Ďalšie informácie o "My Renault" nájdete v časti "My Renault" **→ 83**.

#### konfigurácia "Google Asistent" a aplikácií

Multimediálny systém ponúka rôzne spôsoby pripojenia k vášmu účtu Google®:

 pomocou ID účtu Google® (e-mail alebo telefónne číslo, potom heslo);
 v závislosti od modelu telefónu pomocou QR Code, ktorý je možné naskenovať na obrazovke multimediálneho systému.

Postupujte podľa pokynov na obrazovke multimediálneho systému.

# AKTIVÁCIA SI UŽIFB

#### Uzamknutie profilu

V záujme ochrany citlivých informácií a zachovania vášho súkromia vám dôrazne odporúčame chrániť vaše osobné údaie. Za týmto účelom vám multimediálny systém umožňuje zabezpečiť prístup k svoimu profilu pomocou nasleduiúcich spôsobov:

- «Vzor»;
- « PIN kód »:
- «Heslo»:
- "Nepoužívať zabezpečenie profilu".

Postupuite podľa pokvnov zobrazených na obrazovke multimediálneho systému, aby ste mohli dokončiť konfiguráciu.

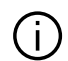

V záujme ochrany vášho súkromia vrátane dôverných informácií a integrity vašich osobných údajov sa dôrazne odporúča, aby ste svoj profil uzamkli.

#### Zhromažďovanie údajov

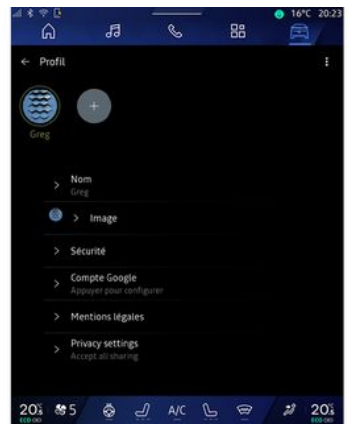

Po potvrdení žiadosti o aktiváciu služieb budete môcť ešte aktivovať/ deaktivovať zber údaiov alebo upraviť úroveň zdieľania údajov. Ak chcete zvoliť podmienky používania svojich osobných údajov, otvorte centrum oznámení, vyberte "Profil" a potom "Nastavenia súkromia".

Potom si vyberte jednu z nasledujúcich úrovní zdieľania údajov:

- "Prijať všetko": povoliť zdieľanie vašich údajov;

 "Odmietnuť všetko": odmietnuť zdieľanie vašich údajov;

- "Prispôsobiť": povoľte zdieľanie údajov, ktoré ste vybrali zo zoznamu. **Poznámka:** ak si neželáte zdieľať svoje údaje, služby, ktoré vyžadujú váš súhlas, nemusia fungovať (okrem štandardných služieb/ funkcií súvisiacich s automatickým núdzovým volaním v prípade nehodv).

#### Dočasné pozastavenie zhromažďovania údaiov

Zhromažďovania údajov o vozidle možno dočasne pozastaviť.

S týmto cieľom môžete kedykoľvek pozastaviť alebo upraviť úroveň zhromažďovania údajov v časti "Profil", ktorá je k dispozícii v centre oznámení: stlačte tlačidlo "Zdieľanie iba údajov". Zhromažďovanie určitých údajov môžete pozastaviť výberom položky "Odmietnuť všetko" alebo môžete pozastaviť určité zhromažďovanie údajov výberom položky

"Prispôsobiť" a potom vybrať tie, ktoré chcete pozastaviť.

Ak odmietnete zdieľanie údajov. služby, ktoré si vyžadujú váš súhlas, už nemusia fungovať (okrem štandardných služieb súvisiacich s automatickým núdzovým volaním v prípade nehody).

# AKTIVÁCIA SI UŽIFB

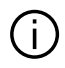

Výrobca vykoná všetky potrebné opatrenia, aby zaistil úplné zabezpečenie spracovania vašich údajov.

#### Ochrana údaiov

Údaie z vášho vozidla spracúva zástupca značky a v závislosti od cieľa ich môže zasielať našim dcérskym spoločnostiam, členom našej distribučnej siete, ako aj externým partnerom. Údaje môžu zhromažďovať aj tretie strany, ako napríklad Gooale<sup>®</sup>. V tomto prípade uplatňujú pravidlá ochrany osobných údajov autorizovaní distribútori a iné subiektv v skupine zástupcu značky. Údaje zástupcu značky sú k dispozícii na ich webovej stránke a na poslednej strane návodu na používanie vozidla.

Vaše osobné údaje sa spracúvajú na tieto účely:

- na umožnenie ovládania vozidla na diaľku, automatickej aktualizácie vozidla alebo poskytovanie zábavných služieb vo vozidle:

na umožnenie údržby vozidla:

- na poskytovanie asistenčné služieb pri riadení alebo naviaácii prevás:

- na zlepšovanie zážitku z jazdy, poskytovanie rôznych spôsoboy mobility a vývoj produktov a služieb; - na splnenie našich zákonných alebo regulačných povinností.

V súlade s platnými predpismi o ochrane osobných údajov môžete požiadať o:

- získajte a kontrolu údajov, ktoré sa vás týkajú a výrobca ich má k dispozícii:

- opravu nepresných informácií:

- odstránenie údajov, ktoré sa vás týkaiú:

 vvhotovenie kópie vašich údajov na ich opätovné použitie inde;

- kedvkoľvek môžete protestovať proti používaniu vašich údajov;

 ukončiť používanie vašich údajov. Na multimediálnej obrazovke

vozidla môžete:

- odmietnuť udeliť súhlas so zdieľaním svojich osobných údajov (vrátane údajov o polohe);

kedykoľvek odvolať svoi súhlas.

Ak sa rozhodnete prerušiť zdieľanie svojich osobných údajov, niektoré funkcie a/alebo služby poskytované výrobcom sa zastavia, pretože vyžadujú váš súhlas.

Bez ohľadu na to, či sa rozhodnete prerušiť zdieľanie, údaje o používaní vozidla sa budú naďalej odosielať výrobcovi a jeho partnerom/ dcérskym spoločnostiam na tieto účelv:

- povolenie prevádzky a údržby vozidla:
- zlepšenie životného cyklu vozidla.

Tieto údaje sa nepoužívajú na komerčné služby, ale na neustále zlepšovanie vozidiel výrobcu a na predchádzanie problémom, ktoré môžu brániť ich každodennému používaniu.

Ďalšie informácie nájdete na webovej lokalite výrobcu, ktorej adresa je k dispozícij v návode na používanie vozidla.

#### Uplynutie platnosti služieb

Služby sa aktivujú na obmedzené časové obdobie. Po uplynutí tejto doby služby prestávajú funaovať. Ak chcete služby znova aktivovať, pozrite si odsek o téme "Online službv".

# AKTIVÁCIA SLUŽIEB

1

Výrobca prijme všetky potrebné opatrenia na zabezpečenie úrovne bezpečnosti zodpovedajúcej rizikám, pričom zohľadní príslušné predpisy.

# ZÁKLADY POUŽÍVANIA

#### Multimediálna obrazovka

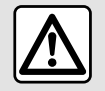

V záujme bezpečnosti nevykonávajte tieto nastavenia počas jazdy.

Multimediálnu obrazovku možno vvužiť na prístup k funkciám systému. Dotknutím sa multimediálnej obrazovky vyberte niektoré z menu.

#### Interakcia gestami

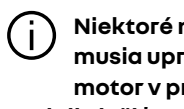

Niektoré nastavenia sa musia upraviť, keď je motor v prevádzke, aby sa dali uložiť multimediálnym systémom.

#### Premiestňovanie sa v menu

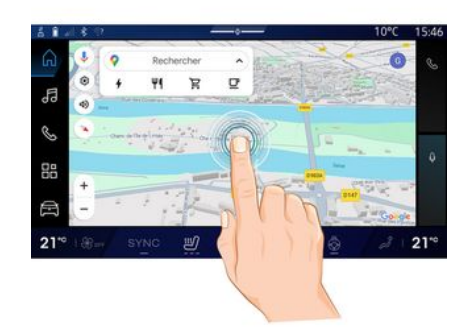

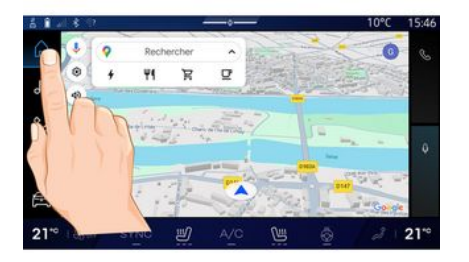

 Krátke stlačenie: dotknite sa prstom časti obrazovky a potom ihneď prst z obrazovky zdvihnite. - Dlhé stlačenie: dotknite sa časti obrazovky minimálne na 1,5 sekundy. - Priblíženie/oddialenie: priblížte dva prstv k sebe alebo ich odsuňte na obrazovke ďalej od seba.

# 21" 21\*

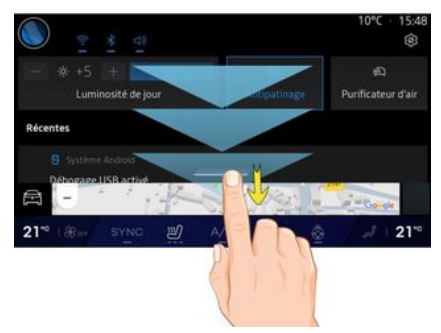

- Prejdenie: rýchlo prejdite prstom:
  - vodorovne, zľava doprava alebo sprava doľava;

alebo

# **ΖΑΚΙ ΑΟΥ ΡΟUŽÍVANIA**

- zvisle, zdola nahor alebo zhora nadol.

#### Predstavenie stránok režimov

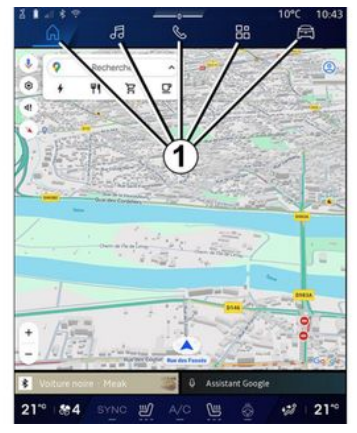

Váš systém obsahuje niekoľko režimov. Z jedného režimu do druhého preidete stlačením tlačidla príslušného režimu 1.

"Úvodná stránka" alebo režim "Navigácia" obsahuje miniaplikácie umožňujúce prístup k funkciám, ako je nastavenie tlaku vzduchu v pneumatikách, rádia atď.

Tieto pomôcky umožňujú priamy prístup k hlavnej obrazovke funkcie, alebo v niektorých prípadoch k ich priamej kontrole prostredníctvom

základných obrazoviek (napríklad zmena rozhlasovej stanice).

Poznámka: Môžete zmeniť konfiguráciu "úvodnej stránkv" alebo stránky "Navigácia". Ak sa chcete dozvedieť viac, pozrite si kapitolu "Pridanie a správa miniaplikácií". → 24.

#### Úvodný panel režimov

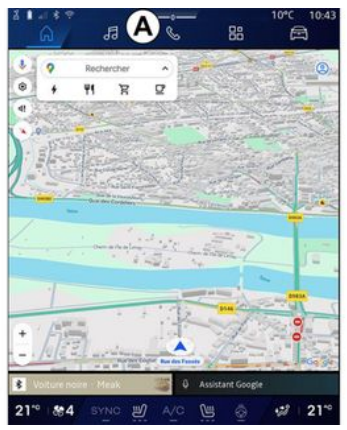

Na prístup do príslušného režimu stlačte niektoré z piatich tlačidiel 1 na paneli režimov A.

Systém sa skladá z piatich režimov, ktoré sú kedykoľvek dostupné na obrazovke multimediálneho systému:

- "Úvodná stránka" (v závislosti od výbavy): umožňuje zobraziť štyri prispôsobiteľné miniaplikácie.

- "Naviaácia" (v závislosti od výbavy): obsahuje všetky funkcie satelitného navádzania, automapy a informácie o doprave.

- "Zvuk": vvužíva sa na prístup k rádiu a prehrávanie zvukových súborov.

- "Telefón"/"Replikácia":

- slúži na spárovanie jedného alebo viacerých telefónov so systémom alebo na prístup k hovorom, telefónnemu zoznamu a ďalším dostupným funkciám telefónu, ktorý je pripojený k multimediálnemu systému;

 možno ju použiť na zapnutie replikácie smartfónu.

- "Aplikácie": môže sa používať na prístup k aplikáciám,

- "Vozidlo": využíva sa na správu niektorého príslušenstva vozidla, napríklad systému, asistenčných systémov riadenia, 360° kamery, režimu jazdy MULTI-SENSE, My driving a na úpravu rôznych nastavení v rámci multimediálneho systému, napr. displeja, jazyka atď.)

Poznámka: dostupnosť "režimov" závisí od vybavenia.

# ZÁKLADY POUŽÍVANIA

#### Centrum upozornení

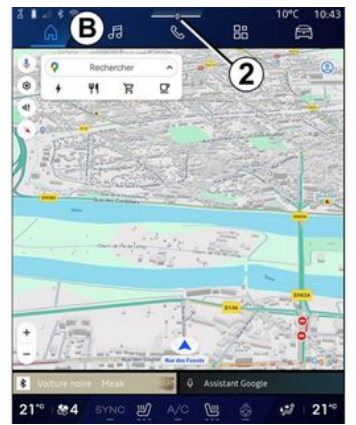

K obsahu sa môžete dostať pomocou tlačidla **2** alebo rýchlym prechádzaním prstom po multimediálnej obrazovke z časti **B** smerom do stredu obrazovky. Centrum upozornení umožňuje prístup k histórii upozornení, napríklad:

- SMS;
- «Tlak v pneumatikách »;
- k dispozícii sú aktualizácie;
- ...

|                                                                                                |           | 10°C 10:28<br>⊗            |
|------------------------------------------------------------------------------------------------|-----------|----------------------------|
| − ⊗ +4 + Auto<br>Luminosité de jour                                                            |           | 的<br>Purificateur<br>d'air |
| Notifications plus anciennes                                                                   |           |                            |
| Système Android     Débogage USB activé     Appuyez pour désactiver le débogag                 |           |                            |
| My Result - 11 m     Pas de compte My Renault conn     Appuyer pour connecter un compte.       | ecté.     |                            |
| <ul> <li>Gestionnaire d'appareils - 11 m</li> <li>N'oubliez pas de prendre votre té</li> </ul> | éléphone. |                            |
| Tout e                                                                                         | ffacer    |                            |
| 21" #2 SYNO #                                                                                  |           | ₩ 21°                      |

Vyberte upozornenie, ktoré chcete zobraziť.

Upozornenie odstránite rýchlym prejdením prsta po obrazovke.

Ak chcete odstrániť všetky upozornenia, ťuknite na tlačidlo **3**.

Navyše môžete vytvoriť a nakonfigurovať svoj používateľský profil. Ďalšie informácie nájdete v kapitole "Používateľské nastavenia" **→ 119**.

Ďalšie informácie o upozorneniach nájdete v časti "Upozornenia" **→ 127**.

#### Nedostupné funkcie

Počas šoférovania môžu byť v súlade predpismi danej krajiny nedostupné funkcie, rovnako ako prístup k návodu a niektorým nastaveniam.

Ak chcete získať prístup k nedostupným funkciám, zastavte vozidlo.

**Poznámka:** v niektorých krajinách predpisy vyžadujú aktiváciu parkovacej brzdy, aby sa umožnil prístup k aplikáciám. Ostatné informácie sa dozviete od autorizovaného predajcu.

# ČISTENIE

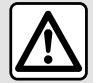

Na obrazovku nelejte ani nerozstrekujte čistiaci prípravok. Nepoužívajte

chemické čistiace prostriedky ani výrobky pre domácnosť. Zariadenie by nemalo prísť do styku s kvapalinami a nemalo by byť vystavené vlhkosti. V opačnom prípade hrozí znehodnotenie alebo poškodenie povrchov alebo elektrických súčastí.

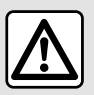

Na danú oblasť nepoužívajte výrobky obsahujúce alkohol a/ ani tekutinu na rozprašovanie.

Na čistenie dotykovej obrazovky používajte len čistú mäkkú tkaninu z mikrovlákien, z ktorej sa neuvoľňujú vlákna, aby ste nepoškodili materiály zabraňujúce oslneniu.

Na multimediálnu obrazovku príliš silno netlačte a nepoužívaite čistiace prostriedky, ktoré môžu obrazovku poškriabať (napr. kefka, drsná handrička atď.).

#### Režim "Čistenie obrazovky"

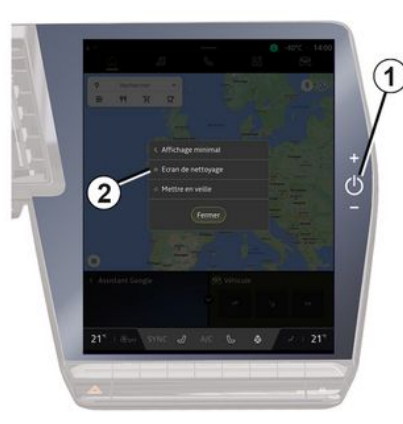

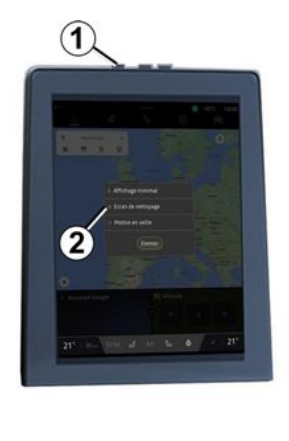

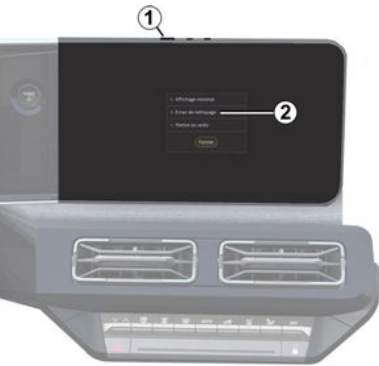

Ak chcete zapnutú obrazovku multimediálneho systému čistiť handričkou z mikrovlákna, krátko stlačte ovládač 1 na paneli

# ČISTENIE

multimediálneho systému a potom stlačte tlačidlo "Čistenie obrazovky" 2, aby ste dotykovú obrazovku nastavili do neaktívneho režimu.

Režim "Čistenie obrazovky" ukončíte dvojitým stlačením tlačidla na multimediálnej obrazovke.

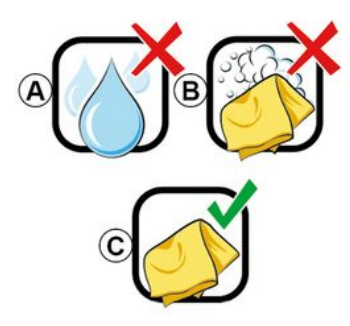

Postupujte podľa nasledujúcich odporúčaní na čistenie:

 A. : nepoužívajte kvapaliny na báze alkoholu, nenanášajte prípravky v spreji;

**B.** : nečistite mydlovou vodou pomocou mierne navlhčenej tkaniny z mikrovlákien;

**C.** : čistite nasucho pomocou tkaniny z mikrovlákien.

# ZAPNÚŤ, VYPNÚŤ

#### Zapnutie

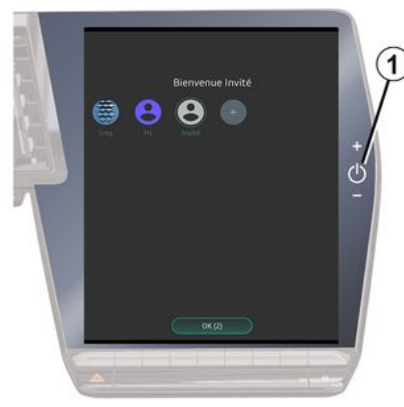

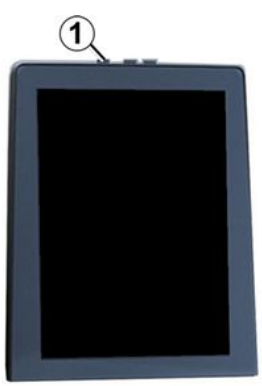

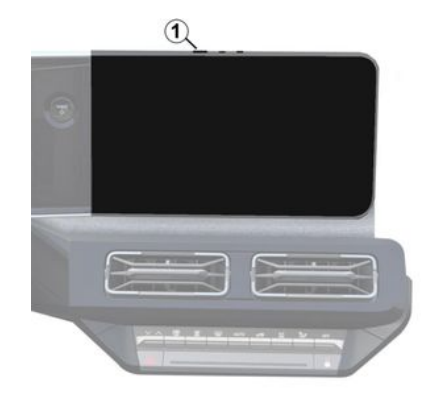

Multimediálny systém sa spustí:

- pri otvorených dverách.
- krátkym stlačením vypínača na multimediálnom paneli *1*.

#### Vypnutie

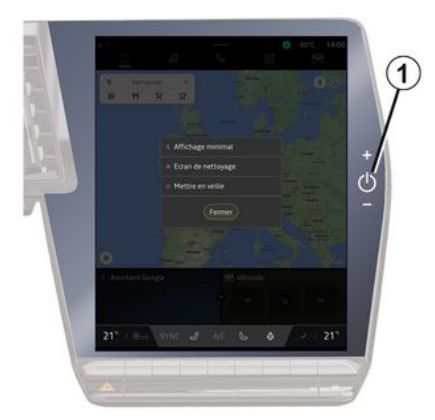

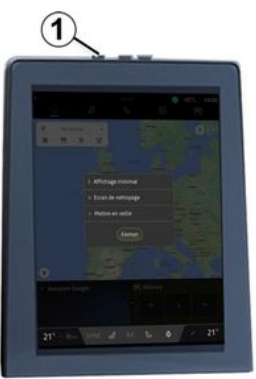

# ZAPNÚŤ, VYPNÚŤ

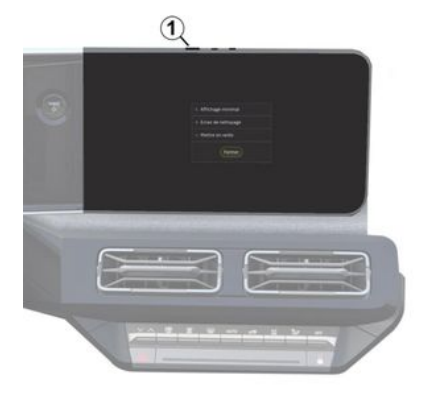

Multimediálny systém je možné vypnúť:

 krátkym stlačením ovládača 1 na multimediálnom paneli a potom stlačením tlačidla "Stand-by",

 keď sú prvky na otváranie vozidla zamknuté.

#### Minimálne zobrazenie

Táto funkcia vám umožňuje na obrazovke zobraziť len vonkajšiu teplotu, čas a ukazovateľ úrovne kúrenia.

Tento režim zobrazenia vyberiete krátkym stlačením ovládača 1 na multimediálnom paneli a potom stlačením funkcie "Obrazovka v pohotovostnom režime". Keď krátko stlačíte ovládač, zobrazia sa ďalšie funkcie, ako napríklad **1**:

- «Rádio-Hudba VYPNUTÁ
- »/«Rádio-HudbaZAPNUTÁ»;
- «Čistenie obrazovky ».

#### Reštart

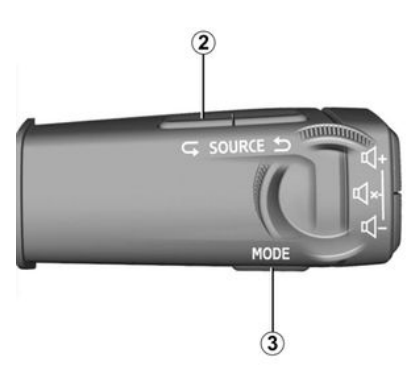

Multimediálny systém možno reštartovať stlačením a podržaním (stlačte a podržte, kým sa systém nereštartuje):

ovládacieho prvku 1 na multimediálnom paneli;

alebo

- tlačidla "Mode" 3 a tlačidla

"Source" na ľavej strane **2** ovládania pod volantom.

#### PRIDANIE A RIADENIE POMÔCOK

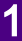

Z bezpečnostných dôvodov sedadlo nenastavujte počas jazdy.

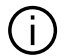

Konfigurácia miniaplikácie je prepojená s profilom. Ak sa profil zmení, zmení sa aj zobrazenie miniaplikácií.

#### prezentácia

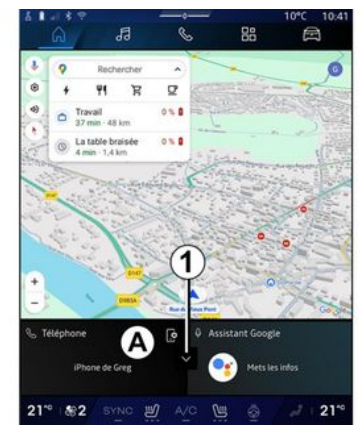

Systém obsahuje prispôsobiteľnú "Úvodnú stránku" alebo "Navigácia". Skladá sa z určitého počtu miniaplikácií v oblasti A, ktoré umožňujú prístup k informáciám a funkciám, akými sú My driving, rádio, nastavenie tlaku vzduchu v pneumatikách atď.

Stlačením niektorého z ovládacích prvkov miniaplikácie môžete funkciu ovládať priamo pomocou hlavnej obrazovky (zmena rozhlasovej stanice, prístup k telefónu atď.).

Téléphone

iPhone de Greg

21\*\*

#### Veľkosť miniaplikácie

21\*\*

Stlačte tlačidlo 1 alebo potiahnite multimediálnu obrazovku z oblasti miniaplikácií A smerom k okraju obrazovky.

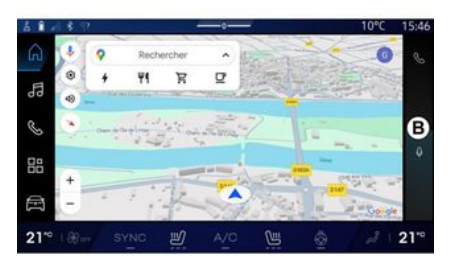

Ak chcete obrazovku miniaplikácií zväčšiť, stlačte miniaplikáciu alebo preidite prstom po multimediálnei obrazovke z oblasti miniaplikácií B smerom do stredu obrazovky.

Ak chcete mať lepší prehľad o navigačnej mape, môžete zmenšiť oblasť miniaplikácie.

#### 24 - Všeobecne

### PRIDANIE A RIADENIE POMÔCOK

#### Prispôsobenie miniaplikácií

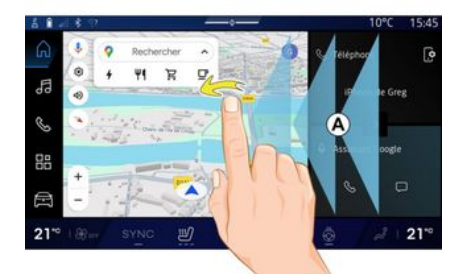

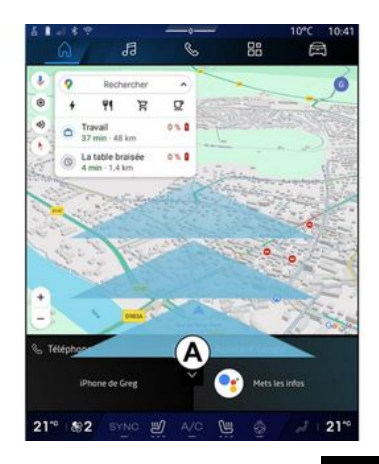

V režime "Vozidlo", v ponuke " Avorati v ponuke " Kokpit" a potom "Upraviť

widgety" môžete prispôsobiť miniaplikácie.

Môžete si tiež prispôsobiť miniaplikácie:

- z režimu "Domovská stránka"

stlačením a podržaním miniaplikácie, ktorú chcete prispôsobiť; alebo

- v režime "Navigácia" 🗖 zo

zóny **A** smerom do stredu obrazovky a následným stlačením a podržaním widgetu, ktorý chcete prispôsobiť.

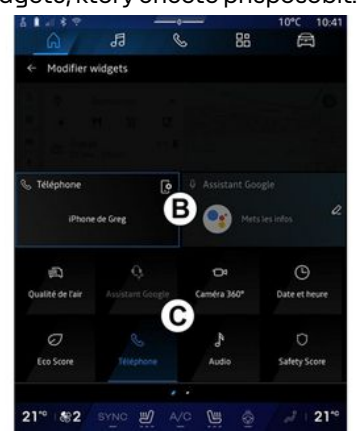

Potom vyberte požadované miesto v oblasti **B** jednoduchým dotykom obrazovky a vyberte zo zoznamu miniaplikáciu, ktorú chcete zobraziť zo zoznamu **C**.

#### prezentácia

V závislosti od výbavy je váš multimediálny systém vybavený systémom rozpoznávania hlasu:

- «Google Asistent»;
- "asistent Reno";

hlasový príkaz prostredníctvom replikácie smartfónu.

Systém rozpoznávania hlasu možno použiť na ovládanie niektorých funkcií multimediálneho systému a smartfónu hlasovým príkazom. Môžete používať multimediálny systém alebo smartfón a zároveň držať ruky na volante.

Pomocou ovládania hlasom oslovte multimediálny systém, ako by ste prirodzene hovorili s človekom.

**Poznámka:** poloha tlačidla rozpoznávania hlasu nemusí byť rovnaká. Viac informácií nájdete v návode na používanie vozidla.

Používať môžete tieto systémy rozpoznávania hlasu:

- multimediálny systém;
- smartfón dostupný prostredníctvom technológie replikácie smartfónu.

Ďalšie informácie o technológii replikácie smartfónu nájdete v časti "Android Auto™, CarPlay™" **→ 77**.

#### Používanie funkcie hlasového rozpoznávania multimediálneho systému

# Hlavné funkcie ovládané hlasom vášho multimediálneho systému

Niektoré hlasové príkazy možno použiť na prístup k nasledujúcim funkciám vozidla:

- navigácia;
- Hudba;
- Rádio;
- Telefón;

 Funkcie vozidla (klimatizácia, MULTI-SENSE);

Prepojené služby (počasie, správy atď.),

- ...

**Poznámka:** ak chcete použiť funkciu rozpoznávania hlasu, uistite sa, že sa nachádzate v oblasti pokrytej telefónnou sieťou. V prípade slabého signálu nie je možné niektoré z funkcií využívať.

Pripojenie k účtu Google® umožňuje pri pripojení vozidla dodatočné prispôsobenie asistenta. Takto môžete volať napríklad uložené kontakty alebo zistiť obsah kalendára Google®.

#### Poznámka:

- Funkcia "Google Asistent" zatiaľ nie je k dispozícii vo všetkých jazykoch. Ďalšie informácie o jej dostupnosti alebo možnosť vyskúšať si iný jazyk (v závislosti od dostupnosti) nájdete na stránke support.google.com;

 hlasové príkazy sa zdokonaľujú a vylepšujú prostredníctvom aktualizácií softvéru,

 nižšie uvedené pokyny predstavujú všeobecný popis a zahŕňajú dodávateľov tretích strán. Dostupnosť, verzie a funkčnosť sa môžu líšiť alebo môžu byť upravené.

#### Hlasové ovládanie

(v závislosti od výbavy)

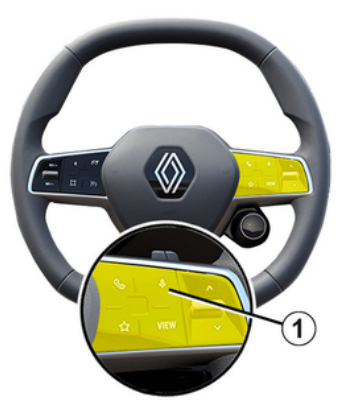

Môžete použiť hlasové ovládanie systému na zavolanie na niektorý

kontakt z vášho adresára, na zadanie cieľa a zmenu rozhlasovej stanice bez dotknutia sa obrazovky. Krátko stlačte tlačidlo 1 a zaznie zvukové potvrdenie spolu s vizuálnym potvrdením na obrazovke.

#### Poznámka:

- táto funkcia je k dispozícii len vo vozidlách vybavených navigačným systémom:

- Táto funkcia nie je dostupná s asistentom Reno, ktorý je možné ovládať iba vyslovením hlasového príkazu "Hej, Reno".

#### Aktivácia "Google Asistent"

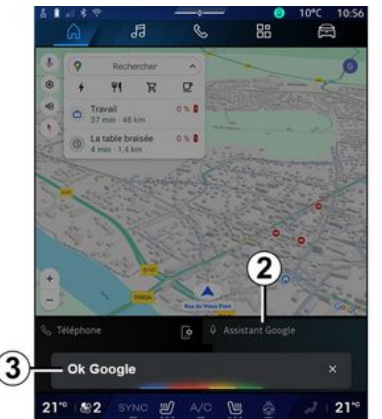

Systém hlasového rozpoznávania možno aktivovať niekoľkými spôsobmi:

- Povydaní hlasového príkazu "Ok Google" alebo "Hey Google" a prijatí zvukovej spätnej väzby a vizuálnej spätnej väzby na obrazovke 3 vyslovte svoju požjadavku (napr. "Ísť domov"):

alebo

- krátkym stlačením tlačidla rozpoznávania hlasu 1 vo vozidle. alebo
- stlačením miniaplikácie "Gooale Asistent" 2.

#### alebo

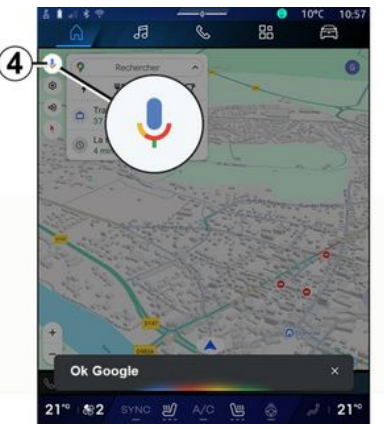

- stlačením ikonv 4 v rámci režimu "Navigácia".

#### Menu "Hlasové rozpoznávanie"

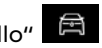

V režime "Vozidlo" "Nastavenia", "Google®", potom

"Google Asistent", môžete:

- vybrať "Jazyk" asistenta,

 aktivovať/deaktivovať hlasový povel "Vyslovte Ok Google",

- povoliť vlastné výsledky,
- aktívne zobrazovanie vlastných výsledkov:

- prijímať upozornenia z aplikácie "Google Asistent".

#### Ovládač "Naviaácia" s hlasovým rozpoznávaním

Existuje viacero možností ako zadať cieľ pomocou hlasového pokynu integrovaného do multimediálneho svstému.

Poznámka: aby ste mohli využívať všetky funkcie, musíte aktivovať svoj účet Google® a mať uložené adresy. Ďalšie informácie nájdete v kapitole "Používateľské nastavenia" > 119.

Ak chcete začať ovládanie hlasom určené pre navigáciu, aktivujte funkciu ovládania hlasom a potom po zaznení pípnutia vyslovte príkaz

- súvisiacu s jednou z nasledujúcich tém:
- "Body záujmu";
- "Cieľ";
- "Domov";
- "Práca";
- "Informácie o trase";
- "Navádzanie";
- ...

#### "Body záujmu"

Vyhľadanie bodu záujmu (POI) pomocou hlasového povelu.

Príklady:

- "Choď do pekárne",
- "Odvez ma na stanicu Paris";
- "Vezmi ma k Eiffelovej veži";
- ...

#### "Cieľ";

Zadanie úplnej adresy pomocou ovládania hlasom.

#### Príklady:

- "Choď na adresu 7 rue de la Joie, Paris";

- "Vezmi ma do Paris";
- "Chod'na Montmartre, Paris";

- ...

**Poznámka:** príklady sa môžu prispôsobiť v závislosti od krajiny a jazyka.

#### "Domov" a "Práca"

Nastavenie cesty domov alebo do práce pomocou ovládania hlasom.

Príklady:

- "ĺsť domov";
- "Odvez ma domov";
- "Vezmi ma do práce";
- .

**Poznámka:** ak chcete používať hlasovú funkciu "ĺsť domov" alebo "ĺsť do práce", musíte zadať účet Google® a uložiť adresu.

#### "Informácie o trase"

Nastavenie aktualizovaného prehľadu informácií o prebiehajúcej trase pomocou ovládania hlasom.

Príklady:

"Aká je moja trasa?" železničná stanica";

"Aký je čas príchodu?" železničná stanica";

 "Aká je zostávajúca vzdialenosť?" železničná stanica";

- ...

#### "Navádzanie"

Vykonanie akcie na aktuálne navádzanej trase pomocou ovládania hlasom.

Príklady:

 "Aktivovať/Deaktivovať navádzanie hlasovými pokynmi";

"Vyhnúť sa spoplatneným cestám",

- "Zruš trasu",

- ...

#### Príkaz "Zvuk" s rozpoznávaním hlasu

Pomocou hlasového príkazu multimediálneho systému môžete aktivovať hudbu alebo rádio.

Ak chcete spustiť ovládanie hlasom

spojené s "Zvuk" hlasový príkaz a potom po zaznení pípnutia vyslovte príkaz súvisiacu s jednou z nasledujúcich tém:

- "Zdroj zvuku";
- «Rádio »;
- "Hudba";
- "Príkazy na prehrávanie";

- ...

#### "Zdroj zvuku"

Môžete zmeniť zdroj zvuku.

#### Napríklad:

- "Zapni rádio";

"Spustiť aplikáciu streamovania hudby",

- ...

#### « Rádio »

Môžete vybrať rozhlasovú stanicu.

#### Napríklad:

- "Prehrať Jazz radio";
- "Prehrať 91.8";

- ...

#### "Hudba"

Hudbu (skladbu, zoznamy skladieb atď.) môžete prehrávať iba v prípade streamovania hudby.

Napríklad:

- "Počúvať <name of artist> pomocou <name of preferred application>":

 "Počúvať <názov skladbv> pomocou <názov preferovanej aplikácie>",

- "Počúvať <name of album> pomocou <name of preferred application>";

 "Počúvať <názov zoznamu</li> skladieb> pomocou <názov preferovanej aplikácie>",

- ...

Poznámka: niektoré aplikácie na streamovanie hudby vyžadujú pripojenie k priradenému účtu.

#### "Príkazy na prehrávanie"

Môžete ovládať aktuálny zoznam skladieb.

Napríklad:

- "Prehrávať";
- "Pozastaviť":
- "Nasledujúca":
- "Predchádzajúca",

Poznámka: príkazy sa môžu líšiť alebo nemusia byť dostupné v závislosti od aplikácie.

#### Príkaz "Telefón" s rozpoznávaním hlasu

Pomocou hlasového ovládania integrovaného do vášho multimediálneho systému je možné volať číslo alebo daný kontakt.

Ak chcete spustiť ovládanie hlasom

spojené s "Telefón" S, aktivuite hlasový príkaz a potom po zaznení pípnutia vyslovte príkaz súvisiacu s jednou z nasledujúcich tém:

- "Zavolať";
- "Vytočiť";
- "Denník hovorov";
- «SMS»;

- ...

#### Poznámka:

- je nutné, aby ste v telefóne aktivovali zdieľanie údajov, podrobneišie informácie náidete v časti "Aktivácia služieb" → 12, - autorizujete prispôsobené výsledky v nastaveniach Google®. Ďalšie informácie nájdete v časti "Nastavenia systému" > 124;

"Volať" a "Vytočiť"

Môžete zavolať kontakt uvedený vo vašom zozname kontaktov alebo vytočiť telefónne číslo.

Príklady:

- "Volať Grégorv",

- "Volať Grégory domov":
- "Volať moju hlasovú schránku":.
- "Vytočiť 06 77 07...";
- "Vytočiť 06 77 07...";

- ...

#### "Denník hovorov"

Môžete si prezerať históriu hovorov svoiho telefónu.

Napríklad:

- "Denník hovorov":
- "Zobraziť hovory";
- "Nedávne hovory";

- ...

#### «SMS»

Môžete diktovať a posielať správu SMS alebo si nechať správu SMS prečítať nahlas.

Napríklad:

- "Poslané Fabien "Stretnime sa neskôr na ..."";
- "Prečítať SMS":
- "Odpovedať na SMS";

- ...

#### Poznámka:

- aby multimediálny systém mohol čítať vaše SMS správy musíte aktivovať zdieľanie dát; ďalšie informácie náidete v časti "Aktivácia služieb" > 12; - musíte autorizovať prispôsobené

výsledky v nastaveniach Gooale<sup>®</sup>.

1

Ďalšie informácie nájdete v časti "Nastavenia systému" **→ 124**. – multimediálny systém dokáže

čítať len SMS správy prijaté počas jazdy.

#### Príkaz "Funkcie vozidla" pomocou rozpoznávania hlasu

Niektoré funkcie svojho vozidla môžete aktivovať pomocou ovládania hlasom integrovaným do multimediálneho systému.

Ak chcete spustiť hlasový príkaz spojený s režimom "Vozidlo", aktivujte hlasový príkaz a po vypočutí pípnutia vyslovte svoj príkaz v súvislosti s jednou z nasledujúcich tém:

- "Dojazd";
- "Teplotný komfort";
- « MULTI-SENSE »;

- ...

#### "Dojazd"

(v závislosti od výbavy)

Môžete získať určité informácie týkajúce sa stavu akumulátora svojho vozidla.

#### Napríklad:

"Môžem dôjsť až do Dunkerque";

 "Aký mám dojazd na akumulátor?"; - ...

#### "Teplotný komfort"

Môžete aktivovať určité funkcie spojené s funkciou teplotného komfortu (vyhrievanie vozidla).

Napríklad:

- "Aktivovať ventiláciu pri nohách",
- "Aktivovať vyhrievanie volantu";
  "Zvýšiť vyhrievanie sedadla
- spolujazdca";
- "Synchronizovať teplotu",
- "Znížiť teplotu";
- "Nastaviť teplotu na 21 stupňov";

- ...

#### « MULTI-SENSE »

Môžete aktivovať rôzne režimy MULTI-SENSE.

Napríklad:

- "Aktivovať režim ECO",
- "Prepnúť do režimu Šport";
- "Aktivovať režim Comfort",
- ...

#### Ovládanie Prepojených služieb pomocou funkcie rozpoznávania hlasu

Pripojeným službám môžete pomocou hlasového príkazu zahrnutého do multimediálneho systému klásť niektoré otázky.

Ak chcete spustiť ovládanie hlasom spojenú s "Prepojenými službami",

aktivujte hlasový príkaz a potom po zaznení pípnutia vyslovte príkaz súvisiacu s jednou z nasledujúcich tém:

- "Počasie";
- "Správy";
- "Šport";
- "Udalosti";

- ...

#### Napríklad:

- "Aké je počasie v meste Paris? na železničnú stanicu";

 "Aké sú dnešné správy?" železničná stanica";

– "Aké je skóre zápasu?" Paris – Marseille ? na železničnú stanicu";

- ...

#### Používanie avatara reno

#### prezentácia

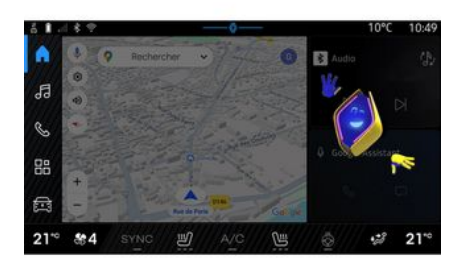

V závislosti od vybavenia je multimediálny systém vybavený avatarom s názvom "reno oficiálny Renault avatar". Pomocou avatara reno môžete ovládať niektoré funkcie vášho vozidla a niektoré funkcie vášho multimediálneho systému hlasovým príkazom. Napríklad:

 "Ktorá je najbližšia čerpacia stanica? železničná stanica";

- "Otvor okná [zozadu/vpredu/ cestujúci/vodič/všetky]";
- "Aký je môj dojazd batérie? železničná stanica";
- "Aktivovať kvalitu vzduchu";

"Zvýšiť vyhrievanie sedadla spolujazdca";

- "Nastaviť teplotu na 21 stupňov";

- ..

Avatar reno môže tiež navrhnúť proaktívne odporúčania na zlepšenie vášho pohodlia.

#### Napríklad:

- "Navrhujem, aby ste zatvorili okná, pretože klimatizácia je zapnutá";

 "Navrhujem, aby ste zapli klimatizáciu, pretože rozdiel medzi vnútornou a vonkajšou teplotou je viac ako 15 stupňov";

 "Odporúčam vám, aby ste si pozreli bezpečnostné tipy na stránke s bezpečnostnými výsledkami a zlepšili svoje správanie za volantom";

- "Je potrebné upraviť tlak v pravej prednej pneumatike";

 "Zistil som poruchu brzdového systému, ktorá si vyžaduje zastavenie vášho vozidla hneď, ako to dopravné podmienky dovolia."

- ...

# Aktivácia/deaktivácia avatara reno

V režime "Vozidlo" Attualizácia & "Nastavenia", "Aktualizácia & asistent", "Avatar" a potom

"Aktivovať avatara reno", kde môže avatara zapnúť alebo vypnúť.

Z ponuky "Avatar" máte prístup aj k nasledujúcim nastaveniam:

aktivácia/deaktivácia "Aktivujte reno oficiálneho Renault avatara";

- « Proaktívne odporúčania »;
- "Proaktívny komunikačný režim";

 aktivácia/deaktivácia "Povedzte "Ahoj reno "";

- «Jazyk»;

 - « Objavte reno oficiálneho Renault avatara »;

- ...

Poznámka: Ak chcete používať avatara reno, musíte "Umožňuje zdieľanie údajov prereno oficiálneho avatara and hlasového asistentaRenault vo vozidlách vybavených touto pripojenou službou" a prevziať jazykový balík Avatar z "Jazyk".

#### Používanie avatara reno

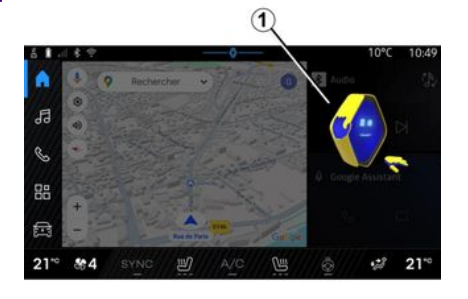

Vďaka avatarovi reno môžete používať multimediálny systém a pritom mať ruky na volante.

Funkciu hlasového príkazu použite tak, že avatara reno oslovíte, ako keby ste prirodzene hovorili s osobou.

Ak chcete aktivovať hlasový príkaz avatara reno, vyslovte "Hej, reno" a potom po získaní zvukovej a vizuálnej spätnej väzby **1** vyslovte svoju požiadavku (napr: "Aká je výdrž batérie?").

Vzhľad a nálada avatara reno sa mení podľa dennej doby.

#### Používanie rozpoznávania hlasu pomocou technológie replikácie smartfónu

#### Hlavné funkcie ovládania hlasom pomocou smartfónu

Keď je smartfón pripojený k multimediálnemu systému pomocou technológie replikácie smartfónu, môžete pomocou niektorých hlasových povelov získať prístup k funkciám a aplikáciám v smartfóne.

Ďalšie informácie o technológii replikácie smartfónu nájdete v časti "Android Auto™, CarPlay™" **→ 77**.

Niektoré hlasové príkazy možno použiť na prístup k nasledujúcim funkciám smartfónu:

- Navigácia;
- Hudba;
- Telefón;
- ...

**Poznámka:** ak chcete funkciu hlasového rozpoznávania svojho smartfónu využívať spolu s multimediálnym systémom, presvedčte sa, či sa nachádzate v oblasti pokrytia sieťou.

#### Príkaz replikácie smartfónu pomocou funkcie rozpoznávania hlasu

Pri používaní rozpoznávania hlasu pomocou replikácie smartfónu používate internetové pripojenie telefónu, ktoré podlieha poplatkom a obmedzeniam mobilného operátora.

Systém hlasového rozpoznávania vášho smartfónu v spojení s multimediálnym systémom možno využívať nasledujúcim spôsobom:

 presvedčte sa, či je funkcia hlasového rozpoznávania smartfónu kompatibilná s multimediálnym systémom;

 pripojte smartfón k multimediálnemu systému pomocou technológie replikácie smartfónu

Viac informácií sa dozviete v kapitolách "Pripojenie, odpojenie telefónu" → 63 a "Android Auto™, CarPlay™" → 77.

#### Hlasové ovládanie

(v závislosti od výbavy)

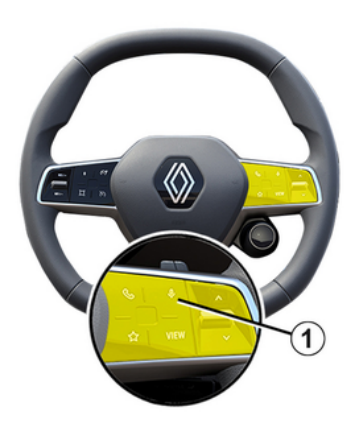

Hlasový príkaz replikácie smartfónu môžete použiť bez použitia obrazovky dlhým stlačením tlačidla 1; potom zaznie potvrdenie a zobrazí sa na obrazovke.

#### Aktivácia

Ak chcete aktivovať systém hlasového rozpoznávania:

 stlačte a podržte tlačidlo rozpoznávania hlasu 1 vo vozidle;

- v režime "Replikácia"

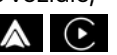

stlačte ovládanie hlasom priradené k použitej aplikácii.

**Poznámka:** pri používaní rozpoznávania hlasu vždy počkajte

na zvukové potvrdenie a až potom hovorte.

Ak chcete spustiť ovládanie hlasom súvisiace s aplikáciami kompatibilnými s funkciou rozpoznávania hlasu, aktivujte ovládanie hlasom a po zaznení zvukového signálu vyslovte svoju požiadavku.

Používanie aplikácie telefónu prostredníctvom technológie replikácie chytrého smartfónu a ovládania hlasom.

Napríklad:

- "Zavolať José";
- "Zavolať do kancelárie";
- ...

- ...

Používanie navigačnej aplikácie pre technológiu replikácie smartfónu pomocou ovládania hlasom.

Napríklad:

- "Prejsť na Champs-Élysées v meste Paris";

"ĺsť domov";

**Poznámka:** povely používané pri rozpoznávaní hlasu závisia od aplikácie v replikovanom smartfóne.

## KARTA

#### Karta

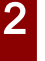

Z bezpečnostných dôvodov sedadlo nenastavujte počas jazdy.

#### Zobrazenie mapy

Prístup k mape získate stlačením

režimu "Navigácia" **1**.

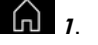

K mape sa dostanete aj z režimu

, v ktorom prejdete "Aplikácie" na možnosť "Maps".

Mapa vám oznámi vašu aktuálnu polohu a rôzne informácie, ktoré ste nakonfigurovali (zobrazenie bodov záuimu (POI), dopravné informácie atď.).

Ak sa chcete presunúť do navigačnej karty, posuňte ju v želanom smere na obrazovke.

Stlačením tlačidla "Znovu vycentrovať" sa vrátite do aktuálnej polohy vozidla.

#### Poznámka:

 "Maps" je predvolená navigačná aplikácia. Ostatné aplikácie môžu

byť k dispozícii na stiahnutie z obchodu "Plav Store™", ktorý je

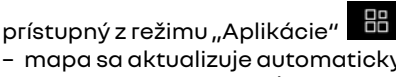

- mapa sa aktualizuie automaticky. pričom vy nemusíte robiť vôbec nič.

#### Obrazovka "Mapa" bez prebiehajúcej trasy

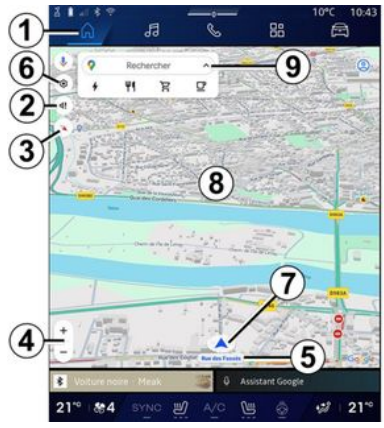

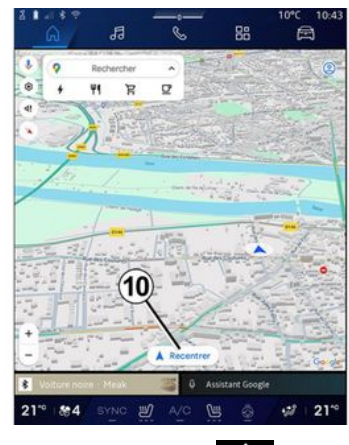

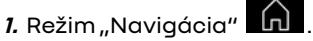

2. Nastavenia navádzania hlasom.

3. Režim zobrazenia na zobrazenie ako "Sever na vrchu" (2D/North), "Používateľský pohľad" (2,5D) alebo "Prehľad".

4. Mapu priblížite/oddialite stlačením tlačidla "+"/"-".

Poznámka: priblíženie alebo oddialenie môžete vykonať aj oddialením alebo priblížením dvoch prstov na obrazovke.

5. Názov ulice, na ktorej sa nachádzate. Stlačením získate prístup k ďalším funkciám.

6. Nastavenia navigácie.
## KARTA

- 7. Vaša aktuálna poloha.
- 8. Zobraziť mapu.
- 9. Panel na vyhľadávanie cieľa.
- 10. Keď mapu preskúmate, znova ju vycentrujte.

#### Obrazovka "Mapa" s prebiehajúcou trasou

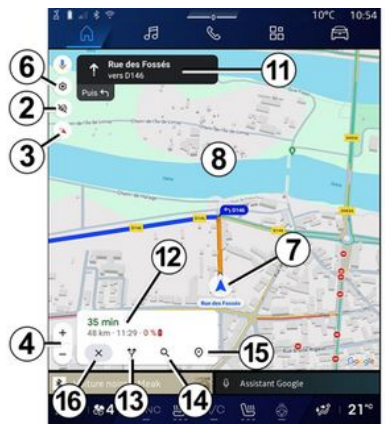

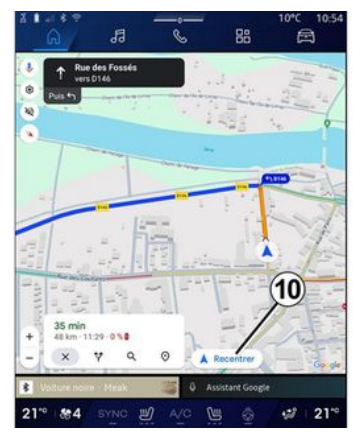

- 2. Nastavenia navádzania hlasom.
- Režim zobrazenia na zobrazenie ako "Sever na vrchu" (2D/North), "Používateľský pohľad" (2,5D) alebo "Prehľad".
- Mapu priblížite/oddialite stlačením tlačidla "+"/"-".
- 6. Nastavenia navigácie.
- 7. Vaša aktuálna poloha.
- 8. Mapa so zobrazením trasy.
- 10. Keď mapu preskúmate, znova ju vycentrujte.
- 11. Jazdný pruh a smer, ktorým by ste mali ísť, aby ste mohli pokračovať vo svojej vypočítanej trase.

12. Informácie o trase, ako napríklad čas príjazdu, dopravné informácie a zostávajúca vzdialenosť do ďalšej fázy alebo konečného cieľa (v závislosti od konfigurácie) atď.

- 13. "Vybrať inú trasu".
- 14. "Vyhľadávanie na trase".
- 15. "Prehľad trasy".
- 16. "Zastaviť navigáciu".

# Zobrazenie navigácie na prístrojovej doske

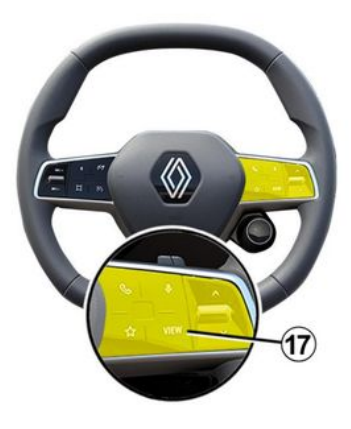

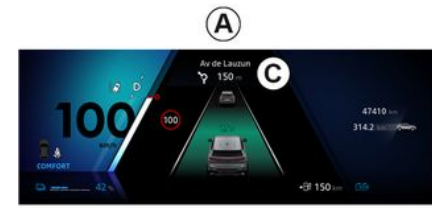

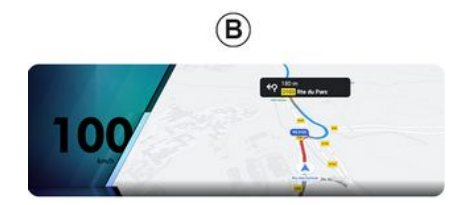

zobrazujú dva typy zobrazenia navigácie:

navigačné zobrazenie je na ostatných displejoch zmenšené *A*;
navigácia na celej obrazovke na vyhradenom displeji *B*.

Na obrazovke prístrojovej dosky môžete zobraziť navigačné informácie v dvoch režimoch:

- klasický pohľad A. Informácie sa zobrazia v hornej časti obrazovky prístrojovej dosky C;
- zobrazenie na celú obrazovku **B**.

**Poznámka:** zobrazenie navigácie na obrazovke prístrojovej dosky je k dispozícii len s navigáciou multimediálneho systému "Google Maps™".

V závislosti od výbavy sa replikačná navigácia cez "Android Auto™" môže zobraziť na obrazovke prístrojovej dosky.

Ďalšie informácie o displeji prístrojovej dosky nájdete v návode na používanie vozidla.

#### Nastavenia navádzania hlasom

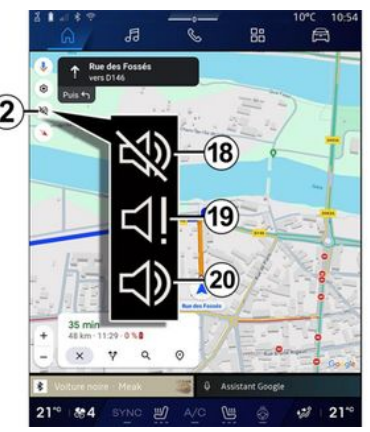

Ak chcete nastaviť navádzanie hlasom, stlačením tlačidla **2** vyberte jednu z nasledujúcich možností:

- "Deaktivované" 18;
- "Len upozornenia" 19;
- "Znovu aktivované" 20.

**Poznámka:** Ak vyberiete funkciu "Deaktivované", multimediálny systém nebude vydávať žiadne pokyny k navádzaniu hlasom.

V závislosti od zobrazenia zvoleného pomocou ovládania na volante "VIEW" **17** sa na prístrojovej doske

## KARTA

## Režim zobrazenia

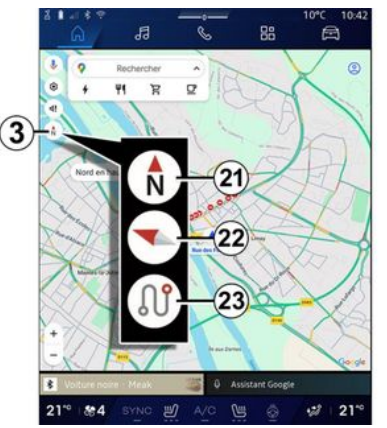

Pohľad na mapu môžete zmeniť stlačením tlačidla **3**.

#### "Zobrazenie Sever v hornej časti" (2D/sever) *21*

Na mape sa zobrazí vaša aktuálna, pričom mapa je orientovaná na sever.

#### "Zobrazenie používateľa" (2,5D) 22

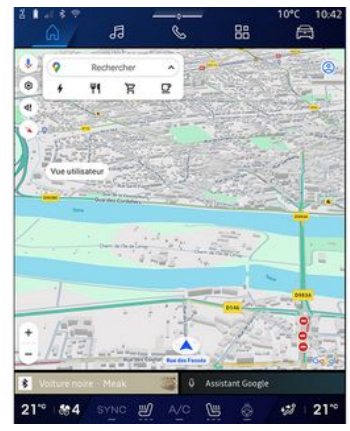

Na mape sa zobrazí vaša aktuálna poloha na 3D povrchu mapy.

Automaticky je orientovaná podľa smeru jazdy.

Ak chcete zmeniť naklonenie reliéfnej mapy, prejdite dvoma prstami po obrazovke zdola nahor alebo zhora nadol.

### "Prehľad" 23

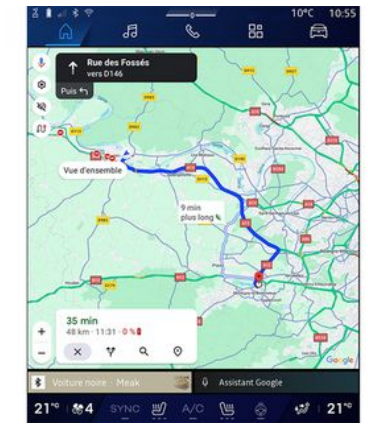

Na mape sa zobrazí vaša aktuálna poloha s orientáciou na sever spolu s prehľadom prebiehanej trasy.

**Poznámka:** toto zobrazenie je k dispozícii len v prípade, že navigácia na trase prebieha.

## Navádzanie

Navádzanie sa aktivuje po vypočítaní trasy. Multimediálny systém vás bude sprevádzať celú cestu po trase, aby vás informoval o každej križovatke z trasou, ktorá je rozdelená do niekoľkých etáp.

Fáza 1: príprava

## KARTA

Multimediálny systém vás bude informovať, ak použijete hlas navigácie, o manévri, ktorý bude treba v najbližšej dobe vykonať.

#### Fáza 2: upozornenie

Multimediálny systém oznámi manéver, ktorý je potrebné vykonať. napríklad "O 400 metrov, prejdite na nasledujúci výjazd".

#### Fáza 3: manéver

Multimediálny systém signalizuje, ktorý manéver sa má vykonať.

napríklad "Na ďalšej križovatke odbočte vpravo".

**Poznámka:** ak nebudete postupovať podľa odporúčaní pri riadení alebo ak ukončíte vypočítanú trasu, multimediálny systém automaticky prepočíta novú trasu.

#### "Prehľad trasy"

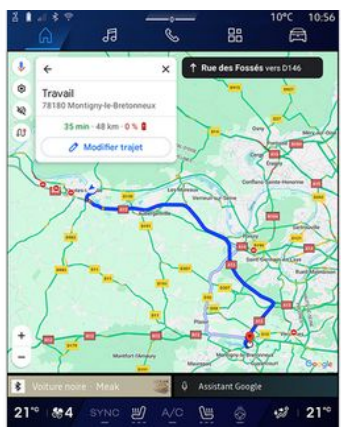

Táto funkcia slúži na zobrazenie podrobných informácií o aktuálnej trase.

Pomocou ikony "Prehľad trasy" **15** môžete zobraziť:

- podrobnú aktuálnu trasu;

východiskový bod a cieľ, rovnako ako rôzne navrhované trasy;

 rôzne fázy, vzdialenosti a doby trvania každej z fáz;

- ...

## Zadať cieľ

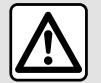

**Upozornenia týkajúce sa navigácie** Používanie

navigačného systému v žiadnom prípade nenahrádza zodpovednosť ani opatrnosť vodiča pri riadení vozidla.

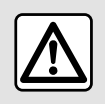

Z bezpečnostných dôvodov sedadlo nenastavujte počas jazdy.

Niektoré funkcie sú k dispozícii iba, keď vozidlo stojí na mieste.

V režime "Navigácia" **1** stlačte panel vyhľadávania cieľa **2**.

# Použite hlasové rozpoznávanie pre zadávanie adresy

Aktivujte ovládanie hlasom a potom vyslovte názov mesta, číslo a/alebo názov ulice, cieľovú oblasť.

Ďalšie informácie si pozrite v časti "Používanie rozpoznávania hlasu" **→ 26**.

**Poznámka:** ak chcete využívať všetky funkcie navigácie, pripojte sa k svojmu účtu Google®.

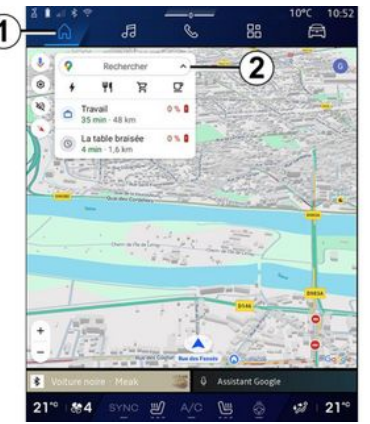

Z panela vyhľadávania cieľa **2** máte prístup:

- nedávnym cieľom;
- kategóriám (POI: body záujmu);
- uloženým adresám (domov, práca, obľúbené atď.).

Poznámka: Na používanie funkcie online vyhľadávania cieľov je potrebná aktivácia zdieľania polohy a údajov. Pozrite si kapitolu s názvom "Aktivácia služieb" → 12.

### Ciele "Domov" a "Práca"

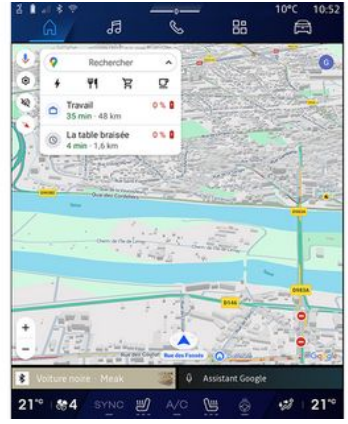

Pomocou panela vyhľadávania môžete spustiť navigačné pokyny pre svoj cieľ "Domov" alebo "Práca".

Po prvom výbere možnosti "Domov" alebo "Práca" vás systém požiada, aby ste zaregistrovali adresu.

**Poznámka:** multimediálny systém dokáže uložiť iba jednu adresu "Domov" alebo "Práca".

### Vyhľadanie adresy

|              | ລ                        | ł                   | 3          |     |   | ¢    |   | 88 |   |   | l   | A  |    |   |
|--------------|--------------------------|---------------------|------------|-----|---|------|---|----|---|---|-----|----|----|---|
| <del>(</del> | Q, rue d                 | e la gu             |            | 100 |   | ~ 11 |   | ~  |   | 0 | 9   | \$ | 0  | ) |
| ٩            | Rue de la<br>Limay       | Guillau             | me         |     |   |      |   |    |   |   |     | 2  | ĸ  | I |
| Q            | Rue de la<br>Paris       | Guadel              | oupe       | ř.  |   |      |   |    |   |   |     |    | ĸ  | l |
| 9            | Rue de la<br>Lainville-e | Guillau<br>n-Vexin  | mett       | • 1 | ~ | 2    |   |    |   |   |     | ļ  | ĸ  |   |
| ٩            | Rue de la<br>Bures-sur   | Guyons              | erie       | (   | - | 9    |   |    |   |   |     | 9  | ĸ  |   |
| ٩            | Rue de la<br>Montfort i  | Guinan              | de         |     |   |      |   |    |   |   |     | 3  | ĸ  |   |
| ٩            | Rue de la<br>Saint-Oue   | Guiverr<br>n-EAumô  | ione<br>ne |     |   |      |   |    |   |   |     | 9  | ĸ  |   |
| 9            | Rue de la                | Guérini<br>tut.Orde | ère        |     |   |      |   |    |   |   |     |    | ĸ  |   |
|              |                          |                     |            |     |   |      |   |    |   |   |     |    |    |   |
|              |                          |                     |            |     |   |      |   |    |   |   |     |    |    |   |
|              |                          |                     |            |     |   |      |   |    |   |   |     |    |    |   |
|              |                          |                     |            |     |   |      |   |    |   |   |     | <  | ×  |   |
| Ψ.           |                          |                     |            |     |   |      |   |    | 2 |   |     | Q  |    |   |
| 21**         | 84                       |                     |            | Ľ   |   |      | 6 |    |   |   | -18 | 1  | 21 | • |

Na paneli vyhľadávania **2** môžete zadať úplnú alebo čiastočnú adresu (krajina, mesto, PSČ, ulica, číslo ulice, križovatka atď.).

Keď začnete zadávať písmená, systém navrhne podobné názvy ulíc. Môžete:

 stlačiť názov ulice, ktorý je zobrazený na obrazovke, a potvrdiť svoj výber;

 prechádzajte zoznam A navrhovaných ulíc, aby ste zobrazili úplný zoznam zodpovedajúci svojmu vyhľadávaniu.

## Vyhľadanie cieľa

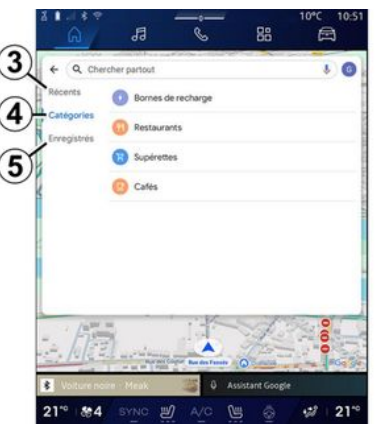

Panel na vyhľadávanie cieľa **2** umožňuje prístup ku kartám nasledujúcim v prípade rôznych druhov cieľov:

- "Nedávne" 3;
- "Kategórie" 4;
- "Uložiť" **5**.

#### Nedávne ciele 3

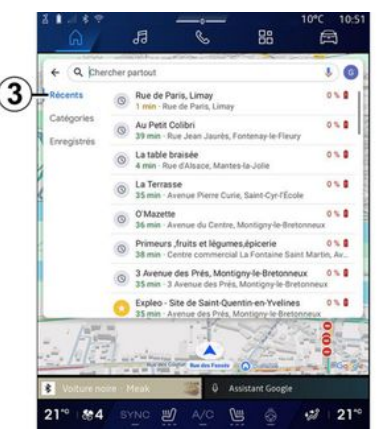

Na paneli na vyhľadávanie vyberte kartu "Nedávne", čím otvoríte zoznam nedávno použitých cieľov. Tie sa automaticky ukladajú z multimediálneho systému a zo zariadení pripojených k vášmu účtu "Google®".

Výberom cieľa spustíte navádzanie.

## Ciele podľa kategórie 4

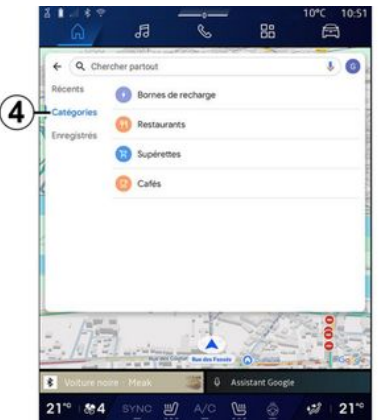

- V rámci panela na vyhľadávanie vyberte kartu "Kategória" a otvorte zoznam kategórií bodov záujmu (POI):
- "Čerpacie stanice"/"Nabíjacie terminály",
- "Reštaurácie";
- "Samoobsluhy";
- "Kaviarne".

Bod záujmu (POI) je určitý druh služby, budova alebo turistická atrakcia nachádzajúca sa v blízkosti miesta na trase (východiskový bod, cieľové mesto, miesto na trase atď.).

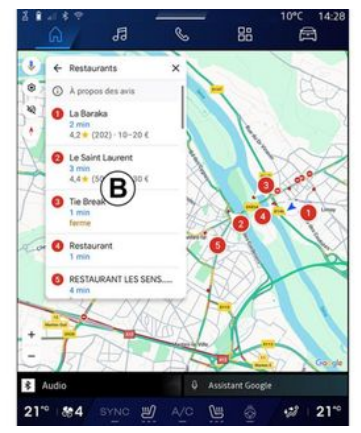

Po výbere kategórie vám multimediálny systém ponúkne zoznam cieľov POI v **B** a na mape. Môžete:

- stlačením tlačidla POI zobrazeného v bode *B* potvrďte svoju voľbu;
- prezrite si zobrazený zoznam B
   cieľov POI na displeji a získajte
   prístup k úplnému zoznamu
   zodpovedajúcemu vášmu
   vyhľadávaniu.

**Poznámka:** zoznam bodov záujmu (POI) sa v reálnom čase aktualizuje pomocou aplikácie "Google Maps™".

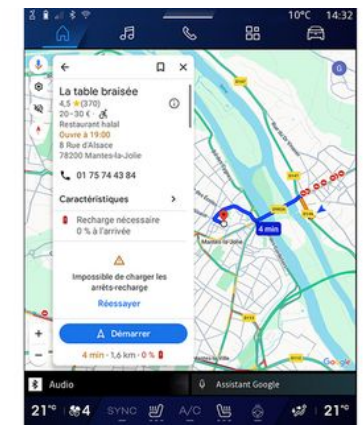

2

Po výbere cieľa POI multimediálny systém zobrazí tieto informácie (ak sú k dispozícii):

- adresa, otváracie hodiny, názory atď.;
- telefónne číslo;
- odhadovaný čas príchodu, vzdialenosť;
- prehľad trasy;

- ...

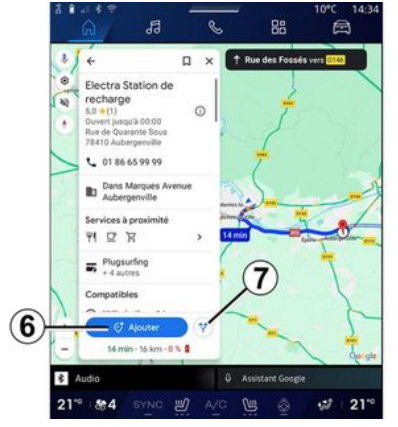

Navyše môžete vyhľadať bod záujmu (POI) na trase, po ktorej už idete.

**Poznámka:** vyhľadávanie cieľov POI využíva pri vytváraní požiadavky vašu polohu. Ak sa vyhľadávanie vykonáva v inej zemepisnej oblasti, zadajte požadované miesto.

Po vyhľadaní a výbere bodu záujmu (POI) multimediálny systém zobrazí príslušné informácie (ak sú k dispozícii) a polohu na prebiehajúcej trase.

Ak chcete zobraziť prebiehajúcu trasu, stlačte **7**.

Ak chcete pridať zastávku v cieli POI na prebiehajúcej trase, stlačte **6**.

## "Uložiť" 5

K uloženým miestam máte prístup:

- "Stextom";
- "Obľúbené";
- "Uložené";
- "Navštíviť";
- "Kontakty".

Poznámka: uložené miesta sa synchronizujú s vaším účtom Google® aj v prípade, keď sa používajú na iných zariadeniach pripojených k tomuto účtu.

## "Prezeranie mapy"

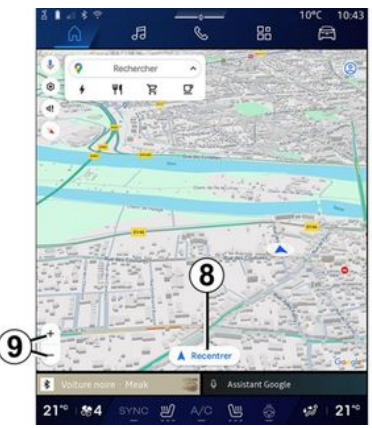

Ak chcete preskúmať mapu, posúvajte ju tak, že držíte prst

stlačený na obrazovke a zároveň ho ťaháte.

Ak chcete vykonať priblíženie/ oddialenie mapy, stláčajte tlačidlá **9** alebo k sebe priblížte alebo od seba oddiaľte dva prsty na obrazovke.

Ak chcete mapu znova vycentrovať, stlačte tlačidlo "Znovu vycentrovať" **8**.

### Zadanie cieľa s už prebiehajúcou trasou

Počas aktívne prebiehajúcej trasy máte prístup k týmto funkciám:

- "Vybrať inú trasu" 12;.
- "Vyhľadávanie na trase" 10;
- "Nastavenie navigácie" 13;
- "Zastaviť navigáciu" 14;
- "Prehľad trasy" 11;

- ...

## "Vybrať inú trasu" 12

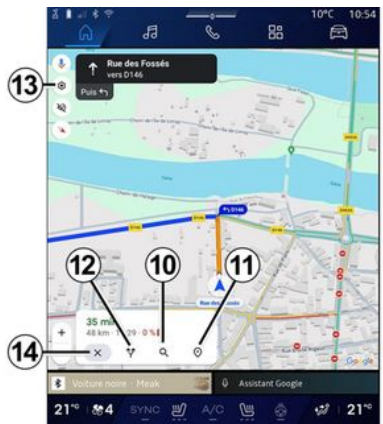

Zobrazenie ďalších trás navrhnutých multimediálnym systémom vykonajte stlačením tlačidla **12**.

## "Vyhľadávanie na trase" 10

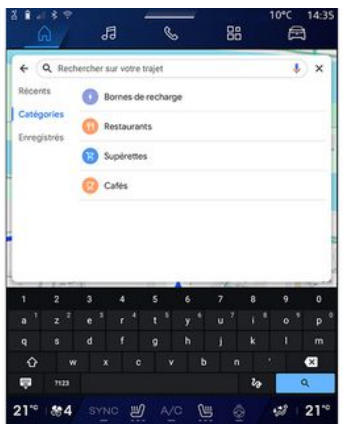

Táto funkcia umožňuje vyhľadať a/ alebo pridať jednu alebo viacero úsekov k už prebiehajúcej trase. Môžete pridať:

- vyhľadávanie pomocou rozpoznávania hlasu;
- "Čerpacie stanice";
- "Nabíjacie terminály",
- "Reštaurácie";
- "Samoobsluhy";
- "Kaviarne".

#### "Nastavenia" 13

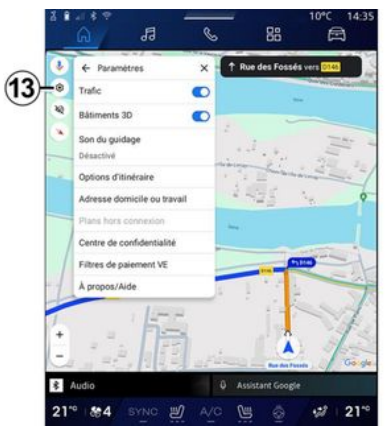

V tejto ponuke získate prístup k nasledujúcim nastaveniam:

- "Doprava";
- "Budovy v 3D zobrazení";
- "Zvuk navádzania";
- "Možnosti trasy";
- "Zmeniť adresu domova alebo práce" (ak je už uložená);
- "Offline mapy";
- "Centrum dôverných informácií";
- "Platobné filtre EV";
- "Informácie/Podpora".

Ďalšie informácie o nastaveniach nájdete v časti "Nastavenia navigácie" **→ 46**.

## "Zastaviť navigáciu" 14;

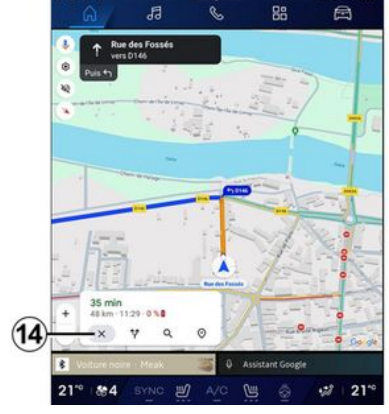

Túto funkciu použite na zrušenie aktuálnej trasy. Stlačením **14** zastavíte aktuálnu navigáciu.

## "Prehľad trasy" 11

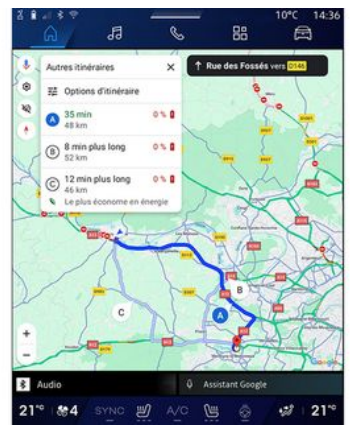

V režime prehľadu trasy *11* môžete zobraziť prebiehajúcu trasu aj ďalšie alternatívne trasy.

Stlačením niektorej z trás si môžete zobraziť cestu, jej vzdialenosť a dobu trvania.

## Režim "Navigácia" <table-cell> pre elektrické a hybridné vozidlá

Konfigurácia multimediálneho systému závisí od motora vozidla:

"Servisná stanica" pre hybridné vozidlá a vozidlá so spaľovacím motorom;

- "Nabíjacia stanica" pre elektrické vozidlá.

Zobrazia sa dodatočné menu a rôzne nastavenia.

#### Poznámka:

služby sa musia aktivovať, aby sa zobrazili informácie o nabíjačkách k dispozícii. Pozrite si kapitolu s názvom "Aktivácia služieb" → 12;
 zadaite informácie o vozidle (napr.

 zadajte informácie o voziale (napr. typ nabíjacej zásuvky) pripojením sa k svojmu účtu Google®, aby ste mohli využívať všetky navigačné funkcie.

## Zadať cieľ

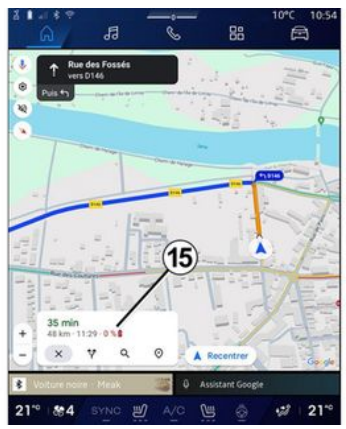

Keď zadáte cieľ, multimediálny systém vás bude informovať, či daný

cieľ môžete dosiahnuť vzhľadom na zostávajúcu úroveň nabitia vozidla.

Ak je cieľ dostupný, zobrazí sa v **15** odhadované percento nabitia vozidla pri príchode do cieľa.

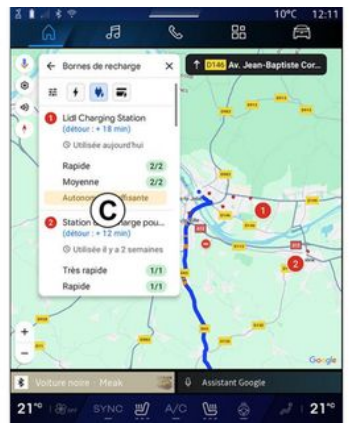

Ak sa vyžaduje iba jedna zastávka na účely nabíjania, môžete si vybrať nabíjaciu stanicu.

Ak je na dosiahnutie cieľa potrebných viac zastávok na nabitie, multimediálny systém automaticky vypočíta optimalizovanú kombináciu nabíjacích staníc, aby sa dosiahla minimálna celková trasa.

V zozname **C** si môžete zobraziť názvy verejných nabíjacích staníc, rovnako ako samotnú cestu a rôzne miesta, na ktorých sa nabíjacie stanice nachádzajú na mape.

**Poznámka:** zoznam nabíjacích staníc sa aktualizuje v reálnom čase aplikáciou "Google Maps™".

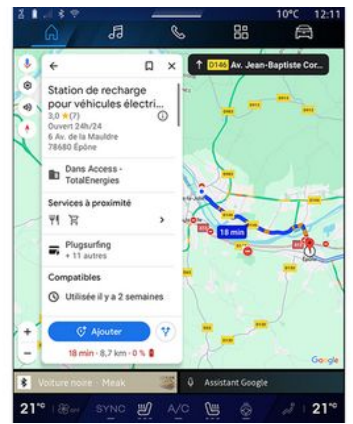

Stlačením jednej z nabíjacích staníc zobrazených v zozname *C* zobrazíte tieto podrobnosti:

- názov, klasifikácia, otváracia doba a adresa;
- typ a počet dostupných nabíjacích zásuviek;
- čas, vzdialenosť a zostávajúca odhadovaná úroveň nabitia pri príchode;
- spôsob platby;
- ...

**Poznámka:** informácie o dostupnosti nabíjacích zásuviek zobrazené na obrazovke sa môžu počas navigácie zmeniť.

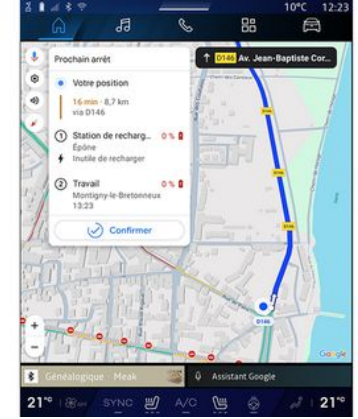

Potom môžete:

- spustiť navádzanie navigácie na stanicu;
- zavolať na stanicu;

- ...

## Menu "Nastavenia"

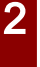

Z bezpečnostných dôvodov sedadlo nenastavujte počas jazdy.

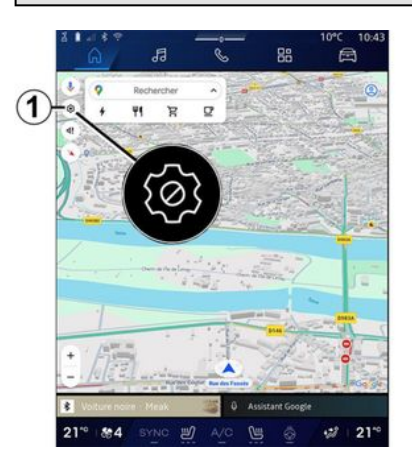

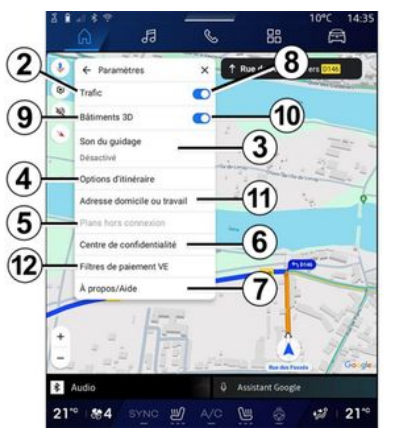

Prístup k nastaveniu navigácie získate stlačením ikony "Nastavenia" **1** v režime "Navigácia"

G

Z ikony **1** "Nastavenia" môžete prejsť k nasledujúcim nastaveniam:

- "Doprava" **2**;
- "Zvuk navádzania" 3;
- "Možnosti trasy" 4;
- "Offline mapy" **5**;
- "Centrum dôverných informácií"
- 6;
- "Informácie/Podpora" 7,
- "Budovy v 3D zobrazení" 9;
- "Adresa bydliska alebo pracoviska" *11*;

- "Platobné filtre EV" **12** (elektrické vozidlo).

## "Doprava" 2

Táto funkcia umožňuje prijímať dopravné informácie v reálnom čase, napríklad:

- dopravné informácie a incidenty vo vašej oblasti;

 dopravné nehody, práca na ceste alebo práca na okolitých cestách;

- ...

Funkciu "Doprava" aktivujete alebo deaktivujete stlačením tlačidla **8**.

## "Zvuk navádzania" 3

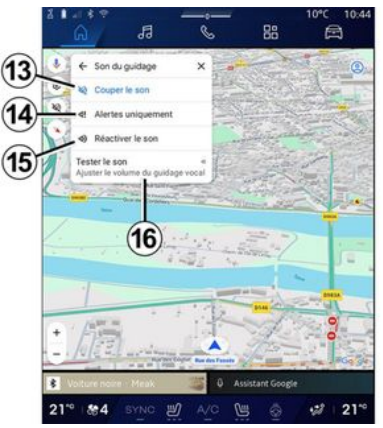

Z tohto nastavenia môžete:

- stlmiť zvuk "Navigácia" 13;

 stlmiť zvuk "Navigácia" a ponechať len zvuk "Dopravných" výstrah 14;

znova aktivovať zvuk hlasového navádzania 15;

vyskúšať zvuk "Navigácia" na nastavenie hlasitosti hlasového navádzania 16.

### "Možnosti trasy" 4;

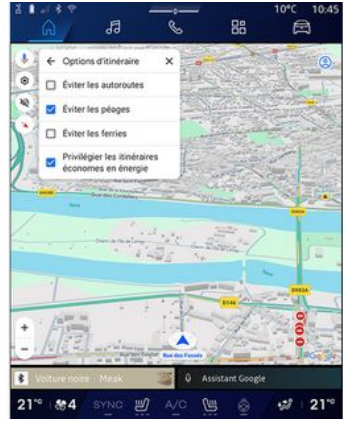

Z tohto nastavenia môžete aktivovať/deaktivovať nasledujúce možnosti trasy:

- "Vyhnúť sa hlavným cestám";
- "Vyhnúť sa spoplatneným cestám",
- "Vyhnúť sa trajektom";

 "Uprednostniť energetickú účinnosť".

## "Offline mapy" 5;

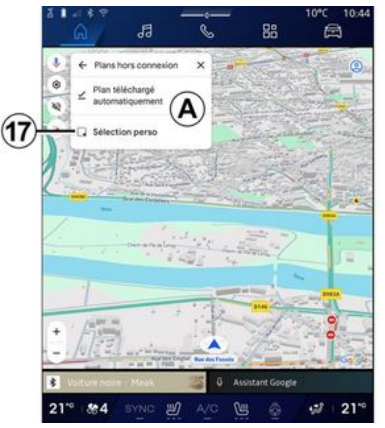

Offline mapy vám umožňujú sťahovať a ukladať mapy do svojho multimediálneho systému, aby sa dali použiť pri jazde na miesto, kde je pripojenie k internetu pomalé, nedostupné, alebo nechcete používať pripojenie k internetu. Zoznam offline máp je k dispozícii v

Α.

Ak chcete pridať offline mapu do "Vlastného výberu", stlačte **17**.

#### Vlastný výber

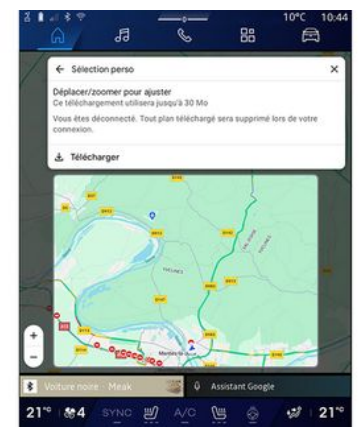

Túto funkciu môžete použiť na výber oblasti na mape a príslušných informácií, ktorú chcete stiahnuť.

Posunutím a priblížením mapy upravte úsek, ktorý chcete stiahnuť.

#### "Centrum dôverných informácií" 6;

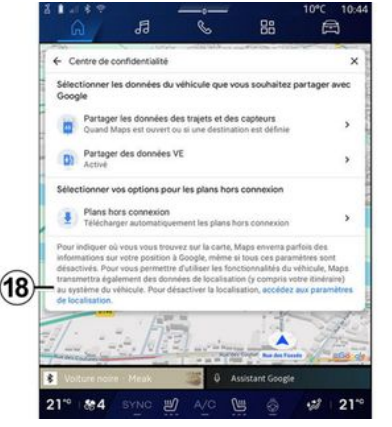

- V tejto ponuke môžete nakonfigurovať zdieľanie týchto údajov:
- "Zdieľať údaje o jazde so spoločnosťou Google<sup>®</sup>";

- "Offline mapy".

2

Priamy prístup k nastaveniu polohy vozidla získate stlačením možnosti "Prejsť na nastavenia polohy" **18**.

#### "Zdieľať údaje o jazde so spoločnosťou Google®"

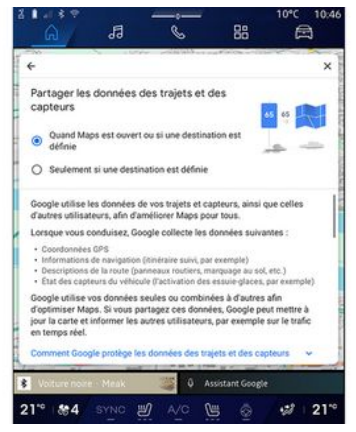

Vaše údaje o jazde a polohe možno zdieľať so spoločnosťou Google®. Tieto údaje je možné použiť na zlepšenie informácií, ktoré spoločnosť Google® poskytuje vám a iným používateľom. Ide napríklad o navigáciu, dopravné podmienky v reálnom čase, dostupnosť "Offline máp" a pod.

Zdieľanie môže byť:

- "Deaktivované";
- aktivované len "Počas podrobnej navigácie";
- "Vždy aktivované".

### Možnosti pre "Offline mapy"

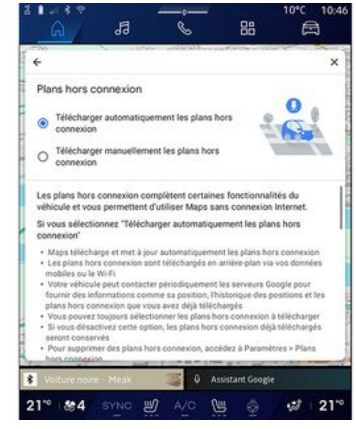

Aktualizáciu offline máp si môžete stiahnuť týmto spôsobom:

- automaticky;

#### alebo

manuálne.

**Poznámka:** ďalšie informácie nájdete v podrobnostiach a pokynoch zobrazených na multimediálnej obrazovke.

## "Informácie/Podpora" 7.

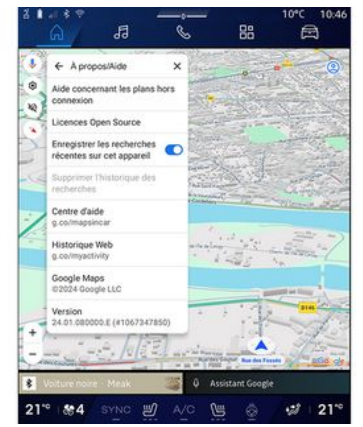

Pomocou tohto menu máte prístup k informáciám a používaniu týchto prvkov:

- "Pomoc s offline mapami";
- "Licencia Open Source",
- "Centrum pomocníka";
- "História webového prehliadača";
- «Google Maps™»;
- "Verzia";
- ...

## "Budovy v 3D zobrazení" 9

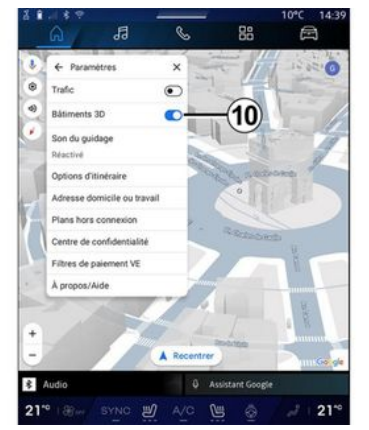

Ak to mapovanie umožňuje, môžete si vybrať zobrazenie budov v 3D. Stlačením tlačidla **10** aktivujete/ deaktivujete funkciu.

#### "Adresa bydliska alebo pracoviska" 11

V tejto ponuke môžete nastaviť svoju domácu a pracovnú adresu.

#### "Platobné filtre EV" *12* (elektrické vozidlo)

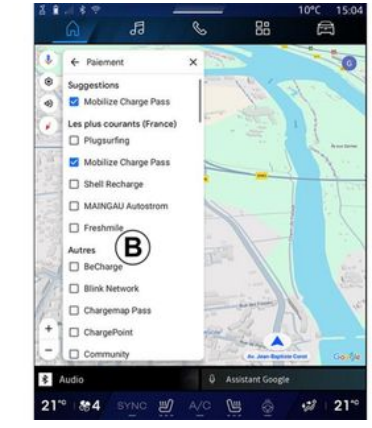

V tejto ponuke môžete vybrať možnosti platby pre nabíjacie stanice pre elektrické vozidlá, ktoré chcete vyfiltrovať zo zoznamu **B**.

## ZVUKOVÉ ZDROJE

#### prezentácia

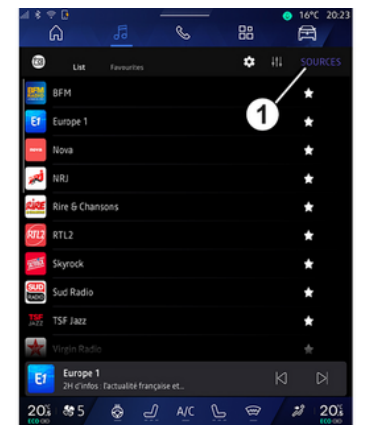

V režime "Zvuk" do môžete vybrať zvukový zdroj, ktorý chcete počúvať stlačením tlačidla "Zdroje" 1.

Zdroj zvuku môžete vybrať aj pomocou ovládacích prvkov na stĺpiku riadenia. Viac informácií nájdete v časti "→9".

Zvukové zdroje sa môžu líšiť v závislosti od úrovne výbavy.

Zobrazujú sa len zvukové zdroje, ktoré sú k dispozícii a sťahované z aplikácie "Play Store™" a možno ich vybrať na multimediálnej obrazovke.

#### Obrazovka "Zvukové zdroje"

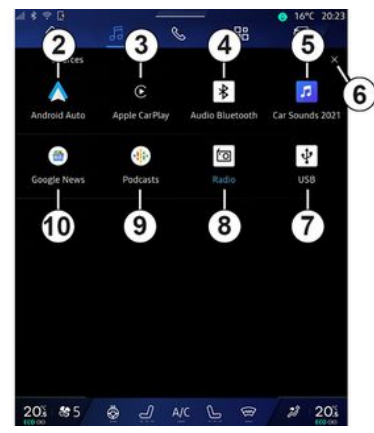

- 2. zdroj "Android Auto™"
- 3. zdroj "CarPlay™"
- 4. zdroj "Bluetooth® audio"
- 5. Zdroj "aplikácia".

6. Opustite obrazovku "Zvukové zdroje".

- 7. Zdroj "USB" (port USB).
- 8. zdroj "Rádio"
- 9. zdroj "Podcasts"
- 10. zdroj "Google News"

#### « Android Auto™ »

Tento zdroj používajte na počúvanie hudby zo smartfónu, ak je vybavený aplikáciou "Android Auto™" prostredníctvom replikácie smartfónu. Viac informácií nájdete v častiach "Android Auto™, CarPlay™" **→ 77** a "Hudba" **→ 57**.

### « CarPlay™ »

Tento zdroj používajte na počúvanie hudby zo smartfónu, ak je vybavený službou "CarPlay™" prostredníctvom replikácie smartfónu. Ďalšie informácie si pozrite v časti "Android Auto™, CarPlay™" **→ 77**.

#### "Bluetooth® audio"

Tento zdroj možno použiť na počúvanie hudby vo vašom smartfóne prostredníctvom pripojenia Bluetooth®. Viac informácií sa dozviete v častiach "Hudba" **→ 57** a "Pripojenie, odpojenie telefónu" **→ 63**.

## "Aplikácia"

Tento zdroj používajte na počúvanie hudby prostredníctvom hudobných aplikácií na streamovanie a na prístup k zvukovým aplikáciám stiahnutým prostredníctvom aplikácie "Play Store™". Ďalšie informácie nájdete v kapitolách

## ZVUKOVÉ ZDROJE

"Hudba" **→ 57** a "Správa aplikácií" **→ 81**.

### « Rádio »

Tento zdroj môžete použiť na počúvanie rádia. Ďalšie informácie si pozrite v časti "Rádio" **→ 52**.

## "USB" (port USB)

Tento zdroj používajte na počúvanie hudby z disku USB. Ďalšie informácie nájdete v časti "Hudba" **→ 57**.

#### Poznámka:

niektoré formáty nemusí systém rozpoznať;

 používaný disk USB musí mať formát FAT32 alebo NTFS a musí mať kapacitu minimálne 8 GB a maximálne 64 GB;

#### « Podcasts »

Tento zdroj používajte na počúvanie "Podcasts".

## «Google News»

Tento zdroj používajte na počúvanie "Google News".

## prezentácia

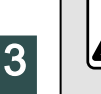

V záujme bezpečnosti nevykonávajte tieto nastavenia počas jazdy.

Pomocou tlačidla na stĺpiku riadenia si môžete vybrať uloženú stanicu, prechádzať rozhlasovými stanicami v zozname v závislosti od vybratého režimu. Ďalšie informácie o ovládacích prvkoch stĺpika riadenia nájdete v časti "Predstavenie ovládacích prvkov" → 9.

V režime "Zvuk" **Job** stlačením tlačidla **3** vyberte zdroj "Rádio". K zdroju "Rádio" sa dostanete aj

z režimu "Aplikácie"

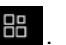

Pomocou ovládacích prvkov na stĺpiku riadenia môžete vybrať zdroj zvuku, prechádzať stanice a meniť režim výberu ("Zoznam", "Obľúbené"). Ďalšie informácie nájdete v kapitole "Prehľad ovládačov". **→ 9**.

### Obrazovka "Rádio"

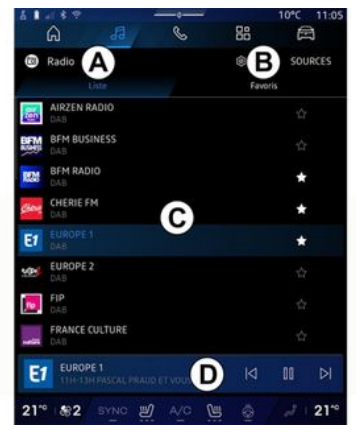

A. záložka režimu "Zoznam".

B. záložka režimu "Obľúbené".

**C.** Zoznam dostupných rozhlasových staníc.

**D.** Oblasť prehrávania aktuálne počúvanej rozhlasovej stanice a prístup k zobrazeniu na celú obrazovku. Stlačením tejto oblasti zobrazíte aktuálne prehrávanú skladbu na celej obrazovke.

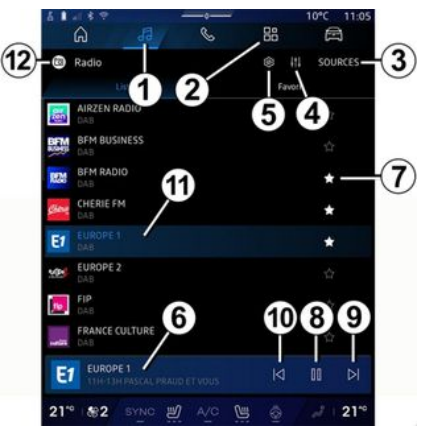

1. Získajte prístup k režimu "Zvuk"

2. Získajte prístup k režimu

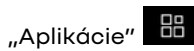

L.

3. Prístup k zvuku "Zdroje".

4. Prístup k položke "Nastavenia zvuku".

**5.** Prístup k položke "Nastavenia rádia".

6. Aktuálne sa prehráva rádio.

7. Uložte stanicu v "Obľúbené".

8. Prerušte počúvanie rádia/ prehrávania programu aktuálnej stanice.

- 9. Prejdite na ďalšiu stanicu.
- 10. Prejdite na poslednú stanicu.

11. Názov a frekvencia aktuálnej stanice. Textové informácie (logo rádia, spevák, skladba atď.).

12. Typ počúvaného "Zdroje".

**Poznámka:** niektoré správy sú k dispozícii len na niektorých rozhlasových staniciach.

## Zobrazenie na celú obrazovku E

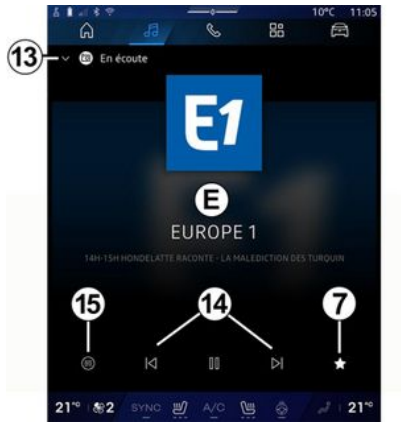

Stlačením tejto oblasti zobrazíte v režime prehrávania rozhlasovú stanicu, ktorá sa práve prehráva v oblasti **D** na celej obrazovke.

Ak chcete minimalizovať zobrazenie na celej obrazovke **E**, stlačte **13**. Keď vozidlo stojí, môžete aktivovať "Zobrazenie obrazu s automatickým posúvaním" stlačením loga prehrávaného rádia, ak to aktuálna stanica DAB umožňuje.

### Výber rádiového pásma

Stlačením tlačidla **5** nastavte nasledujúce vlnové pásma.

- « FM »:
  - « Alternatívna Frekvencia (AF) »;
  - « Región ».
- "DAB" (pozemné digitálne rádio).
  - «Zapnutie (DAB ↔ FM) »;
  - "Automatické rolovanie zobrazenia obrázkov".

## Rádiový program

V závislosti od počúvanej stanice si budete môcť pozrieť podrobné zobrazenie aktuálne prehrávaných programov a programov, ktoré sa budú prehrávať v nasledujúcich 24 hodinách.

Stlačením tlačidla **15** zobrazíte zoznam týchto programov.

**Poznámka:** táto funkcia je k dispozícii len v prípade, ak sa stanica prehráva v DAB.

# Vyhľadávanie rozhlasovej stanice

Rádiové stanice v aktuálnom rozhlasovom pásme môžete vyhľadávať v abecednom poradí v zozname: stlačením tlačidiel *14* prejdite dopredu alebo dozadu na ďalšiu stanicu.

#### Pridanie/odstránenie rozhlasovej stanice v časti "Obľúbené"

Z režimu zobrazenia na celej obrazovke alebo z režimu "Zoznam" stlačením tlačidla **7** pridajte/ odstráňte aktuálnu stanicu do/ z časti "Obľúbené".

## Režim "Zoznam" A

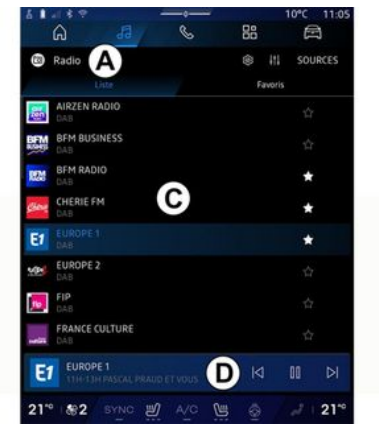

Tento režim umožňuje vyhľadať a zobraziť stanice nájdené multimediálnym systémom a zoradené podľa abecedy.

Rýchlo potiahnite prstom po zozname *C* a zobrazte zoznam všetkých staníc.

Vyberte rozhlasovú stanicu zo zoznamu priamo a počúvajte ju.

Rozhlasová stanica, ktorú práve počúvate, sa zobrazuje v mini prehrávači **D**. Stlačením tejto oblasti zobrazíte aktuálnu rozhlasovú stanicu na celej obrazovke.

Ak rozhlasové stanice v pásme "FM" nepoužívajú systém RDS alebo ak sa vozidlo nachádza v oblasti, kde je slabý rozhlasový signál, názov stanice a logo sa na obrazovke nezobrazí, zobrazí sa len frekvencia.

**Poznámka:** niektoré správy sú k dispozícii len na niektorých rozhlasových staniciach.

## Režim "Obľúbené" B

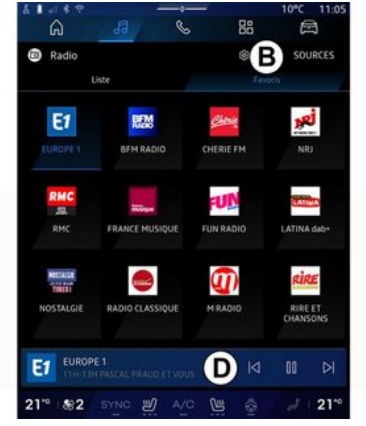

Tento režim vám umožňuje prístup k rozhlasovým staniciam, ktoré ste predtým uložili.

Vyberte rozhlasovú stanicu zo zoznamu priamo a počúvajte ju.

Rozhlasová stanica, ktorú práve počúvate, sa zobrazuje v mini prehrávači **D**.

## Menu "Nastavenia rádia" 5

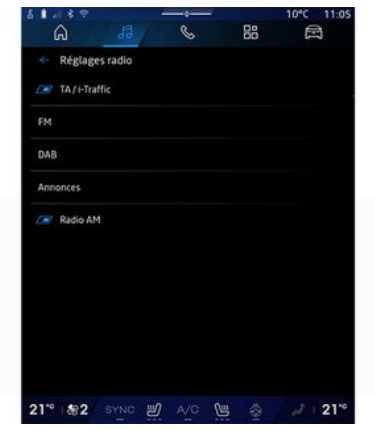

V menu "Nastavenia rádia" **5** získate prístup k týmto nastaveniam funkcií rádia:

"TA/I-Traffic" (v závislosti od výbavy);

- «FM»;
- "DAB" (v závislosti od výbavy);

- "i-oznámenie" (v závislosti od zariadenia a krajiny).

#### "TA/I-Traffic" (dopravné informácie)

(v závislosti od výbavy)

Ak je táto funkcia povolená, váš audiosystém umožňuje počúvať dopravné informácie, keď sú

vysielané niektorými rozhlasovými stanicami FM a DAB.

V takom prípade musíte vybrať frekvenciu rozhlasovej stanice, ktorá vysiela dopravné informácie. Ak práve počúvate iný zdroj zvuku (USB, Bluetooth®), automaticky sa preruší pri každom prijímaní dopravných informácií.

## « FM »

Z nastavení môžete aktivovať alebo deaktivovať nasledujúce položky:

- « Alternatívna Frekvencia (AF) »;
- « Región ».

#### « Alternatívna Frekvencia (AF) »

Frekvencia rozhlasovej stanice "FM" sa môže mieniť podľa geografickej oblasti.

Funkciu Alternatívna Frekvencia (AF) aktivujte vtedy, ak chcete pri zmene geografickej oblasti aj naďalej počúvať tú istú rozhlasovú stanicu.

Audio systém bude automaticky a bez prerušenia sledovať zmeny frekvencie.

**Poznámka:** túto možnosť nemajú všetky rozhlasové stanice.

Zlé podmienky príjmu môžu vyvolať oneskorené a nepríjemné zmeny frekvencie. Deaktivujte teda automatické sledovanie zmeny frekvencie.

#### « Región »

Keď je aktivovaná funkcia "Región", rádio sa prepne na novú frekvenciu, ak úroveň signálu klesne, aby ste sa mohli vrátiť k rozhlasovej stanici, ktorú ste predtým počúvali.

#### Poznámka:

 stanice v rovnakej oblasti niekedy vysielajú rozličné programy alebo používajú rôzne názvy rozhlasových staníc;

 niektoré rádiové stanice vysielajú na regionálnych frekvenciách.
 Vtedy:

 s aktivovanou funkciou "Región": systém sa neprepne na vysielač pre nový región, ale zvyčajne prepína medzi vysielačmi pôvodného regiónu;

 s vypnutou funkciou "Región": systém sa prepne na vysielač pre nový región, a to aj v prípade, že sa program vysielania odlišuje.

## « DAB »

(v závislosti od výbavy)

Z nastavení môžete aktivovať alebo deaktivovať nasledujúce položky:

- «Zapnutie (DAB  $\leftrightarrow$  FM) »;

- "Automatické rolovanie obrazu" (v závislosti od vybavenia).

#### « Zapnutie (DAB $\leftrightarrow$ FM) »

Ak je táto funkcia aktivovaná, keď je signál práve prehrávanej stanice DAB slabý, rádiový systém sa automaticky prepne na ekvivalentnú stanicu FM (ak je k dispozícii).

Zvukový systém sa automaticky vráti k digitálnej stanici DAB, len čo bude jej príjem možný.

**Poznámka:** táto funkcia je k dispozícii len v prípade, ak má stanica verzie FM a DAB.

#### "Automatické rolovanie zobrazenia obrázkov"

Keď je táto funkcia povolená a aktuálna stanica DAB to povoľuje, prezentácia obrázkov sa posúva po obrazovke v režime prehrávania na celú obrazovku.

**Poznámka:** Táto funkcia je dostupná iba v stojacom vozidle stlačením loga prehrávaného rádia.

## «i-oznámenie»

(v závislosti od zariadenia a krajiny)

Ak je táto funkcia povolená, umožňuje počúvať správy automaticky, len čo sú vysielané na niektorých rozhlasových staniciach "DAB".

Ak potom zvolíte iné zdroje, vysielanie zvoleného typu programu preruší prehrávanie ostatných zdrojov.

V nastaveniach môžete aktivovať/ deaktivovať oznámenia, ktoré sa týkajú týchto tém:

- "Núdzová situácia";
- "Nehoda"
- "Počasie";
- "Správy";
- "Udalost";
- "Šport";
- "Rôzne".

#### «Nastavenia zvuku»4

Pomocou ikony **4** môžete upraviť nastavenia zvuku.

Ďalšie informácie o dostupných nastaveniach nájdete v časti "Nastavenia zvuku" **→ 60**.

### prezentácia

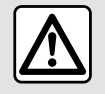

Z bezpečnostných dôvodov sedadlo nenastavujte počas jazdy.

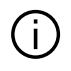

Zdroje audio možno meniť pomocou tlačidla v rámci ovládania pod volantom.

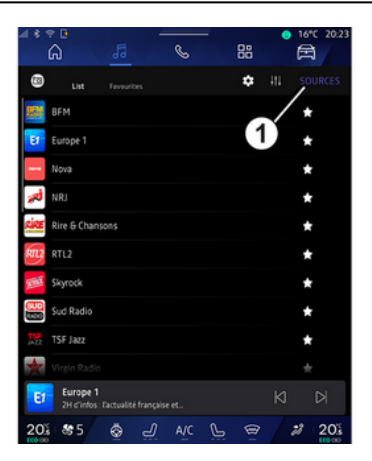

V režime "Zvuk" **1** stlačte tlačidlo "Zdroje" **1** a vyberte zdroj hudby, ktorý chcete počúvať.

Pomocou ovládacích prvkov na stĺpiku riadenia môžete vybrať zdroj zvuku, ktorý chcete počúvať, a prechádzať hudobné skladby a priečinky. Ďalšie informácie nájdete v kapitole "Prehľad ovládačov". **→ 9**.

Zdroje hudby sa môžu líšiť v závislosti od úrovne výbavy. Na multimediálnej obrazovke sa zobrazia len dostupné zdroje, z ktorých si možno vyberať.

#### Poznámka:

- v závislosti od použitej aplikácie na streamovanie zvuku sa zobrazenie a ovládacie prvky môžu meniť;
- niektoré formáty nemusí systém rozpoznať;

 používaný disk USB musí mať formát FAT32 alebo NTFS a musí mať kapacitu minimálne 8 GB a maximálne 64 GB;

#### Menu "Zdroje"

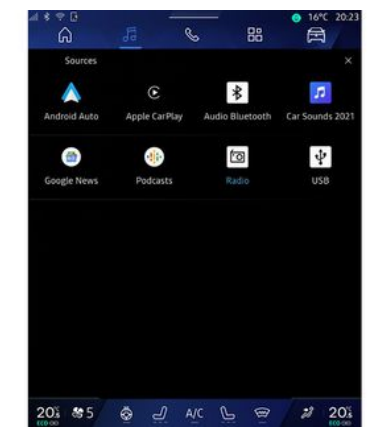

V menu "Zdroje" *1* si môžete vybrať hudbu z rôznych dostupných zdrojov.

Vyberte vstupný zdroj pripojený k multimediálnemu systému z nasledujúceho zoznamu:

- «Rádio»;
- "USB" (USB port);
- "Bluetooth® audio";
- « Podcasts »;
- «CarPlay™»;
- « Android Auto™ »;
- aplikácia na streamovanie zvuku;

- ...

Zdroje hudby sa môžu líšiť v závislosti od úrovne výbavy.

## HUDBA

Poznámka: Ďalšie zdroje médií sa môžu nainštalovať prostredníctvom obchodu "Play Store™" a zobrazia sa v zozname dostupných zdrojov. Ďalšie informácie o inštalácii aplikácií nájdete v časti "Správa aplikácií" → 81.

### Režim "Prehrávanie"

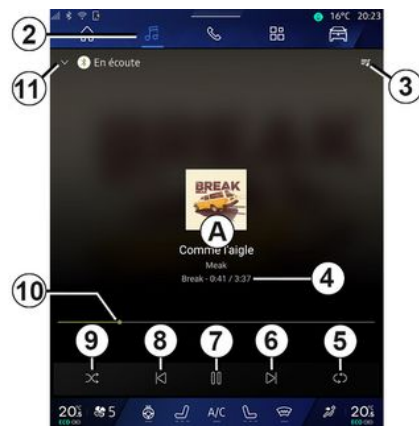

A. Informácie o práve prehrávanej zvukovej skladbe (názov skladby, meno umelca, názov albumu a obrázok obalu, ak sa preniesol zo zdroja).

2. Získajte prístup k režimu Zvuk"

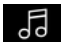

3. Prejsť na aktuálny zoznam skladieb;

**4.** Čas a dĺžka prehrávanej zvukovej skladby.

**5.** Aktivácia/deaktivácia jednorazového alebo nepretržitého opakovania zvukovej stopy.

6. Prehranie nasledujúcej skladby.

7. Pozastaviť/pokračovať v zvukovej skladbe.

8. Krátke stlačenie: návrat na začiatok aktuálnej zvukovej skladby.

Opätovné krátke stlačenie (do 3 sekúnd po prvom krátkom stlačení): prehrávanie predchádzajúcej zvukovej stopy.

9. Zapnúť/vypnúť prehrávanie zvukových skladieb v náhodnom poradí.

10. Lišta priebehu práve prehrávanej zvukovej skladby.

11. Návrat do režimu zoznamu s mini prehrávačom

#### Poznámka:

môžete si vybrať, či chcete
 prehrávať hudbu v rámci zobrazenia
 na celej obrazovke A alebo v mini
 prehrávači B;

 v závislosti od telefónu a aplikácie na streamovanie hudby nemusia byť niektoré funkcie k dispozícii.

#### "Bluetooth®", "USB" a aplikácia na streamovanie zvuku

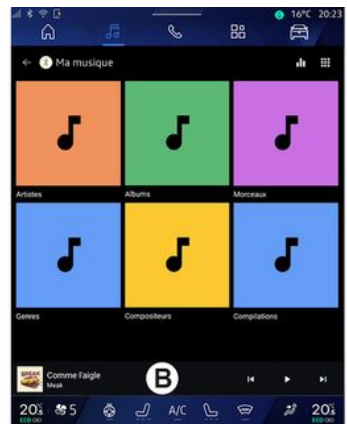

Z ponuky "Zvuk Bluetooth®", "USB" alebo aplikácie streamovania hudby máte prístup k zoznamom skladieb usporiadaných podľa kategórií:

- «Umelci»;
- «Albumy»;
- « Piesne »;
- «Playlists»;
- ...

Práve prehrávaná skladba sa zobrazí v mini prehrávači **B**. Stlačením tejto oblasti zobrazíte aktuálne prehrávanú skladbu v režime prehrávania **A**.

## HUDBA

## "Vyhľadávanie"

(V závislosti od typu "Zdroje")

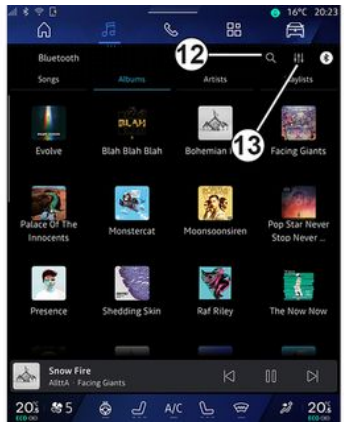

Stlačením ikony "Hľadať" 12 (dostupnosť závisí od typu

"Zdroje" v režime "Zvuk" 5) vyhľadávať:

- názov skladby;
- album;
- umelca;
- zoznam skladieb;
- ...

Zadajte názov pomocou klávesnice.

Len čo zadáte prvé písmená, multimediálny systém navrhne súvisiace názvy alebo mená. Vyberte názov alebo meno zo zoznamu návrhov.

### "Nastavenia zvuku" 13

Pomocou ikony **13** môžete upraviť nastavenia zvuku.

Ďalšie informácie o dostupných nastaveniach nájdete v časti "Nastavenia zvuku" **→ 60**.

## NASTAVENIA AUDIOSYSTÉMU

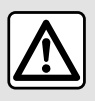

Z bezpečnostných dôvodov sedadlo nenastavujte počas jazdy.

#### prezentácia

| Bluetooth                  |                |               |                | H 6                |
|----------------------------|----------------|---------------|----------------|--------------------|
| Songs                      | Albums         | Artists       | _/             | iylists            |
|                            | BLAN           | nam.          |                |                    |
| Evolve                     | Blah Blah Blah | Bohemian I    | Facin          | g Giants           |
| 27                         | A.             | £8            |                | 800                |
| Palace Of The<br>Innocents | Monstercat     | Moonsoonsiren | Pop St<br>Stop | tar Never<br>Never |
|                            | 1              | NAS.          |                | i.                 |
| Presence                   | Shedding Skin  | Raf Riley     | The N          | low Now            |
|                            |                | 9             | -              |                    |
| Snow Fire                  |                | И             |                | N                  |

Pomocou ikony *1* môžete nastaviť tieto nastavenia zvuku:

- « Prostredie »;
- « Zvuk ».

#### « Prostredie »

(v závislosti od výbavy)

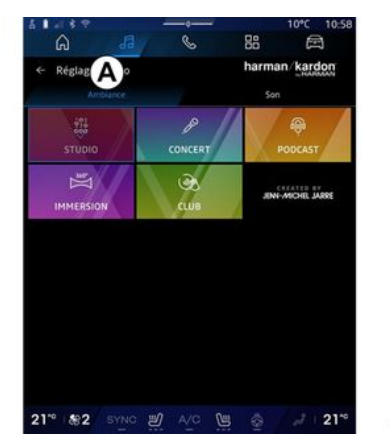

Na karte **A** môžete vybrať jeden z nasledujúcich preddefinovaných hudobných ekvalizérov:

- «Studio»;
- «Concert»;
- «Podcast»;
- «Immersion»;
- «Club»;
- ...

**Poznámka:** dostupnosť hudobných ekvalizérov závisí od vybavenia.

« Zvuk »

(v závislosti od výbavy)

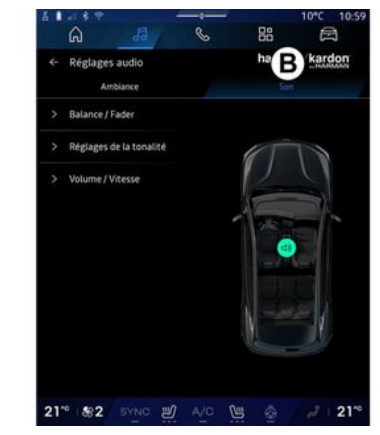

Na karte **B** môžete nastaviť tieto nastavenia:

- «Vyváženie/prelínač»;
- « Ovládanie zvuku »;
- « Hlasitosť/rýchlosť »;
- «Normalizovať hlasitosť ».

## NASTAVENIA AUDIOSYSTÉMU

### «Vyváženie/prelínač»

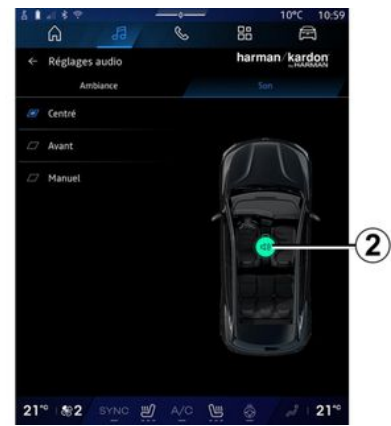

Táto funkcia umožňuje nastavenie rozdelenia zvuku. vo vozidle. Stlačte "Centrované" alebo "Vpredu" na optimalizáciu prerozdelenia zvuku pre všetkých cestujúcich vo vozidle alebo pre komfort spolujazdcov vzadu (zvuk sa stlmí vzadu a vpredu sa zmierni hlasitosť).

Keď sa dotknete obrazovky alebo ak ste vybrali režim "Ručne", potom môžete zmeniť nastavenia presunom do cieľovej polohy **2**.

### « Ovládanie zvuku »

Táto funkcia sa dá použiť na dosiahnutie jednotnej hlasitosti zvuku:

- aktivácia/deaktivácia "Zvýraznenie basov":
- «Basy»;
- «Stredné tóny»;
- «Výšky»;

- ..

#### «Hlasitosť/rýchlosť»

Túto funkciu možno použiť na automatické upravenie úrovne hlasitosti v závislosti od rýchlosti vozidla. Stlačte "Hlasitosť/rýchlosť", potom upravte citlivosť alebo ju deaktivujte stlačením priamo na lište úrovne "Hlasitosť/rýchlosť".

#### «Normalizovať hlasitosť »

Túto funkciu možno použiť na zachovanie konštantnej hlasitosti zvuku pri prechode z jedného zdroja zvuku na iný.

#### Audio systém "harman kardon"

Ak je vozidlo vybavené audiosystémom "harman kardon", môžete získať prístup k ďalším nastaveniam:

- aktivácia/deaktivácia
   "Subwoofer" a nastavenie zisku;
- dodatočný hudobný ekvalizér;
- ...

Režim "Subwoofer" optimalizuje zvukové prvky s cieľom vytvoriť vo vozidle podmanivý zvukový zážitok.

### Spárovanie, zrušenie spárovania telefónu

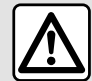

V záujme bezpečnosti nevykonávajte tieto nastavenia počas jazdy.

#### prezentácia

Táto funkcia umožňuje spárovať telefón s multimediálnym systémom.

Do menu "Spárovať nové zariadenie" prejdete z:

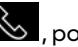

🌜 , potom režimu "Telefón" stlačte možnosť "Pripojiť pomocou Bluetooth®" (ak telefón nie je prítomný),

režimu "Aplikácie"

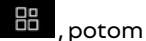

"Manažér zariadení";

režimu "Vozidlo"

"Nastavenia", potom "Bluetooth®";

- režim "Telefón" 🥾 , stlačte

ikonu "Nastavenia" 🔛 , potom položku "Manažér zariadení" (ak je telefón už spárovaný),

- režimu "Zvuk" , potom

stlačte možnosť "Pripojiť pomocou Bluetooth®" (ak telefón nie ie prítomný),

- v centre upozornení použite ikonu

"Nastavenia" "Bluetooth®".

Poznámka: ak k multimediálnemu systému nie je pripojený žiadny telefón, niektoré menu budú deaktivované

Spárovanie telefónu umožní multimediálnemu systému prístup k funkciám telefónu. V multimediálnom systéme sa neuložia žiadne kópie vašich kontaktov ani osobných údajov.

Ak chcete povoliť multimediálnemu systému spravovať telefóny vvbavené funkciou "dual SIM". nakonfigurujte svoj telefón tak, aby používal predvolenú kartu SIM. Pozrite si návod na používanie telefónu.

#### Poznámka:

- pred spárovaním skontrolujte, či je aktivovaná funkcia Bluetooth® vášho telefónu a nastavte jej stav na "viditeľné";

 aby bolo možné spárovať telefón, musí vozidlo stáť v pokoji.

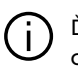

Ďalšie podrobnosti o zozname

kompatibilných telefónov nájdete v článku https:// renault-connect.renault.com.

### Párovanie telefónu

Ak chcete využívať váš systém hands-free, musíte spárovať telefón s funkciou Bluetooth® s multimediálnvm svstémom.

Viac informácií o aktivácii stavu viditeľnosti vášho telefónu sa dozviete v návode na používanie telefónu.

Telefón môže požiadať o povolenie zdieľať vaše kontakty, protokoly hovorov, správy atď. Ak chcete mať prístup k týmto informáciám v multimediálnom systéme, zdieľanie prijmite.

### Z režimu "Telefón" 🕓 , potom "Pripojiť pomocou Bluetooth®" alebo

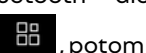

z režimu "Aplikácie" "Manažér zariadení"

v multimediálnom systéme:

- na obrazovke sa zobrazí hlásenie ponúkajúce spárovanie telefónu;

 stlačte položku "Spárovať nové zariadenie". Multimediálny systém vyhľadáva telefóny v blízkosti s aktivovanou funkciou Bluetooth<sup>®</sup>, ktoré sú viditeľné;

 vyberte telefón zo zoznamu návrhov alebo vyberte multimediálny systém z telefónu.

Na obrazovke multimediálneho systému a aj v telefóne sa zobrazí hlásenie, ktoré vás požiada o súhlas so žiadosťou o spárovanie, ak sa uvedený kód zhoduje v telefóne aj na multimediálnom systéme.

Len čo sa váš telefón spáruje s multimediálnym systémom, môžete si vybrať služby, ktoré chcete používať pomocou položky "Manažér zariadení". Viac informácií sa dozviete v kapitole "Pripojenie, odpojenie telefónu" **→ 63**.

**Poznámka:** Telefón je prepojený s profilom, ktorý sa používa pri párovaní. Telefón nemusí byť k dispozícii v ostatných používateľských profiloch.

## Spárovanie nového telefónu

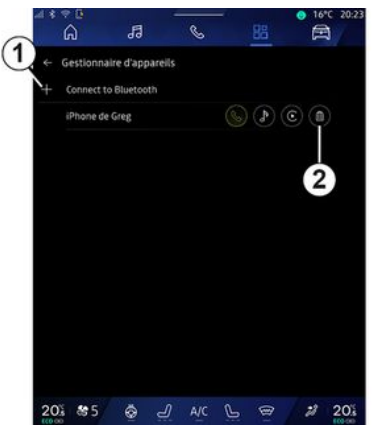

V menu "Manažér zariadení" môžete spárovať nový telefón s multimediálnym systémom:

stlačte ikonu 1 "Spárovať nové zariadenie";

 zo zoznamu návrhov vyberte nový telefón a dokončite postup párovania.

Môžete tiež pridať nový telefón

z režimu "Vozidlo"

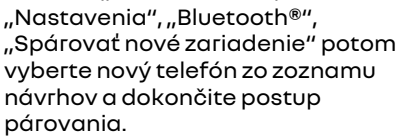

Váš nový telefón je odteraz spárovaný s multimediálnym systémom.

Počet telefónov, ktoré možno spárovať, nie je obmedzený.

### Zrušiť spárovanie telefónu

V menu "Manažér zariadení" môžete zrušiť spárovanie telefónu s multimediálnym systémom:

- na zrušenie spárovania stlačte ikonu 2 vedľa telefónu;
- na potvrdenie stlačte tlačidlo "Áno".

## Pripojenie, odpojenie telefónu

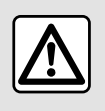

V záujme bezpečnosti nevykonávajte tieto nastavenia počas jazdy.

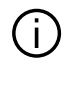

Niektoré funkcie sú k dispozícii iba, keď vozidlo stojí na mieste.

## Zapojte telefón

Pred pripojením sa musí vykonať spárovanie telefónu. Viac informácií

sa dozviete v kapitole "Spárovanie, zrušenie spárovania telefónu" → 62.

Poznámka: ak k multimediálnemu systému nie je pripojený žiadny telefón, niektoré menu budú deaktivované

Pripojenie telefónu umožní multimediálnemu systému prístup k funkciám telefónu. V multimediálnom systéme sa neuložia žiadne kópie vašich kontaktov ani osobných údajov.

Ak chcete povoliť multimediálnemu systému spravovať telefóny vvbavené funkciou "dual SIM". nakonfigurujte svoj telefón tak, aby používal predvolenú kartu SIM. Pozrite si návod na používanie telefónu.

#### Automatické pripojenie

Hneď po spustení multimediálny systém vyhľadá telefóny spárované s aktivovaným Bluetooth® nachádzaiúcim sa v blízkosti (do vzdialenosti 10 m). Systém automaticky zobrazí údaje o pripojenom telefóne (adresár, hudba atď.).

Poznámka: pri automatickom pripoiení telefónu k multimediálnemu systému sa zobrazenie údajov (zoznam, SMS,

kontakty atď.) povolí len v prípade. ak ste predtým pri párovaní telefónu s multimediálnym systémom povolili zdieľanie údajov. Viac informácií sa dozviete v kapitole "Spárovanie. zrušenie spárovania telefónu" → 62.

Zoznam kompatibilných

lokalite https://renault-

telefónov nájdete na

# Manuálne pripojenie

connect rengult com

Telefón môžete ručne pripojiť k multimediálnemu systému alebo ho odpojiť pomocou menu "Bluetooth®", do ktorého sa dostanete z:

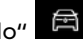

 režim "Vozidlo" "Nastavenia", potom "Bluetooth®";

- centra upozornení, tam vyberte

"Nastavenia" 🔅 a potom "Bluetooth®".

V menu,,Bluetooth®", zvolením možnosti "Spárované zariadenia" zobrazíte zoznam spárovaných telefónov.

Vyberte služby a telefón, ktorý chcete pripojiť a skontroluite, či má aktivovanú funkciu Bluetooth®

Poznámka: ak počas pripojenia telefónu prebieha hovor, automaticky sa prepojí do reproduktorov vo vozidle.

### Správa údajov o službách

1 邑 - Bluetooth Phone de Greg Supprimer × Déconnecte Deafile Appels téléphoniques Multimédia Accès Internet e sms Partage de contacts Adresse Bluetooth de l'appareil : 54.99:63:09:EF:60 201 85 @ J A/C 🕒 📾 💋 201

Ak chcete mať prístup k telefónnemu zoznamu, hudbe a internetovému pripojeniu priamo cez multimediálny systém, musíte povoliť zdieľanie údajov služby vo voľbe "Profilv" vašich "Spárovaných zariadení", ktoré sú k dispozícii v ponuke "Bluetooth®". Stlačte názov "Spárovaného zariadenia" a potom

aktivujte/deaktivujte služby, ktoré chcete používať:

 "Telefónne hovory": uskutočňovať a prijímať hovory;

 "Multimédia": prístup k vašej hudbe;

 - "Prístup k internetu": prístup k zdieľaniu internetového pripojenia pomocou funkcie Bluetooth<sup>®</sup> (pozrite si časť "Nastavenia systému" **→ 124**),

- "SMS": odosielať a prijímať SMS;

 "Zdieľanie kontaktov": prístup do telefónneho zoznamu a denníka hovorov,

- ...

**Poznámka:** ak sa služba zvýrazní, signalizuje to, že je aktivovaná.

Ak používate službu "Prístup na internet", môžete na urýchlenie dátových prenosov použiť aj internetové pripojenie telefónu prostredníctvom možnosti "Prístupový bod a zdieľanie pripojenia" siete WIFI (na službu sa vzťahujú poplatky a obmedzenia stanovené mobilným operátorom).

## « Manažér zariadení »

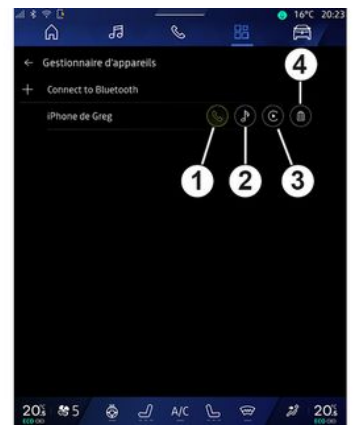

V režime "Aplikácie" , potom "Manažér zariadení", vyberte svoj telefón zo zoznamu návrhov a potom vyberte funkcie telefónu, ktoré chcete aktivovať/deaktivovať:

- «Telefón»1;
- "Hudba" **2**;
- aplikácia replikácie smartfónu 3;
- zrušenie spárovania telefónu 4.

#### Poznámka:

- ak sa ikona služby zvýrazní, sianalizuje to, že je aktivovaná:
- niektoré telefóny môžu povoľovať automatický prenos údajov.

"Manažér zariadení" môžete tiež otvoriť z ikony "Manažér zariadení" dostupnej v miniaplikácii "Telefón" v režime "Domovská

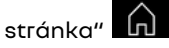

## Vymeňte zapojený telefón

Z menu "Manažér zariadení" vyberte služby, ktoré chcete pripojiť k inému telefónu, ktorý je už spárovaný a nachádza sa v zozname zariadení.

**Poznámka:** ak chcete zmeniť pripojený telefón, musíte najprv spárovať viacero telefónov.

### Odpojenie telefónu

V menu "Bluetooth®" vyberte "Spárované zariadenia" a stlačte možnosť "Odpojiť" na odpojenie telefónu.

**Poznámka:** ak práve v momente odpájania telefónu komunikujte, komunikácia sa automaticky prenesie na telefón.

## **Telefónny hovor**

#### Režim "Telefón"

V režime "Telefón" 🕓 .

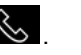

Poznámka: ak chcete telefonovať. musíte mať svoi telefón pripojený k multimediálnemu systému. Viac informácií sa dozviete v kapitole "Pripojenie, odpojenie telefónu" 🗲 63.

#### Volanie

| S A e de Greg | B C            |              |
|---------------|----------------|--------------|
| Récents Co    | ntacts Favoris | Clavier      |
| avoia.        |                |              |
| E             |                | ( <b>2</b> ) |
| Eli Kam       | Eno Lane       | EvaLane      |
| FG            | (al.           | (a).         |
| Lise Gervais  | Grégory        | Grégory      |
| <u>a</u>      |                |              |
| Grégory       | Kertyne        | Mission      |
| M             |                | M            |
| Marthe        | Marthe         | Marthe       |

Môžete volať výberom:

- číslo z denníka hovorov prístupom na kartu "Posledné hovory" A;

- kontakt v telefónnom zozname z menu "Kontakty" **B**:
- kontakt v zozname obľúbených položiek z menu "Obľúbené" C:
- klávesv na numerickei klávesnici v menu "Klávesnica" D.

#### Obrazovka "Call in progress" (Prebiehaiúci hovor)

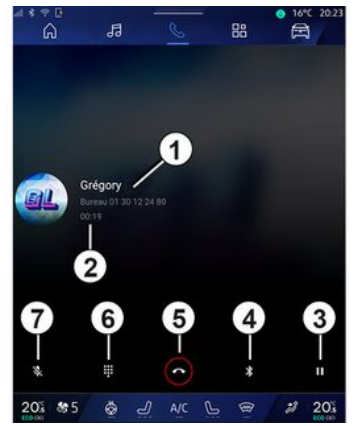

- 1. Meno kontaktu a telefónne číslo.
- 2. Dĺžka prebiehajúceho hovoru.
- 3. Podržte aktuálny hovor.
- 4. Presmerovanie hovoru do telefónu.
- 5. Ukončenie hovoru.
- 6. Prejdite k číselnej klávesnici a vytočte číslo.

7. Deaktivácia/aktivácia mikrofónu.

## Prijať hovor

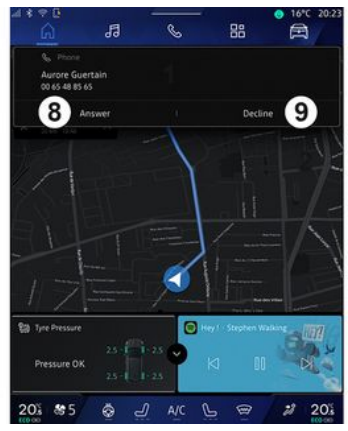

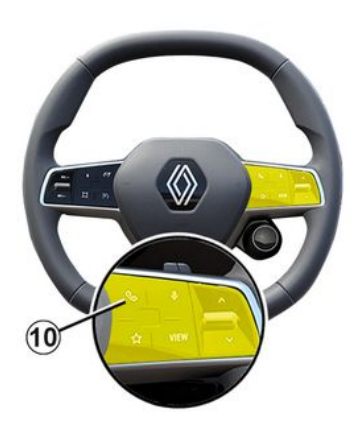

Pri prichádzajúcom hovore sa zobrazí obrazovka "Prijaté hovory" a zobrazuje nasledujúce informácie:

 meno kontaktu (ak sa číslo nachádza v zozname obľúbených čísel alebo v telefónnom zozname);

 číslo volajúceho (ak jeho číslo nemáte vo svojom telefónnom zozname);

"Súkromné číslo" (ak sa číslo nedá zobraziť).

#### "Odpovedať"

Hovor prijmete stlačením ovládacieho prvku *10* na volante alebo tlačidla "Odpovedať" *8* na obrazovke multimediálneho systému.

#### "Odmietnuť" hovor

Ak chcete prichádzajúci hovor odmietnuť, stlačte dvakrát ovládací prvok *10* na volante alebo stlačte tlačidlo "Odmietnuť" *9* na obrazovke multimediálneho systému.

Osoba, ktorá vám volá bude presmerovaná na odkazovú službu.

## Počas komunikácie

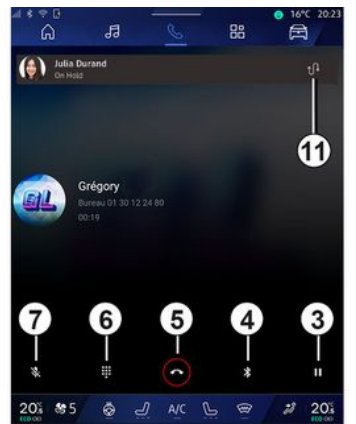

Počas hovoru môžete:

 na nastavenie hlasitosti použite ovládacie tlačidlá na stĺpiku riadenia alebo tlačidlá hlasitosti na multimediálnej obrazovke,

 hovor ukončite stlačením tlačidla "Ukončiť hovor" 5 alebo stlačením tlačidla 10 na volante;

 podržte hovor stlačením tlačidla 3.
 Hovor obnovíte opätovným stlačením tlačidla 3;

 presmerovanie hovoru na pripojený telefón vykonáte stlačením tlačidla "Presmerovať do telefónu" 4;

 prijmite druhý hovor a prepínajte medzi hovormi stláčaním tlačidla 11;

#### Poznámka:

 len čo prijmete druhý hovor, prvý hovor sa automaticky podrží;

 počas hovoru môžete prijať druhý hovor, no nemôžete druhý hovor vykonať.

 stlačením tlačidla "Klávesnica" otvorte digitálnu klávesnicu 6;

- mikrofón deaktivujete/aktivujete stlačením tlačidla "Stlmiť" **7**.

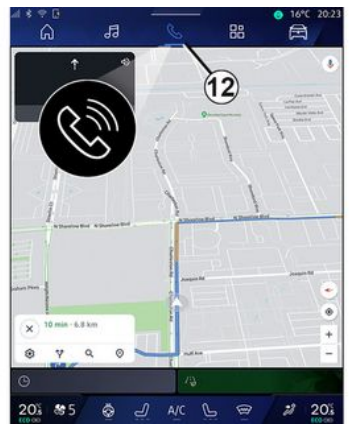

Počas hovoru môžete zmeniť režim bez nutnosti ukončenia prebiehajúceho hovoru.

Stlačením tlačidla 12 sa vrátite do

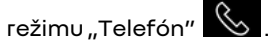

#### Ukončenie hovoru

Ak chcete prebiehajúci hovor ukončiť, urobte to stlačením ovládacieho prvku *10* na volante alebo stlačte tlačidlo "Ukončenie hovoru" *5* na obrazovke multimediálneho systému.

## 4

## Telefónny adresár

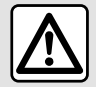

V záujme bezpečnosti nevykonávajte tieto nastavenia počas jazdy.

| U |
|---|
|---|

Niektoré funkcie sú k dispozícii iba, keď vozidlo stojí na mieste.

### Menu "Telefónny zoznam"

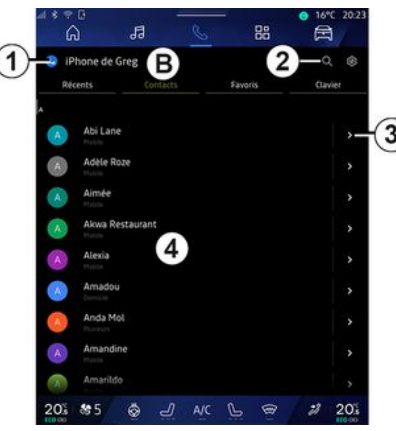

V režime "Telefón" Stlačte kartu "Kontakty" **B** na prístup k telefónnemu zoznamu telefónu pomocou multimediálneho systému.

#### Ak chcete umožniť

multimediálnemu systému využívať telefóny vybavené funkciou "dual SIM", nakonfigurujte telefón tak, aby umožnil multimediálnemu systému prístup k správnemu telefónnemu zoznamu v telefóne.

1. Pripojený telefón.

2. Vyhľadajte kontakt podľa mena alebo čísla.

3. Podrobné informácie o kontakte.

**4.** Zoznam kontaktov v pripojenom telefóne.

#### Stiahnuť telefónny zoznam

Štandardne je synchronizácia kontaktov počas pripájania telefónu automatická, ak je zapnuté pripojenie typu hands-free. Viac informácií sa dozviete v kapitole "Pripojenie, odpojenie telefónu" → 63.

Poznámka: ak sa chcete dostať do telefónneho zoznamu pomocou multimediálneho systému, bude potrebné povoliť zdieľanie údajov vo vašom telefóne. Pozrite si informácie v časti "Párovanie, zrušenie párovania telefónu" → 62, ako aj v návode k telefónu.

## Kontakty "Obľúbené";

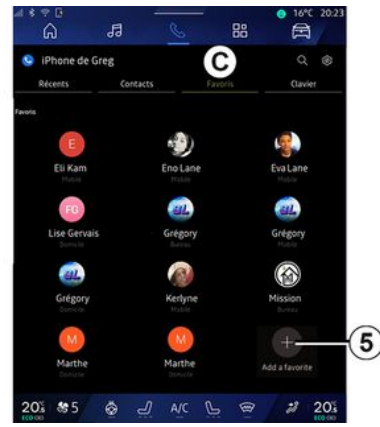

V režime "Telefón" Stlačte kartu "Obľúbené" **C**, na prístup ku kontaktom uloženým v obľúbených položkách telefónu alebo na manuálne pridanie zo zoznamu "Kontakty" multimediálneho systému.

## Pridanie kontaktu "Obľúbené"

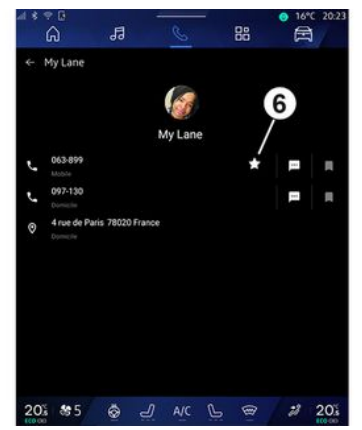

Na pridanie kontaktu do zoznamu "Obľúbené" stlačte možnosť "Pridať k obľúbeným" **5** a postupujte podľa pokynov na multimediálnej obrazovke.

Môžete navyše pridať obľúbené číslo kontaktu výberom hviezdičky **6**.

#### Vyhľadávanie kontaktov

Kontakt môžete vyhľadávať zadaním mena alebo telefónneho čísla.

Ťuknite na lupu **2**. Pomocou numerickej klávesnice, ktorá sa zobrazí na obrazovke, zadajte čísla alebo písmená požadovaného kontaktu. Telefónny zoznam zobrazí zoznam kontaktov začínajúcich sa na prvé zadané písmeno.

## Dôverné

V multimediálnom systéme sa neuložia žiadne kópie vašich kontaktov ani osobných údajov.

Z dôvodov utajenia, každý stiahnutý adresár je viditeľný len vtedy, ak je pripojený príslušný telefón.

### Denník hovorov

# Prístup k histórii "Nedávnych hovorov"

Z režimu "Telefón" Stlačením karty "Nedávne hovory" **A** získate prístup k histórii všetkých hovorov.

Denník hovorov sa zobrazí od najnovších po najstaršie záznamy.

### Menu "Nedávne hovory"

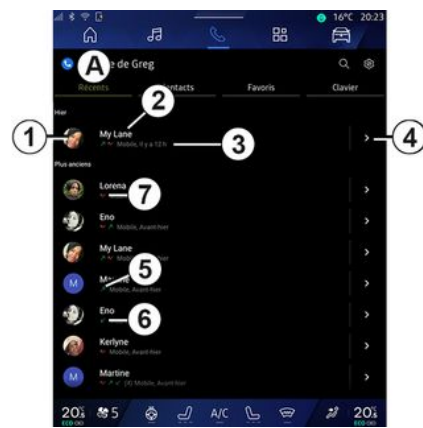

1. Štítok čísla.

2. Meno kontaktu alebo telefónne číslo

- 3. Čas a dátum hovoru.
- 4. Prístup k údajom kontaktu.

5. Odchádzajúci hovor (zelená šípka nahor).

6. Prichádzajúci hovor (zelená šípka nadol).

7. Zmeškaný hovor (červená šípka).

Poznámka: v závislosti od multimediálnej obrazovky nemusia byť niektoré informácie k dispozícii.

### Navigácia v denníku hovorov

Prechádzaním prstom po obrazovke smerom nahor alebo nadol si prezrite zoznam hovorov.

### Volať z denníka hovorov

Stlačením niektorého z kontaktov alebo čísel zatelefonujte. Hovor sa spustí automaticky.

## Vytočiť číslo

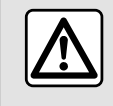

V záujme bezpečnosti nevykonávajte tieto nastavenia počas jazdy.

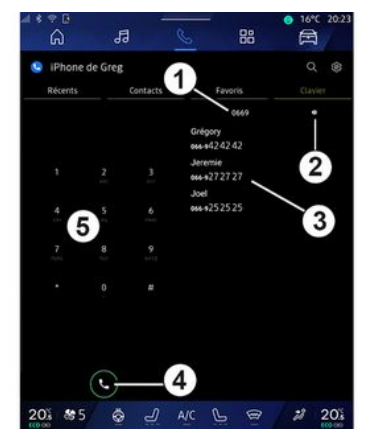

- 1. Zadané číslo.
- 2. Vymažte čísla.
- 3. Navrhované kontaktv.
- 4. Zavolať.
- 5. Digitálna klávesnica

#### Vstúpte do "Klávesnica";

V režime "Telefón" 🕓 stlačte kartu "Klávesnica" D.

### Volať vytočením čísla

Na karte "Klávesnica" **D** pomocou klávesnice 5 zadajte číslo, a potom stlačením tlačidla 4 začnite hovor.
# SPRÁVA HOVOROV

Od vykonania prvého zadania bude multimediálny systém navrhovať zoznam vašich kontaktov s rovnakou postupnosťou čísel **3**.

Vyberte kontakt, na ktorých chcete zavolať a potom začnite hovor stlačením tlačidla **4**.

#### Zadávanie čísla pomocou hlasového ovládania

Pomocou hlasového ovládania integrovaného do vášho multimediálneho systému možno nadiktovať číslo. Ak to chcete vykonať, spustite ovládanie hlasom a potom po pípnutí povedzte:

 "Hovor" a potom vyslovte telefónne číslo, ktoré chcete vytočiť;

alebo

 Vyslovte slovo "Hovor" nasledované menom kontaktu, ktorému chcete zavolať.

Multimediálny systém zobrazí zadané číslo a začne naň volať.

Poznámka: ak má váš kontakt niekoľko telefónnych čísiel (pracovné, domáce, mobilné atď.), môžete si vybrať. Napríklad: "Hovor – Grégory – domov".

Ďalšie informácie o hlasovom príkaze nájdete v časti "Používanie rozpoznávania hlasu" **→ 26**.

# SMS

U závislosti od značky a modelu vášho telefónu nemusia niektoré funkcie fungovať.

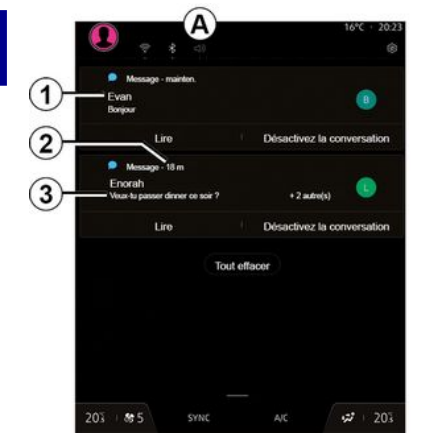

- 1. Meno/číslo odosielateľa správy.
- 2. Čas prijatia,
- 3. Začiatok správy.

Poznámka: zobrazovanie náhľadu správ nie je počas jazdy povolené.

## Prístup k položke "SMS".

Z centra upozornení **A** môžete pomocou multimediálneho systému

získať prístup k prijatým správam SMS v telefóne.

Váš telefón musí byť pripojený do telefónneho systému hands-free. Ak chcete používať všetky funkcie, musíte povoliť prenos správ (pomocou nastavení telefónu v závislosti od jeho modelu).

**Poznámka:** v závislosti od úrovne výbavy môže multimediálny systém prečítať len SMS správu prijatú počas jazdy.

## Prijímanie SMS

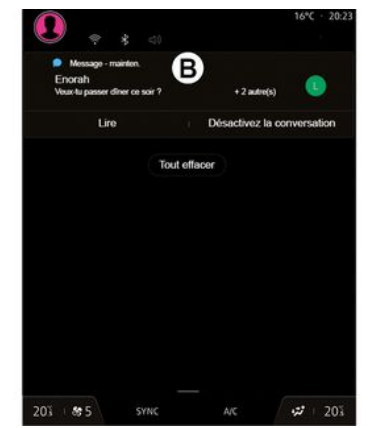

Multimediálny systém vás upozorní na prijatie novej správy SMS pomocou upozornenia v **B**, ktoré sa zobrazí v ľubovoľnom otvorenom menu.

Štandardne po spárovaní a pripojení telefónu a prijatí novej správy, je táto dostupná v multimediálnom systéme.

**Poznámka:** iba správy, ktoré dostanete po spárovaní a počas pripojenia telefónu k multimediálnemu systému budú k dispozícii.

## Čítanie SMS

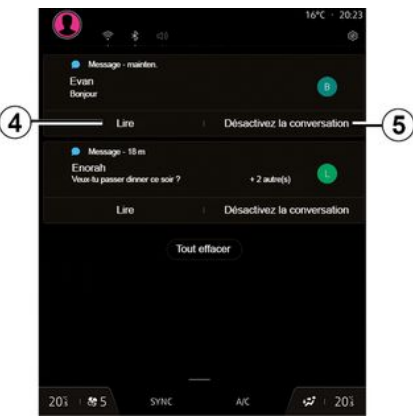

Multimediálny systém využije hlasový syntetizátor na prečítanie správ SMS, keď stlačíte tlačidlo "Prehrať" **4**. Potom môžete na správy reagovať.

# SMS

Stlačením tlačidla **5** môžete konverzáciu deaktivovať a upozornenia zastaviť.

Ak chcete zastaviť čítanie SMS správ, vyslovte frázu "Ok Google Stop".

#### Odpoveď na SMS správu

Multimediálny systém vám umožňuje odpovedať na SMS správu len pomocou funkcie rozpoznávania hlasu.

Ďalšie informácie o hlasovom príkaze nájdete v časti "Používanie rozpoznávania hlasu" **→ 26**.

# NASTAVENIA TELEFÓNU

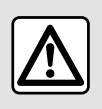

V záujme bezpečnosti nevykonávajte tieto nastavenia počas jazdy.

Tieto funkcie sú k dispozícii iba, keď vozidlo stojí na mieste.

#### Menu "Nastavenia"

| l * ≎ 0<br>බ  | 53 0     | 88      | ● 16°C 20:23 |
|---------------|----------|---------|--------------|
| 🤤 iPhone de i | Greg     | _       | Q ⊗_(        |
|               | Contacts | Favoris | Clavier      |
| e My Lane     |          |         | •            |
| Lorena        |          |         | 5            |
| Eno           |          |         | - ÷          |
| My Lane       |          |         | >            |
| Martine       |          |         | 2            |
| Eno           |          |         | >            |
| Kerlyne       |          |         | >            |
| Martine       |          |         | >            |
| 201 85        | & _] A   |         | 2 203        |

S telefónom pripojeným k systému

v režime "Telefón" 🕓 ťuknite na

ikonu "Nastavenia" 🚺 1.

tuknite r

V menu "Nastavenia" môžete prejsť k nasledujúcim nastaveniam:

- "Pripojený telefón";
  - "Aktívny hovor";
  - "Dôverné informácie";
- "Úvodná obrazovka";
- "Usporiadanie zoznamu kontaktov";
- «Manažér zariadení»;
- nastavenia "Bluetooth®".

## "Úvodná obrazovka"

Toto nastavenie možno použiť na výber karty, ktorá sa zobrazí pri spustení na úvodnej obrazovke

režimu "Telefón" - 🕓

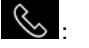

- "Nedávne" (predvolené);
- "Kontakty";
- «Obľúbené»;
- « Klávesnica ».

#### "Usporiadanie zoznamu kontaktov"

Toto nastavenie je možné využiť na zobrazenie kontaktov v abecednom poradí zoradené podľa:

- "Mena";
- « Meno ».

**Poznámka:** výber sa prejaví pri ďalšom reštarte multimediálneho systému.

#### "Zvonenie telefónu"

|    | 4 * ? 8         | 11100         | 10000    | and the second second | 16°C 20:23   |
|----|-----------------|---------------|----------|-----------------------|--------------|
|    | ົລ              | 13            | S        | 88                    |              |
|    | ← Son           |               |          |                       |              |
|    | Volume du mér   |               |          |                       |              |
|    | I               |               |          |                       |              |
| 5  | Volume des ap   | pels entrants |          |                       |              |
| ٩  |                 |               |          |                       |              |
|    | Volume de l'ala | ime           |          |                       |              |
|    | Ø —             |               |          |                       |              |
|    | Volume des no   | tifications   |          |                       |              |
|    | •               |               |          |                       |              |
|    | Volume de la n  | avigation     |          |                       |              |
|    | A               |               |          |                       |              |
|    | Volume du syst  | tème (touches | et bips) |                       |              |
|    |                 |               |          |                       |              |
|    | Volume de l'ast | sistant       |          |                       |              |
| 0  | -               |               |          |                       |              |
| 3) | Sonnerie du te  | tepnoné       |          |                       |              |
| -  | 20% 85          | Ø -           | D A/C S  | 5 8                   | <i>3</i> 20% |
|    | 100 00          |               |          |                       | 100-000      |

V režime "Vozidlo" stlačte ponuku "Nastavenia", a potom položku "Zvuk", pomocou ktorej si môžete:

nastaviť "Hlasitosť prichádzajúceho hovoru" 2;
vybrať typ "Zvonenia telefónu" 3.

Viac informácií nájdete v kapitole "Nastavenia systému" → 124.

# **BEZDRÔTOVÁ NABÍJAČKA**

# Indukčná nabíjacia zóna

Pri nabíjaní telefónu ie i nevyhnutné nenechávať v indukčnej nabíjacej zóne 1 žiadne predmety (disk USB, kartu SD, štartovaciu kartu. kreditnú kartu, šperky, kľúče, mince atd.). Z puzdra telefónu vyberte akékoľvek magnetické karty alebo kreditné karty ešte pred umiestnením telefónu do nabíjacej indukčnej zóny 1.

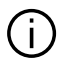

Predmety ponechané v nabíjacej indukčnej zóne 1 sa môžu prehrievať. Odporúča sa ich umiestniť do iného dostupného odkladacieho miesta. (odkladacia priehradka, odkladacia priehradka slnečnej clony atď.)

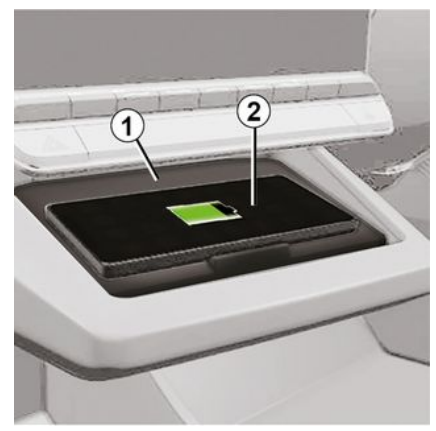

Indukčnú nabíjacju zónu 1 môžete využiť na nabíjanie telefónu bez pripojenia káblom.

Ak je ňou vozidlo vybavené, zóna nabíjania je označená (v závislosti od vozidla):

- príslušným symbolom;

a/alebo

- stav nabíjania sa automaticky zobrazí na obrazovke, keď je telefón umiestnený vo vyhradenom priestore.

Umiestnenie zóny vo vozidle sa môže líšiť v závislosti od vozidla. Viac informácií nájdete v návode na používanie vozidla.

Poznámka:

- indukčné nabíjanie nie je možné po zapnutí zapaľovania alebo po naštartovaní motora:

- uistite sa, že je váš telefón kompatibilný s indukčným nabíjaním. Podrobnejšie informácie o zozname kompatibilných telefónov získate od autorizovaného predajcu;

- na zaistenie optimálneho nabíjania sa odporúča ešte pred nabíjaním odobrať ochranný kryt alebo puzdro telefónu:

- pre optimálne nabíjanie by sa mal celý povrch smartfónu zhodovať s maximálnou plochou nabíjacei plochy a mal by byť umiestnený čo najviac v strede.

# Postup pri nabíianí

Umiestnite svoj telefón 2 do zóny indukčného nabíjania 1. Nabíjanie sa automaticky spustí a na obrazovke sa zobrazí priebeh nabíjania 3.

Postup nabíjania sa môže prerušiť, ak sa v nabíjacej indukčnej oblasti 1 zistí prítomnosť cudzieho predmetu alebo sa indukčná nabíjacia zóna 1 prehrieva. Po poklese teploty sa postup reštartovania nabíjania telefónu zakrátko znova reštartuje.

# BEZDRÔTOVÁ NABÍJAČKA

## Postup nabíjania

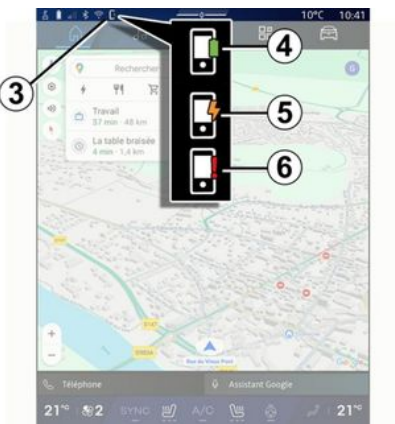

Multimediálny systém vás bude informovať o stave nabíjania **3** telefónu **2**.

- nabíjanie skončilo 4;
- prebieha nabíjanie 5;

v nabíjacej zóne sa zistila
 prítomnosť predmetu/predmet sa
 prehrieva/nabíjanie sa prerušilo 6.

**Poznámka**: multimediálny systém vás upozorní na prípadné prerušenie nabíjania telefónu *2*.

V závislosti od výbavy vás o stave nabíjania informuje aj farebný indikátor umiestnený v blízkosti nabíjacej zóny:

- zelená, keď je nabíjanie dokončené;
- žltá, keď prebieha nabíjanie;

 bliká žlto a na multimediálnej obrazovke sa zobrazí správa, keď sa v indukčnej nabíjacej zóne objaví kovový predmet;

- bliká žlto, na multimediálnej obrazovke sa zobrazí správa a zaznie zvukový signál, keď je vozidlo zastavené a vodič otvorí dvere;
- žltá alebo zelená sa vypne a na multimediálnej obrazovke sa zobrazí správa, keď je teplota nabíjacej zóny príliš vysoká.

# Replikácia smartfónu

Ak počas používania aplikácie "Android Auto™" alebo služby "CarPlay™" využívate internetové pripojenie smartfónu (vzťahujú sa naň poplatky a obmedzenia stanovené mobilným operátorom).

Funkcie v aplikácii "Android Auto™" a službe "CarPlay™" sa spravidla líšia podľa výrobcu a modelu smartfónu. Podrobné informácie nájdete na webovej lokalite príslušného výrobcu.

Android Auto™ 🛕

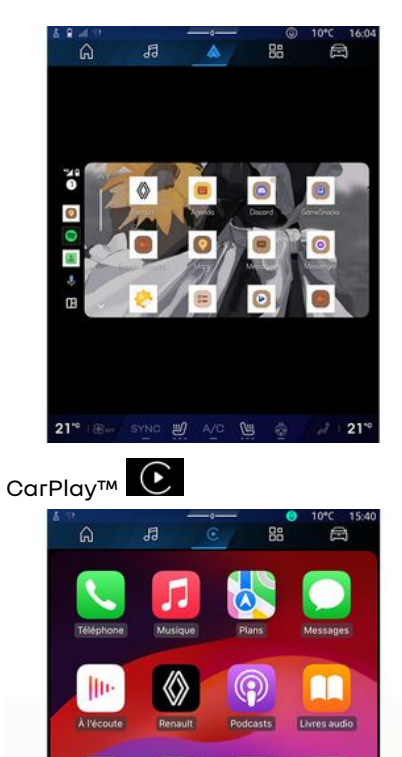

21%

6

3

Calendrier

21" 182 SYNC # A/C

15:40

Táto funkcia umožňuje replikovať inteligentný telefón, čo umožňuje používať niektoré jeho aplikácie a funkcie na obrazovke multimediálneho systému takto:

- « Android Auto™ » 🚺 ;

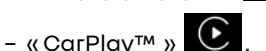

Poznámka: pri používaní aplikácie "Android Auto™" alebo služby "CarPlay™" máte prístup k navigácii a hudobným aplikáciám smartfónu.

Po spustení tieto aplikácie nahradia podobné aplikácie integrované v multimediálnom systéme, ktorý sa už používa.

Medzi nimi sa môže používať len jeden navigačný systém:

- « Android Auto™ »;
- «CarPlay™»;

ten, ktorý je súčasťou vášho multimediálneho systému.

Poznámka: počas používania aplikácie "Android Auto™", prípadne služby "CarPlay™" budú na pozadí naďalej spustené určité funkcie multimediálneho systému. Napríklad, ak spustíte aplikáciu "Android Auto™" alebo službu "CarPlay™" a použijete navigáciu smartfónu počas prehrávania rádia

v rámci multimediálneho systému, rádio neprestane hrať.

## prezentáciaAndroid Auto™

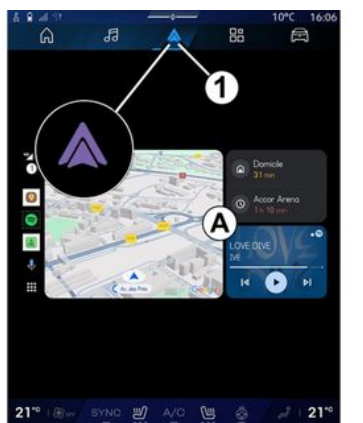

"Android Auto™" je aplikácia, ktorá umožňuje reprodukovať smartfón na obrazovke multimediálneho svstému.

#### Poznámka:

- aplikácia "Android Auto™" funquje len v prípade, že je smartfón pripojený k portu vozidla USB alebo bezdrôtovo pomocou Bluetooth®, aby sa umožnilo automatické pripojenie WIFI k vášmu systému,

- Na správne fungovanie aplikácie je vhodné využívať káble USB odporúčané výrobcom smartfónu.

## Začiatok používania

Ak ste tak ešte neurobili, stiahnite a nainštalujte si aplikáciu "Android Auto™" prostredníctvom kompatibilnei platformy sťahovania aplikácie smartfónu.

Pripojte smartfón k portu multimediálneho systému USB alebo ho pripoite pomocou Bluetooth<sup>®</sup>. aby ste automaticky spustili pripojenie WIFI.

Prijmite požiadavky v smartfóne, aby ste mohli používať aplikáciu.

Poznámka: Kompatibilitu svojho smartfónu a jeho verzie systému Android môžete skontrolovať pomocou služby "Android Auto™": pozrite si dokumentáciu Google®.

Multimediálny systém navrhuje použiť aplikáciu "Android Auto™".

Aplikácia sa spustí v rámci multimediálneho systému a mala by sa zobraziť v oblasti A. Replikácie smartfónu nahrádza režim "Telefón"

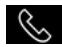

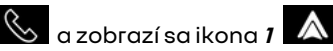

Ak uvedený postup zlyhá, postup zopakujte.

Po prvom použití sa replikácia smartfónu automaticky spustí pre d'alšie relácie.

Z režimu "Aplikácie", Botom "Manažér zariadení", môžete tiež aktivovať/deaktivovať funkciu replikácie smartfónu stlačením ikony replikácie "Android Auto™"

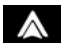

## Ukončenie replikácie

Ukončenie bezdrôtovej replikácie "Android Auto™":

- stlačte "Ukončiť režim vozidla" na obrazovke oznámení smartfónu;
- replikáciu smartfónu deaktivuite stlačením ikony replikácie "Android

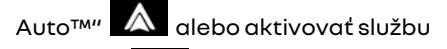

"Telefón" 🕓 z ponuky "Manažér zariadení".

- Zaplikácií na replikáciu smartfónov vyberte aplikáciu schváleného predajcu.

# prezentáciaCarPlav™

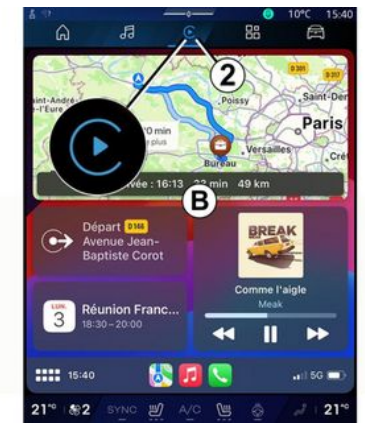

"CarPlav™" ie služba nainštalovaná v smartfóne. Tato služba umožňuje používať niektoré aplikácie telefónu priamo na obrazovke multimediálneho systému.

#### Poznámka:

- služba "CarPlay™" funquje len v prípade, že je aktivovaná služba SIRI, ak je aktivovaný mikrofón vo vašom vozidle a váš smartfón je pripojený k portu vozidla USB alebo bezdrôtovo pomocou Bluetooth®, aby sa umožnilo automatické pripojenie k vášmu systému pomocou WIFI,

- Na správne funaovanie aplikácie ie vhodné vvužívať káble USB odporúčané výrobcom smartfónu.

## Začiatok používania

Pripoite smartfón k portu multimediálneho systému USB alebo sa pripoite pomocou funkcie Bluetooth<sup>®</sup>, aby sa umožnilo automatické pripojenie WIFI k vášmu svstému.

Multimediálny systém navrhuje:

- povoliť pripojenie a zdieľanie údajov;
- automatické pripojenie k službe "CarPlav™" pre budúce relácie.

Poznámka: ak nepovolíte multimediálnemu systému, aby si tieto voľby zapamätal, pri každom spustení sa zobrazí správa s pripomenutím.

Prijmite požiadavky v smartfóne, aby ste mohli používať aplikáciu.

Služba sa spustí v rámci multimediálneho systému a mala by sa zobraziť v oblasti **B**. Replikácie smartfónu nahrádza režim "Telefón"

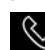

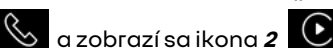

Ak uvedený postup zlyhá, postup zopakujte.

Z režimu "Aplikácie" , 😬 potom "Manažér zariadení", môžete tiež aktivovať/deaktivovať funkciu replikácie smartfónu stlačením

ikonv replikácie "CarPlav™"

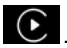

### Ukončenie replikácie

Ukončenie bezdrôtovej replikácie "CarPlav™":

- vypnutie vášho smartfónu WIFI:
- replikáciu smartfónu deaktivuite stlačením ikony replikácie

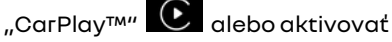

službu "Telefón" 🕓 z ponuky

"Manažér zariadení".

- Zaplikácií na replikáciu smartfónov vyberte aplikáciu schváleného predaicu.

## Hlasové rozpoznávanie

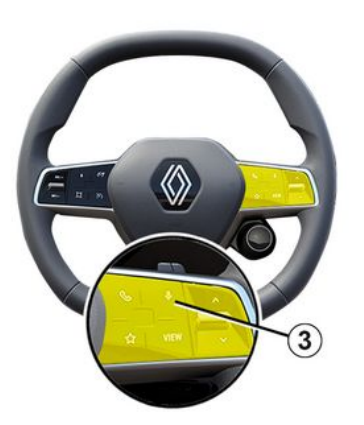

Stlačte a podržte ovládací prvok **3**, ak chcete aktivovať/deaktivovať funkciu hlasového rozpoznávania svojho smartfónu na ovládanie niektorých aplikácií a funkcií hlasovými pokynmi.

Ďalšie informácie si pozrite v časti "Používanie rozpoznávania hlasu" **→ 26**.

#### Android Auto™

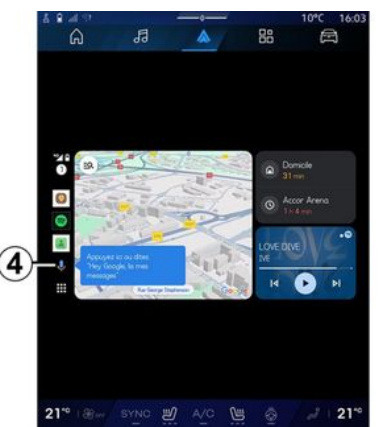

Prostredníctvom replikácie "Android Auto™" môžete niektoré funkcie smartfónu ovládať aj týmto spôsobom:

 stlačením tlačidla rozpoznávania hlasu 4;

- vyslovením hlasového príkazu: "Ok Google" alebo "Hey Google".

#### CarPlay™

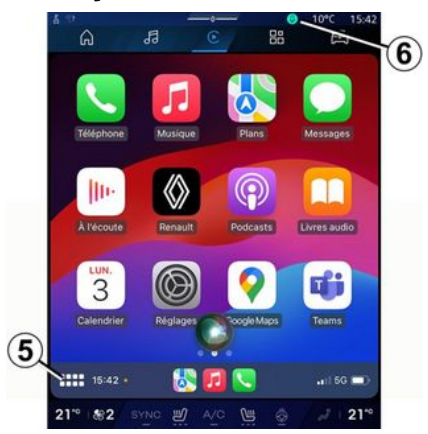

Prostredníctvom replikácie "CarPlay™" môžete niektoré funkcie smartfónu ovládať aj týmto spôsobom:

- dlhým stlačením tlačidla 5;

 Vyslovením hlasového príkazu "Dis Siri" alebo "Say Siri", ak je aktivovaný mikrofón vozidla 6.

# SPRÁVA APLIKÁCIÍ

# Režim "Aplikácie"

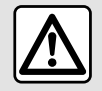

Z bezpečnostných dôvodov sedadlo nenastavujte počas jazdy.

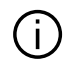

Niektoré nastavenia sú k dispozícii, len keď vozidlo stojí.

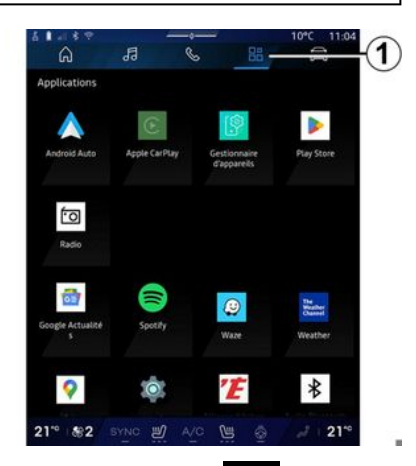

V režime "Aplikácie"

1 môžete

 aplikácie nainštalované vo vašom multimediálnom systéme;

- replikácia smartfónu;
- "Užívateľský manual";
- "Manažér zariadení";
- "Play Store™";
- ...

Poznámka: niektoré služby budú počas skúšobného obdobia zdarma k dispozícii. Môžete predĺžiť svoje predplatné na adrese www.myrenault.com.

Nové aplikácie si môžete stiahnuť prostredníctvom aplikácie "Play Store™".

# Menu "Aplikácie"

Máte prístup k aplikáciám nainštalovaným v multimediálnom systéme.

Tieto dva prvé riadky sú predvolene určené pre predinštalované aplikácie.

Všetky ostatné aplikácie stiahnuté z obchodu "Play Store™" budú uvedené v abecednom poradí.

Ak aplikácia nie je k dispozícii, nezobrazí sa.

Aplikáciu spustite stlačením jej ikony.

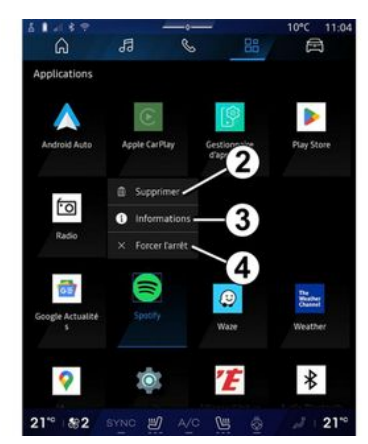

Stlačením a podržaním ikony aplikácie môžete:

- aplikáciu "Odstrániť" 2;
- získať prístup k informáciám o aplikácii 3 (verzia, platnosť alebo dátum vytvorenia, názov atď.);
   vynútiť ukončenie aplikácie 4.

Poznámka: odstrániť je možné iba

aplikácie nainštalované z obchodu "Play Store™".

# Nastavenia "Aplikácie"

Získate prístup k informáciám "Aplikácie" a nastaveniam v menu "Nastavenia", ktoré je k dispozícii prostredníctvom:

# SPRÁVA APLIKÁCIÍ

- režimu "Aplikácie" , a potom aplikácie "Nastavenia";

- režimu "Vozidlo" 🖻 , potom na "Nastavenia";
- centra upozornení a potom ikony

"Nastavenia"

# Umiestnenie "Aplikácie"

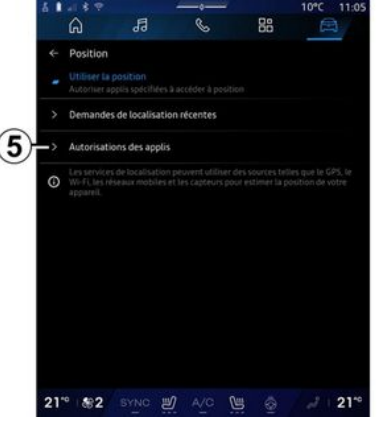

V menu "Nastavenia" vyberte možnosť "Poloha", potom Oprávnenia aplikácií **5** a nakonfigurujte oprávnenia na zisťovanie polohy pre aplikácií nainštalované v multimediálnom systéme.

# "Aplikácie a upozornenia"

V menu "Nastavenia" v položke "Aplikácie a upozornenia" získate prístup k informáciám a nastaveniam pre "Aplikácie" nainštalované v multimediálnom systéme:

- "Zobraziť všetky aplikácie";
- "Predvolené aplikácie";
- "Oprávnenia aplikácií";

 "Špecifické prístupové práva udelené aplikáciám".

## "Zobraziť všetky aplikácie";

Máte prístup k informáciám o všetkých aplikáciách v multimediálnom systéme:

- názov aplikácií;
- veľkosť aplikácií;
- verzia aplikácií;
- platnosť alebo dátum vytvorenia aplikácií;

- ...

## "Predvolené aplikácie"

Máte prístup k predvoleným aplikáciám používaným na tieto účely:

- úvodná obrazovka;
- asistencia;
- systému SMS;
- telefón;

- navigačný systém.

Navyše môžete nakonfigurovať otváranie odkazov na prístup k aplikáciám.

## "Oprávnenia aplikácií";

Máte prístup k oprávneniam na používanie aplikácií na nasledujúce účely:

- "Fyzická aktivita";
- "Kalendár";
- "Fotoaparát";
- "Snímače telesných funkcií";
- "Kontakty";

- ...

#### "Špecifické prístupové práva udelené aplikáciám".

Môžete aktivovať/deaktivovať konkrétne prístupové práva udelené aplikáciám používaným na tieto účely:

- "Zmeny nastavení systému";
- "Prístup k upozorneniam";
- "Prístup k prémiovým SMS";
- "Prístup k údajom používateľa";
- "Ovládanie pomocou WIFI".

# **MY RENAULT**

## prezentácia

Ak používate aplikáciu "My Renault", internetové pripojenie telefónu (účtujú sa poplatky podľa príslušnej tarify mobilného operátora).

Váš zákaznícky účet "My Renault" je prístupný prostredníctvom webovej stránky https://renaultconnect.renault.com alebo prostredníctvom smartfónu stiahnutím aplikácie "My Renault".

#### Poznámka:

 aplikácia "My Renault" sa neustále vyvíja. Pravidelne sa pripájajte, aby ste vylepšili svoj účet novými funkciami.

 dalšie informácie o kompatibilných telefónoch získate od autorizovaného predajcu, prípadne na webovej stránke: https://renaultconnect.renault.com;

 Ďalšie informácie získate u autorizovaného predajcu alebo v ponuke Renault Connect na príslušnej webovej stránke: https:// renault-connect.renault.com. Z vášho zákazníckeho účtu "My Renault" môžete komunikovať s vozidlom a získať informácie:

- zobrazenie informácií o vozidle,
- prístup k histórii a kalendáru
- rozhovorov a dohodnúť si stretnutie,
- vyhľadať miesto, kde je vaše vozidlo zaparkované,
- diaľkovo aktivovať klaksón a svetlá vozidla,
- zobraziť a spravovať svoje zmluvy a služby,
- pozrieť si E-Guide vozidla,
- vyhľadať v okolí autorizovaného predajcu;
- vytvorenie/upravenie "PIN kód" "My Renault";
- ...

#### Poznámka:

- niektoré funkcie závisia od výbavy vozidla, predplatného servisných zmlúv a právnych predpisov platných v danej krajine,
- niektoré funkcie sú k dispozícii len v smartfóne pomocou aplikácie "My Renault";
- služby sa musia aktivovať, aby sa umožnil prístup k diaľkovému ovládaniu vozidla. Pozrite si kapitolu s názvom "Aktivácia služieb" → 12.

## Prepojené služby v aplikácii "My Renault"

#### **Pre elektromobily**

Môžete využívať prepojené služby v aplikácii "My Renault", ako napríklad:

- kontrolu úrovne nabitia batérie a stavu nabíjania;
- naprogramované nabíjanie;
- spustenie/naprogramovanie klimatizácie alebo kúrenia;
- získanie prístupu "Mobilize charge pass" (spôsob úhrady dobíjania pomocou nabíjacej stanice);
- vyhľadanie dostupných terminálov dobíjania v okolí;
- naplánovanie trasy označujúcej dobíjacie terminály po trase;

- ...

**Poznámka:** funkcie programovania klimatizácie a kúrenia sú k dispozícii iba pre určité vozidlá. Ostatné informácie sa dozviete od autorizovaného predajcu.

#### Vytvorenie používateľského účtu "My Renault"

Ak chcete získať prístup k funkciám "My Renault", musíte si vytvoriť používateľský účet prostredníctvom webu alebo pomocou aplikácie "My Renault".

# **MY RENAULT**

Z webovej stránky:

 vyberte možnosť "Vytvoriť konto" na domovskej stránke,

- zadajte informácie potrebné na vytvorenie účtu.

Z aplikácie:

 z hlavnej ponuky aplikácie vyberte položku "Zaregistrovať sa",

zadajte informácie potrebné na vytvorenie účtu.

Na e-mailovú adresu, ktorú ste predtým uviedli, bude odoslaný potvrdzujúci e-mail.

Ak chcete vytvoriť svoj účet "My Renault", kliknite na odkaz uvedený v potvrdzujúcom e-maile.

**Poznámka:** na prihlásenie k vášmu používateľskému účtu môžete použiť rovnaké meno používateľa a heslo.

## Synchronizujte svoj účet "My Renault" s vozidlom

Ak chcete používať aplikáciu "My Renault" a komunikovať s vozidlom, musíte synchronizovať aplikáciu "My Renault" s vozidlom. Synchronizácia prebieha automaticky po spustení aplikácie.

#### Poznámka:

 ak chcete synchronizovať aplikáciu "My Renault" s vozidlom, musíte sa nachádzať v zaparkovanom vozidle v oblasti s pokrytím siete a multimediálny systém vozidla musí byť zapnutý; - pripojenie k účtu "My Renault" je dostupné iba z profilu správcu; - ak aplikácia "My Renault" nie je synchronizovaná s vozidlom nebudete mať prístup k svojim zmluvným službám.

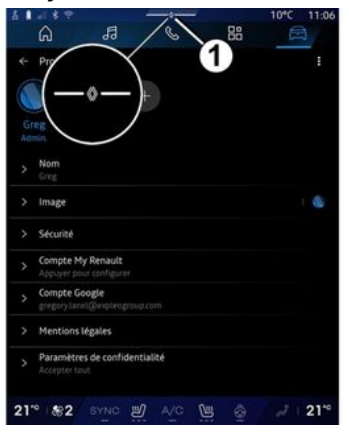

V centre upozornení (prístup stlačením tlačidla 1) vyberte svoj "Profil", účet "My Renault" a potom postupujte podľa pokynov na obrazovke multimediálneho systému.

Po spojení vášho účtu "My Renault" s multimediálnym systémom sa synchronizácia vykoná automaticky, keď spustíte svoju aplikáciu.

## Zaregistrovanie vášho vozidla v účte "My Renault"

Ak ste už synchronizovali svoj účet "My Renault" s vozidlom, registrácia sa vykoná automaticky.

Svoje vozidlo môžete zaregistrovať aj vo svojom účte "My Renault" prostredníctvom svojho účtu "My Renault" kliknutím na položku "Pridať vozidlo" a pridaním VIN (identifikačné číslo vozidla) alebo evidenčného čísla vášho vozidla manuálne alebo jeho naskenovaním.

# Obnovenie služby

Ak chcete obnoviť jednu zo svojich služieb, ktorej platnosť sa blíži ku koncu, prejdite na kartu "Renault CONNECT store" vo svojom účte "My Renault" a vyberte položku "Moje služby".

Potom kliknite na možnosť "Obnoviť" a postupujte podľa jednotlivých krokov.

# POŽIČIAVANIE A VZDANIE SA VOZIDLA

## Zapožičanie vozidla

#### Právne informácie

Pri prenáime svoiho vozidla musíte (pozrite si všeobecné podmienky predaja súvisjacich služieb) informovať osobu, ktorei prenajímate vozidlo, o tom, že vozidlo bude pripojené k službám a bude zhromažďovať osobné údaie. ako napríklad informácie o polohe vozidla.

#### Zhromažďovanie údajov

Zhromažďovania údajov o vozidle možno dočasne pozastaviť.

Pri štartovaní vozidla, keď sa na stredovej obrazovke zobrazí okno "Zabezpečenie a dôverné informácie", pre pozastavenie zhromažďovania údajov vyberte možnosť "OFF".

Služby sa zakážu s výnimkou funkcií. ktoré sú povinné alebo sa týkajú zabezpečenia. Ide napríklad o automatické tiesňové volanie v prípade nehody.

## Vzdanie sa vozidla

Pri odovzdávaní vozidla musíte nového kupujúceho informovať, že toto vozidlo je pripojené

a zhromažďuje osobné údaje. napríklad polohu vozidla.

#### Odstraňovanie osobných údajov

Pri vzdaní sa vozidla (napr. pri ďalšom predaji, kúpe) je nevyhnutné vymazať všetky osobné údaje uložené vo vozidle ai mimo neho.

Ak to chcete urobiť, obnovte výrobné nastavenia palubného systému a odstráňte vozidlo zo svoiho účtu "Mv Renault".

#### Reinicializácia systému

Po odstúpení vozidla musí predávajúci obnoviť svstém. Vykonajte to zapnutím multimediálneho systému vozidla.

V režime "Vozidlo" 🛱

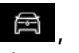

"Nastavenia", "Systém", "Možnosti obnovenia" a potom "Obnoviť predvolené továrenské nastavenia" (vymazať údaje).

Poznámka: obnovenie systému je možné len z profilu správcu.

#### Odstránenie vozidla z konta My Renault

Pri vzdaní sa vozidla je tiež potrebné vvmazať ho z vášho účtu "Mv Renault".

Ak to chcete urobiť, prihláste sa do svoiho účtu "My Rengult", vyberte príslušné vozidlo vo virtuálnej garáži a kliknite na tlačidlo "Odstrániť toto vozidlo" v spodnej časti domácej stránky.

## Menu "Asistent jazdy"

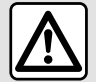

Tieto funkcie poskytujú prídavnú podporu pri riadení.

V žiadnom prípade nemôžu nahradiť bdelosť vodiča a jeho zodpovednosť (vodič musí byť vždy pripravený brzdiť).

Z bezpečnostných dôvodov sedadlo nenastavujte počas jazdy.

Niektoré asistenčné

po stanovené časové obdobie.

Predplatné si môžete predĺžiť prostredníctvom webovej stránky www.myrenault.com.

systémy sú k dispozícii len

ako predplatená služba

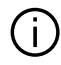

Niektoré nastavenia sa musia upraviť, keď je motor v prevádzke, aby sa dali uložiť multimediálnym systémom.

#### prezentácia

Vozidlo je vybavené asistenčnými systémami, ktoré vodičovi pomáhajú pri riadení vozidla.

Viac informácií náidete v návode na používanie vozidla.

Poznámka: niektoré nastavenia "Asistent jazdy" sú k dispozícii, keď vozidlo stoií.

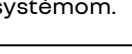

#### Prístup k položke "Asistent iazdv".

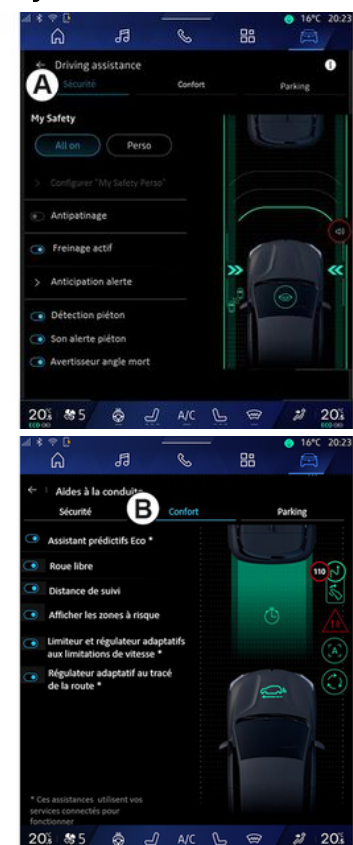

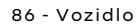

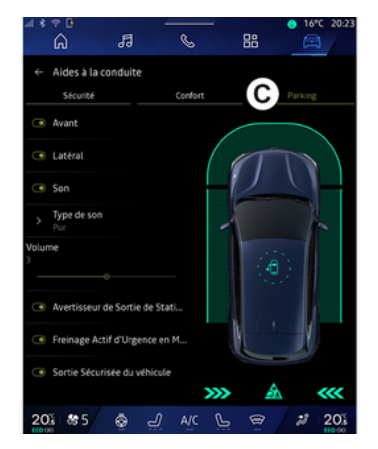

Z režimu "Vozidlo" (vyberte možnosť "Asistent jazdy", potom kartu "Zabezpečenie" **A** pre bezpečnostné asistenčné systémy alebo kartu "Pohodlie" **B** pre asistenčné systémy súvisiace s komfortom.

Karta "Parkovisko" **C** je určená pre parkovacieho asistenta.

Viac informácií o záložke "Parkovisko" *C* nájdete v časti "Parkovacie pomôcky"). **→ 92** 

# «Zabezpečenie»

## "Zabezpečenie" A

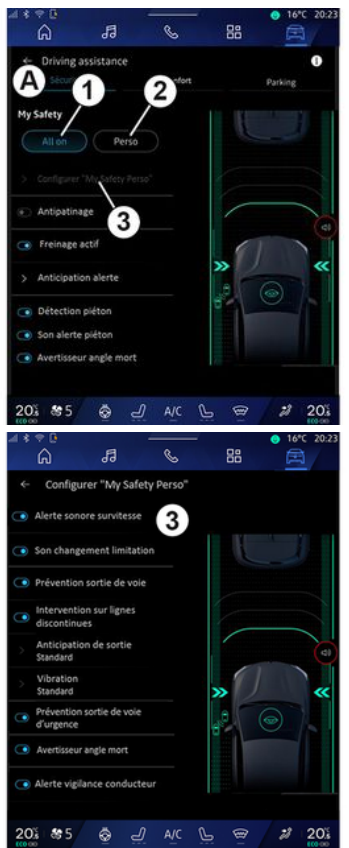

Pomocou záložky "Zabezpečenie" **A** môžete aktivovať/deaktivovať a/ alebo konfigurovať jazdné pomôcky súvisiace s bezpečnosťou:

- "Všetky zapnuté" 1;
- « Регѕо » **2**;
- «Konfigurácia My Safety Perso»
- 3;

 - «Zvukové výstražné znamenie pri prekročení rýchlosti »;

 - «Zvuk obmedzovača pri zmene»;

 « Prevencia opustenia jazdného pruhu »;

 "Manévre na prerušovaných čiarach";

- « Očakávanie opustenia jazdného pruhu »;
- «Intenzita vibrovania»;
- "Predchádzanie núdzového opustenia jazdného pruhu";
- «Varovanie mŕtvy uhol»;

 « Varovanie sledovania vodiča »;

- «Kontrola trakcie»;
- « Aktív. brzdenie»;
  - «Očakávanie varovania»;
- « Detekcia chodcov »;
- «Zvuk upozornenia na chodcov»;
- « Varovanie mŕtvy uhol »;

- ...

**Poznámka:** tlačidlo aktivovať/ deaktivovať je zvýraznené, keď je táto funkcia aktivovaná.

## "Moja bezpečnosť"

#### "Všetky zapnuté" 1

Keď je aktivovaná funkcia Moja bezpečnosť – "Všetky zapnuté", aktivujú sa všetky podporné bezpečnostné systémy. Tento režim sa predvolene aktivuje pri každom naštartovaní vozidla.

Funkciu Moja bezpečnosť – "Všetky zapnuté" je možné aktivovať aj jedným stlačením ovládacieho

prvku 🛈 vo vozidle.

Viac informácií o ovládacom prvku "

" sa dozviete v časti venovanej funkcii "Moja bezpečnosť" v návode na používanie vozidla.

#### « Perso » 2

Po aktivácii funkcie Moja bezpečnosť "Perso" sa aktivujú bezpečnostné pomôcky, ktoré ste nakonfigurovali a prispôsobili pomocou "Konfigurácia My Safety Perso" **3**.

Funkciu Moja bezpečnosť "Perso" môžete aktivovať aj dvojitým stlačením ovládacieho prvku 🛈 vozidla.

Viac informácií o ovládacom prvku "

" sa dozviete v časti venovanej funkcii "Moja bezpečnosť" v návode na používanie vozidla.

#### « Konfigurácia My Safety Perso » 3

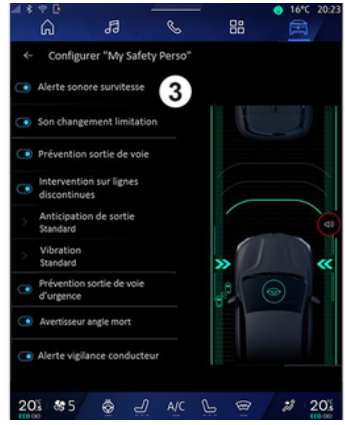

V tejto ponuke môžete vybrať a/ alebo nakonfigurovať funkcie, ktoré chcete aktivovať, keď aktivujete funkciu Moja bezpečnosť "Perso":

- «Zvukové výstražné znamenie pri prekročení rýchlosti »;
- «Zvuk obmedzovača pri zmene»;
- « Prevencia opustenia jazdného pruhu »;

"Manévre na prerušovaných čiarach";

- « Očakávanie opustenia jazdného pruhu »;
- «Intenzita vibrovania»;
- "Predchádzanie núdzového opustenia jazdného pruhu";
- «Varovanie mŕtvy uhol»;
- «Varovanie sledovania vodiča»;

- ...

# « Zvukové výstražné znamenie pri prekročení rýchlosti »

Táto funkcia upozorní vodiča zvukovým upozornením, keď vozidlo prekročí povolenú rýchlosť.

#### «Zvuk obmedzovača pri zmene»

Táto funkcia upozorní vodiča zvukovým signálom na zmenu povolenej rýchlosti.

# « Prevencia opustenia jazdného pruhu»

Táto funkcia umožňuje vibráciami na volante (alebo zvukovou signalizáciou, v závislosti od výbavy) upozorniť vodiča, ak vozidlo vybočí z jazdného pruhu a prejde cez čiaru (súvislú alebo prerušovanú) bez toho, aby boli aktivované smerové svetlá.

Ďalšie informácie nájdete v návode na používanie vozidla v kapitole "Upozornenie pri opustení jazdného pruhu".

#### "Manévre na prerušovaných čiarach"

Táto funkcia koriguje trajektóriu vozidla, keď vybočí z jazdného pruhu a prejde cez prerušovanú čiaru bez toho, aby boli aktivované smerové svetlá, ak existuje bezprostredné riziko nárazu (napr. riziko nárazu do iného vozidla pri zmene jazdného pruhu bez toho, aby boli aktivované smerové svetlá).

Môžete si zvoliť požadovanú citlivosť systému vozidla:

- «Rýchle»;
- «Štandardné»;
- « Pomalé ».

Môžete tiež zvoliť požadovanú intenzitu vibrácií:

- «Nízka»;
- «Štandardné»;
- «Vysoká».

#### "Predchádzanie núdzového opustenia jazdného pruhu"

Táto funkcia varuje vodiča vibráciami na volante (alebo zvukovým signálom, v závislosti od výbavy), keď vozidlo vybočí z jazdného pruhu a prejde cez čiaru (súvislú alebo prerušovanú) bez toho, aby boli aktivované smerové svetlá, ak existuje riziko nárazu (napr. riziko nárazu do iného vozidla pri zmene jazdného pruhu bez toho, aby boli aktivované smerové svetlá).

Ďalšie informácie nájdete v návode na používanie vozidla v kapitole "Upozornenie pri opustení jazdného pruhu".

#### « Varovanie mŕtvy uhol »

Táto funkcia upozorňuje vodiča, keď sa iné vozidlo nachádza v mŕtvom uhle.

Ďalšie informácie nájdete v návode na používanie vozidla v kapitole "Upozornenie na mŕtvy uhol".

#### «Varovanie sledovania vodiča»

Táto funkcia zaznamená akékoľvek zníženie miery reakcií vodiča. Funkcia zohľadňuje:

- náhle a náhodné pohyby volantu;
- častú aktiváciu výstrahy asistenta jazdy v jazdnom pruhu.

Táto funkcia upozorňuje vodiča pomocou zvukového upozornenia a zobrazením výstražnej správy na prístrojovej doske na to, aby si dal prestávku. Ďalšie informácie nájdete v návode na používanie vozidla v kapitole "Upozornenie na zaistenie bdelosti vodiča".

#### «Kontrola trakcie»

Táto funkcia obmedzuje preklzávanie hnaných kolies a kontroluje vozidlo pri rozbiehaní, zrýchľovaní a spomaľovaní.

Ďalšie informácie nájdete v časti "Podporné systémy riadenia vozidla" návodu na používanie vozidla.

#### « Aktív. brzdenie »

V tomto menu môžete stlačením tlačidla aktivovať/deaktivovať funkciu "Aktívne brzdenie". Môžete navyše vybrať citlivosť aktivácie výstrahy stlačením "Očakávanie varovania":

- «Rýchle»;
- «Štandardné»;
- « Pomalé ».

Ďalšie informácie nájdete v kapitole s názvom "Rozšírená bezpečnosť" v návode na používanie vozidla.

#### « Detekcia chodcov »

Táto funkcia rozpozná a upozorní vodiča na riziko zrážky s chodcom.

Ďalšie informácie nájdete v návode na používanie vozidla v kapitole "Bezpečné vystupovanie cestujúcich".

#### « Zvuk upozornenia na chodcov »

Táto funkcia varuje vodiča zvukovým upozornením, keď hrozí nebezpečenstvo zrážky s chodcom.

Ďalšie informácie nájdete v návode na používanie vozidla v kapitole "Bezpečné vystupovanie cestujúcich".

## « Pohodlie »

#### "Pohodlie" B

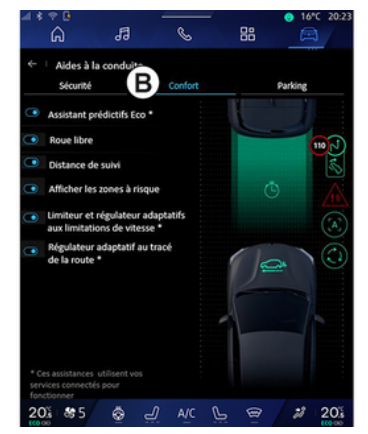

Pomocou záložky "Pohodlie" **B** môžete aktivovať/deaktivovať a/ alebo konfigurovať jazdné pomôcky súvisiace s komfortom:

- «Eco-prediktívny asistent\*»;
- «Plachtenie»;
- «Sledovanie vzdialenosti»;
- «Zobraziť rizikové oblasti»;
- "Adaptívny obmedzovač rýchlosti" alebo "Adaptívny obmedzovač rýchlosti a tempomat
   \*", podľa výbavy;
- "Adaptívny tempomat zohľadňujúci priebeh cestv\*":

- ...

**Poznámka:** tlačidlo aktivovať/ deaktivovať je zvýraznené, keď je táto funkcia aktivovaná.

#### « Eco-prediktívny asistent \* »

Táto funkcia radí vodičovi, kedy má v očakávaní budúcej udalosti (napr. zákruty, kruhového objazdu atď.) zdvihnúť nohu z plynového pedála, aby sa vyhol neskorému brzdeniu a využil zotrvačnosť vozidla na zníženie spotreby a zvýšenie dojazdu vozidla.

#### « Plachtenie »

Táto funkcia umožňuje znížiť brzdenie motorom počas spomaľovacích fáz a pokračovať v jazde bez zrýchľovania s cieľom šetriť palivo.

Ďalšie informácie nájdete v návode na používanie vozidla v kapitole "Rady pri jazde a úsporná jazda".

#### «Sledovanie vzdialenosti»

Táto funkcia upozorňuje vodiča, keď je príliš blízko iného vozidla.

Ďalšie informácie nájdete v návode na používanie vozidla v kapitole "Upozornenie na bezpečnostnú vzdialenosť".

#### « Zobraziť rizikové oblasti »

Táto funkcia umožňuje zobrazenie rizikových oblastí.

Ďalšie informácie nájdete v časti "Stop and GoAdaptívny tempomat" a "Detekcia dopravných značiek" v návode na používanie vozidla.

#### "Adaptívny obmedzovač rýchlosti" alebo "Adaptívny obmedzovač rýchlosti a tempomat \*", (podľa výbavy)

Táto funkcia umožňuje obmedziť a regulovať rýchlosť vozidla podľa situácie na ceste.

Ďalšie informácie nájdete v časti "Stop and GoAdaptívny tempomat"

a "Detekcia dopravných značiek" v návode na používanie vozidla.

#### "Adaptívny tempomat zohľadňujúci priebeh cesty\*"

Táto funkcia umožňuje regulovať rýchlosť vozidla podľa priebehu cesty (napr. kruhový objazd, zákruta atď.).

Ďalšie informácie nájdete v časti "Adaptívny tempomat Stop and Go" v návode na používanie vozidla.

# **PARKOVACÍ ASISTENT**

## prezentácia

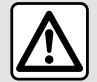

Tieto funkcie poskytujú prídavnú podporu pri riadení.

V žiadnom prípade nemôžu nahradiť bdelosť vodiča a jeho zodpovednosť (vodič musí byť vždy pripravený brzdiť).

Pri zmenách smeru jazdy sa volant môže rýchlo otáčať: nevkladajte si doň ruky a zaistite, aby sa v ňom nič nezachytilo.

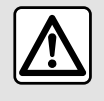

Z bezpečnostných dôvodov sedadlo nenastavujte počas jazdy.

Vozidlo je vybavené parkovacími asistentmi, ktoré ponúkajú dodatočnú pomoc pri parkovaní.

#### V závislosti od výbavy v režime

🛱 🛛 stlačte ponuku "Vozidlo" "Asistent jazdy" a potom kartu "Parkovisko", aby ste sa dostali do ponuky parkovacieho asistenta:

- «Parkovací asistent »;

- «Hands-free parkovací asistent ».

Viac informácií nájdete v návode na používanie vozidla.

## Menu "Parkovací asistent"

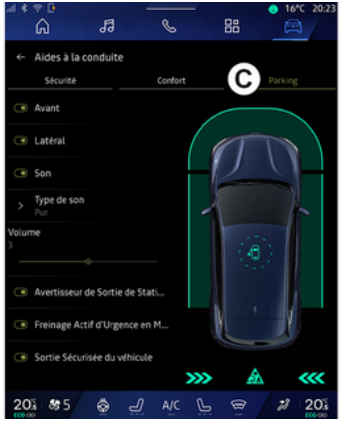

V režime "Vozidlo" 🛤 , vyberte

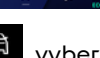

ponuku "Asistent jazdy" potom kartu "Parkovisko" C. Toto menu poskytuje prístup k nastaveniam Parkovacieho asistenta. Ďalšie

informácie náidete v návode na používanie vozidla v kapitole "Parkovací asistent".

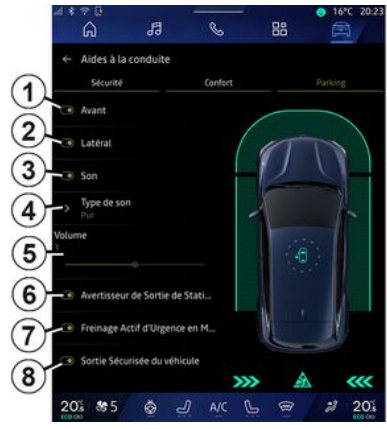

- 1. «Vpredu».
- 2. «Naboku».
- 3. « Zvuk ».
- 4. «Typ zvuku».
- 5. «Hlasitosť».

6. «Výstraha zadnej prekážky parkovania».

7. « Aktívne núdzové zadné brzdenie».

8. «Bezpečný výstup pre pasažierov».

# **PARKOVACÍ ASISTENT**

# Oblasti detekcie "Parkovací asistent"

Môžete aktivovať alebo deaktivovať nasledujúce zóny Parkovacieho asistenta:

- «Vpredu»1;
- « Naboku » **2**.

## « Zvuk » *3*

Stlačte tlačidlo "Zvuk" **3** na aktiváciu alebo deaktiváciu zvukových upozornení Parkovacieho asistenta.

Môžete meniť nasledovné parametre:

 "Typ zvuku" 4: vyberte typ zvukovej výstrahy spomedzi ponúkaných;

 - "Hlasitosť": nastavte hlasitosť výstrahy detekcie prekážky pomocou indikátora "Hlasitosť" 5.

# « Výstraha zadnej prekážky parkovania » 6

Funkcia "Výstraha zadnej prekážky parkovania" **6** zisťuje prítomnosť prekážok, ku ktorým sa blíži zadná časť vozidla.

Aktivuje sa pri zaradení spiatočky, keď vozidlo stojí alebo sa pohybuje nízkou rýchlosťou. Nepretržité pípanie vás upozorní na blížiace sa prekážky spolu so zobrazením na multimediálnej obrazovke a svetelným signálom v spätnom zrkadle.

Poznámka: stacionárne prekážky sa nerozpoznajú.

Viac informácií o funkcii "Výstraha zadnej prekážky parkovania" sa dozviete v časti venovanej funkcii "Výstraha zadnej prekážky parkovania" v návode na používanie vozidla.

#### « Aktívne núdzové zadné brzdenie » 7

Pri zaradenej spiatočke funkcia "Aktívne núdzové zadné brzdenie" **7** zisťuje prítomnosť pevných prekážok za vozidlom.

Viac informácií o funkcii "Aktívne núdzové zadné brzdenie" sa dozviete v časti venovanej funkcii "Aktívne núdzové zadné brzdenie" v návode na používanie vozidla.

#### « Bezpečný výstup pre pasažierov » *8*

Výstraha "Bezpečný výstup pre pasažierov" **8** upozorňuje na potenciálne nebezpečenstvo a varuje vodiča a/alebo ostatných cestujúcich, ak sa pri stojacom vozidle otvoria dvere.

Aktivuje sa na zaparkovanom vozidle.

Ak sa k vozidlu priblíži prekážka, zobrazí sa na prístrojovej doske varovanie, vo vonkajších spätných zrkadlách a vo dverách sa rozsvieti kontrolka a zaznie zvukový signál.

**Poznámka:** funkcia nezisťuje prítomnosť pevných prekážok a chodcov.

Viac informácií o funkcii "Bezpečný výstup pre pasažierov" sa dozviete v časti venovanej funkcii "Bezpečný výstup pre pasažierov" v návode na používanie vozidla.

# Menu "Hands-free parkovací asistent"

Funkcia "Hands-free parkovací asistent" vám pomáha pri parkovacích manévroch, ktoré ovládajú volant, brzdy, motor a radiacu páku.

Počas celého manévru postupujte podľa pokynov zobrazených na obrazovke multimediálneho systému (napr. "Vybrať spiatočku", "Spiatočka" atď.) a spustite ruky z volantu.

# **PARKOVACÍ ASISTENT**

Kedykoľvek môžete opäť prevziať kontrolu nad vozidlom pomocou volantu.

Do menu "Hands-free parkovací asistent" prejdete z:

V režime "Vozidlo" stlačte
 ponuku "Asistent jazdy" a potom
 vyberte kartu "Parkovisko" C.
 miniaplikácie "Hands-free
 parkovací asistent" stlačením
 tlačidla "Otvoriť" (konfigurácia je
 opísaná v časti "Pridávanie a správa
 miniaplikácií") > 24;

 prostredníctvom skratky "Handsfree parkovací asistent" v 360° zobrazení kamery (ďalšie informácie nájdete v časti "360° Fotoaparát"
 **≯96**).

 tlačidlo "Obľúbené" na volante (konfigurácia je opísaná v časti "Používateľské nastavenia" **→ 119**).

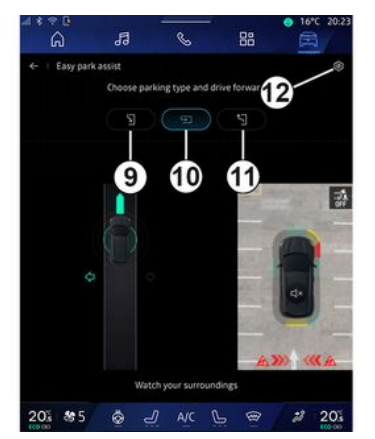

V tomto menu možno vybrať nasledujúce druhy parkovania:

- zaparkovanie vozidla pozdĺžne 9;
- priečne parkovanie 10;
- výjazd vozidla z pozdĺžneho parkovacieho miesta 11.

Ďalšie informácie nájdete v návode na používanie vozidla v kapitole "Hands-free parkovací asistent".

Pomocou ikony *12* môžete vybrať predvolený druh parkovania:

- «Paralelné parkovanie»; alebo
- « Parkovanie ohraničený priestor ».

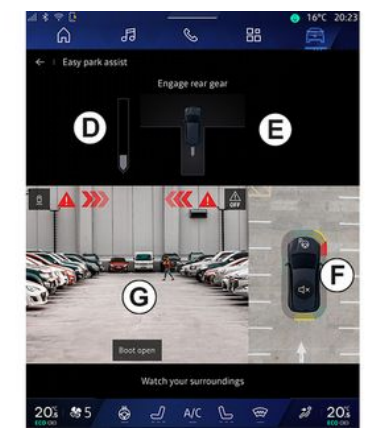

V závislosti od výbavy sa na obrazovke multimediálneho systému počas parkovania zobrazujú rôzne pohľady:

- ukazovateľ priebehu parkovania **D**;
- pokyny pre smer parkovania **E**;

zobrazenie vozidla, okolitého prostredia a dostupných parkovacích miest F;

- pohľad kamery spredu/zozadu **G**.

Pokiaľ nie sú podmienky požadované pre operáciu splnené, zobrazí sa na obrazovke upozornenie.

Na zrušenie aktuálneho parkovania stlačte "Zrušiť manéver".

# CÚVACIA KAMERA

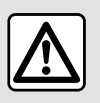

Z bezpečnostných dôvodov sedadlo nenastavujte počas jazdy.

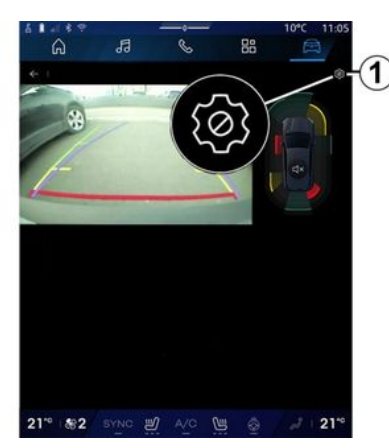

Keď je zaradený prevodový stupeň spätného chodu, aktivuje sa cúvacia kamera umiestnená v zadnej časti vozidla, aby sa záber situácie za vozidlom prenášal na obrazovku multimediálneho systému.

Keď sa na obrazovke multimediálneho systému zobrazia zábery z cúvacej kamery, prístup k nastaveniam môžete získať stlačením ikony "Nastavenia"

Ďalšie informácie o cúvacej kamere nájdete v návode na používanie vozidla.

#### Poznámka:

 dbajte na to, aby kamery neboli zakryté (nečistotami, blatom, snehom a pod.);

 keď je rýchlosť vozidla vyššia ako cca 10 km/h, zobrazenie cúvacej kamery už nie je k dispozícii (nahradí sa čiernou obrazovkou), v závislosti od miestnych predpisov.

#### "Nastavenia obrazu"

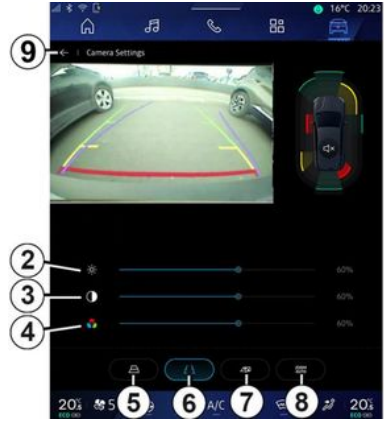

Môžete upraviť tieto nastavenia:

- jas **2**;
- kontrast **3**;
- farba **4**.

Ak chcete ukončiť nastavenia, stlačte tlačidlo **9**.

## "Vodiace čiary"

Môžete ich aktivovať alebo deaktivovať:

 pohyblivé vodiace čiary 5 označujú dráhu vozidla v závislosti od polohy volantu;

- pevné vodiace čiary *6* naznačujú vzdialenosť za vozidlom;
- pohyblivé vodiace čiary prívesu 7 označujú dráhu prívesu v závislosti od polohy volantu.

## "Automatický zoom"

(v závislosti od výbavy)

Môžete aktivovať alebo deaktivovať funkciu "Automatický zoom" **8**.

# 360° FOTOAPARÁT

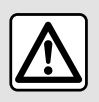

Táto funkcia slúži na dodatočnú podporu. V nijakom prípade teda nemôže nahradiť

opatrnosť ani zodpovednosť vodiča.

Vodič musí neustále pripravený na náhle udalosti, ktoré môžu vzniknúť počas jazdy: preto dávajte pozor, či pri manévrovaní nie sú v mŕtvom uhle vozidla malé, úzke pohyblivé prekážky (napríklad dieťa, zviera, kočík, bicykel, kameň, tyč atď.).

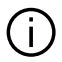

Na obrazovke sa zobrazuje prevrátený obraz pohľadov dozadu. Merače sa premietajú na rovnú plochu. Nesmiete ich zohľadňovať, pokiaľ sa premietajú nad zvislý alebo na zemi ležiaci objekt. Predmety, ktoré sa zobrazia na obrazovke, môžu byť deformované Pri príliš silnom svetle (sneh, vozidlo na slnku...) môže byť obraz prenášaný kamerou rušený.

#### prezentácia

Vozidlo je vybavené štyrmi kamerami vpredu, vo vonkajších spätných zrkadlách a v zadnej časti vozidla, aby vám zaistilo dostatočný priestor pri zložitých manévroch.

Ďalšie informácie nájdete v návode na používanie vozidla v kapitole "360° Fotoaparát".

Poznámka: dbajte na to, aby kamery neboli zakryté (nečistotami, blatom, snehom a pod.).

### Úkon

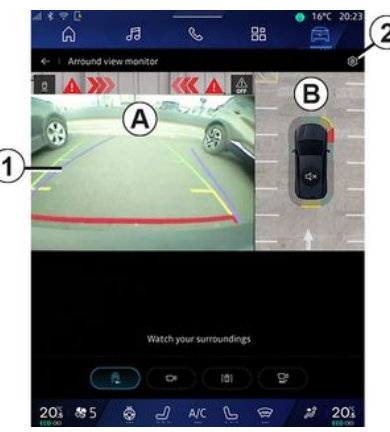

Systém je možné aktivovať z režimu

"Vozidlo" 🛱 stlačením ponuky "360° Fotoaparát" alebo zaradením spiatočky (a do piatich sekúnd po zaradení iného prevodového stupňa).

Pohľad na oblasť v okolí zadnej časti vozidla sa zobrazí v časti A obrazovky multimediálneho systému 1 spolu s vodiacimi čiarami, obrysom vozidla a zvukovým signálom.

Ultrazvukové senzory namontované na vozidle "meraiú" vzdialenosť medzi vozidlom a prekážkou.

# 360° FOTOAPARÁT

Ak svieti červená zóna, využite na presné zastavenie znázornenie nárazníka.

Pohľad z vtáčej perspektívy na vozidlo a jeho okolie sa zobrazí v zóne **B** obrazovky multimediálneho systému.

Zobrazenie "360° Fotoaparát" môžete nakonfigurovať pomocou ikony **2**.

Ďalšie informácie nájdete v návode na používanie vozidla v kapitole "360° Fotoaparát".

### Výber kamery

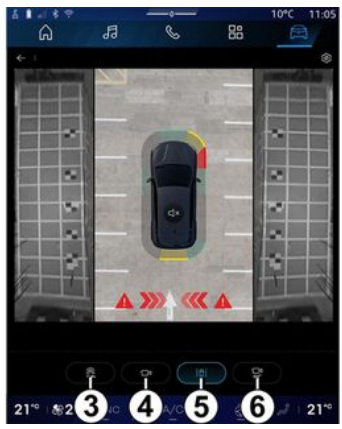

Môžete vybrať aj typ zobrazenia, ktoré sa má zobraziť na obrazovke:  štandardný pohľad dopredu/ dozadu a pohľad z vtáčej perspektívy *3*;

- panoramatický pohľad dopredu/ dozadu 4;
- bočné pohľady 5;
- 3D zobrazenie**6**.

**Poznámka:** funkcia "360° Fotoaparát" je k dispozícii pomocou tlačidla "Obľúbené" na volante.

## Nastavenia

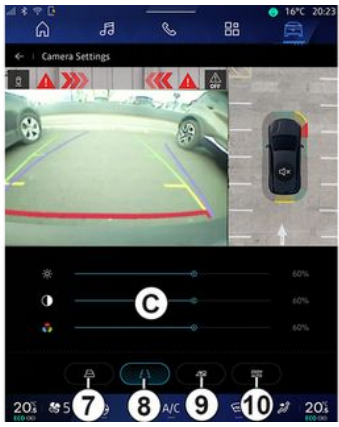

V menu "360° Fotoaparát" stlačte ikonu nastavení kamery **2**. Pomocou tohto menu vykonajte konfiguráciu kamery:  stlačte tlačidlo 7 na aktiváciu alebo deaktiváciu zobrazenia pohyblivých vodiacich čiar;

stlačte tlačidlo *8* na aktiváciu alebo deaktiváciu zobrazenia pevných vodiacich čiar;

 stlačte tlačidlo 9 na aktiváciu alebo deaktiváciu zobrazenia vodiacich čiar pre príves;

stlačte tlačidlo 10 na aktiváciu alebo deaktiváciu automatického zoomu;

 presuňte nastavovacie lišty *C* a nastavte úroveň jasu, kontrastu a farieb obrazu.

# **MULTI-SENSE**

### Menu "MULTI-SENSE"

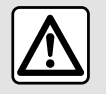

Z bezpečnostných dôvodov sedadlo nenastavujte počas jazdy.

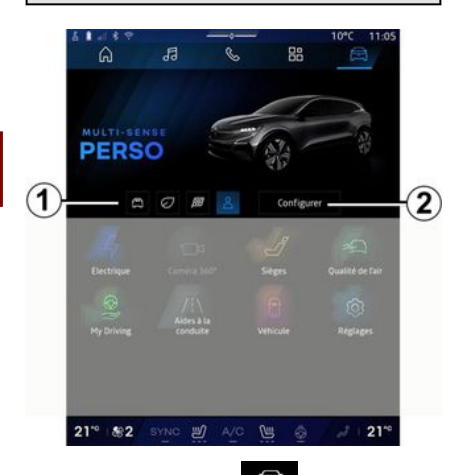

V režime "Vozidlo" môžete pristupovať k položke "MULTI-SENSE". Toto menu umožňuje nastaviť správanie niektorých zabudovaných systémov.

## Výber režimu

Dostupné režimy sa môžu líšiť v závislosti od vozidla a úrovne výbavy. V menu "MULTI-SENSE" vyberte požadovaný režim **1**:

- «Comfort»;
- «Eco»;
- «Sport»;
- «Perso»;
- «Snow»;
- «All Terrain»;
- ...

Ďalšie informácie o jednotlivých režimoch nájdete v návode na používanie vozidla.

## « Konfigurácia »

Stlačením položky "Konfigurácia" **2** si prispôsobte rôzne parametre nasledujúcich palubných systémov vozidla:

- « Úsilie o riadenie »;
- «Dynamika vozidla»;
- «Klíma»;
- «Osvetlenie okolia»;
- ...

#### Poznámka:

 niektoré menu konfigurácie sa môžu líšiť v závislosti od vozidla a úrovne jeho výbavy;

 môžete tiež získať prístup k rôznym režimom stlačením ovládača "MULTI-SENSE". Viac informácií nájdete v návode na používanie vozidla.

#### "Konfigurácia" "MULTI-SENSE"

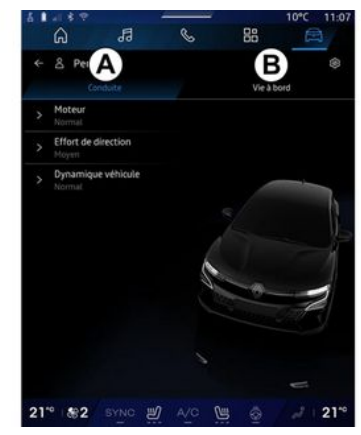

# **MULTI-SENSE**

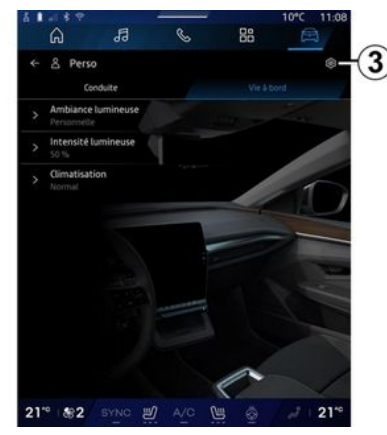

Obrazovka "MULTI-SENSE" "Konfigurácia" obsahuje tieto karty:

- "Jazda" **A** zobrazuje funkcie súvisiace s riadením vozidla;
- "Život na palube" **B** zobrazuje funkcie súvisiace s pohodou pri cestovaní.

**Poznámka:** dostupnosť nastavenia sa môže líšiť podľa režimu "MULTI-SENSE", modelu vozidla a úrovne jeho výbavy.

Na karte **3** môžete "Resetovať nastavenia režimu".

# Nastavenia "Jazda"

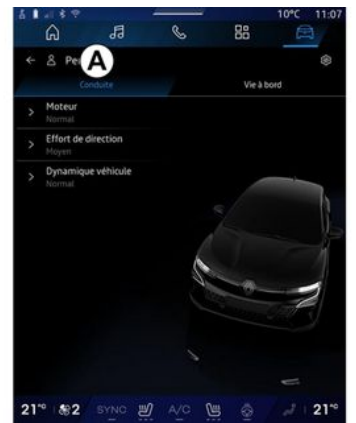

Na karte "Jazda" **A** môžete nakonfigurovať nasledujúce vybavenie:

- «Nástroj »;
- «Úsilie o riadenie »;
- «Dynamika vozidla »;
- ...

#### « Nástroj »

Toto menu ponúka niekoľko nastavení odozvy motora:

- «Normálne»;
- «Šport»;
- « Eco ».

V závislosti od vybratého nastavenia bude výkon a krútiaci moment motora výraznejší a živší.

## « Úsilie o riadenie »

Toto menu ponúka niekoľko nastavení odozvy riadenia:

- «Nízka»;
- « Prostredný »;
- «Vysoký».

V závislosti od zvoleného nastavenia sa môže citlivosť riadenia nastaviť tak, aby bolo tuhšie alebo lepšie zodpovedalo optimálnemu vyváženiu plynulosti a presnosti riadenia.

#### « Dynamika vozidla »

Toto menu je k dispozícii vo vozidlách s pohonom 2 kolies a ponúka niekoľko prevádzkových nastavení:

- «Normálne»;
- «Pohodlie»;
- «Šport».

Podľa vybratého nastavenia sa brzdenie kolies líši v závislosti od uhla kolies, aby sa zaistila optimálna trajektória.

# **MULTI-SENSE**

#### «4Control Advanced»

Toto menu je k dispozícii vo vozidlách s pohonom 4 kolies a ponúka niekoľko prevádzkových nastavení. Úpravu vykonáte priamym nastavením ukazovateľa úrovne posunutím prsta doľava, čím zvýšite stabilitu, alebo doľava, čím zvýšite obratnosť.

Podľa vybratého nastavenia sa brzdenie kolies líši v závislosti od uhla kolies, aby sa zaistila optimálna trajektória.

#### « Contrôle châssis »

Toto menu, ktoré je k dispozícii vo vozidlách s odpružením navádzaným kamerou a pohonom všetkých štyroch kolies, ponúka niekoľko nastavení prevádzky:

- « Pohodlie »;
- «Dynamický»;
- «Šport».

V závislosti od zvoleného nastavenia, brzdenia a natáčania kolies sa mení riadenie a odpruženie, ktoré ponúkajú viac alebo menej dynamický zážitok z jazdy.

# Nastavenia "Život na palube"

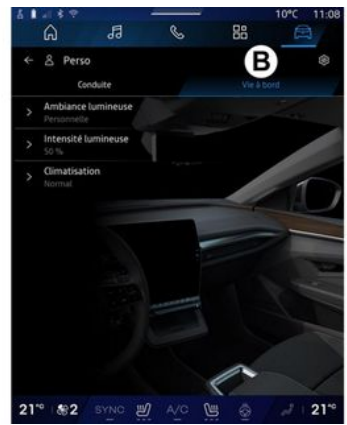

Na karte "Život na palube" *B* môžete nakonfigurovať nasledujúce vybavenie:

- «Osvetlenie okolia »;
- «Intenzita svetla »;
- «Klíma »;
- ...

Ďalšie informácie o funkciách "Osvetlenie okolia" a "Intenzita svetla" nájdete v časti "Osvetlenie okolia". **→ 102**.

# DYNAMICKÝ PODVOZOK

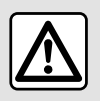

Tieto funkcie poskytujú prídavnú podporu pri riadení.

V žiadnom prípade nemôžu nahradiť bdelosť vodiča a jeho zodpovednosť počas vykonávania manévra (vodič musí byť vždy pripravený brzdiť).

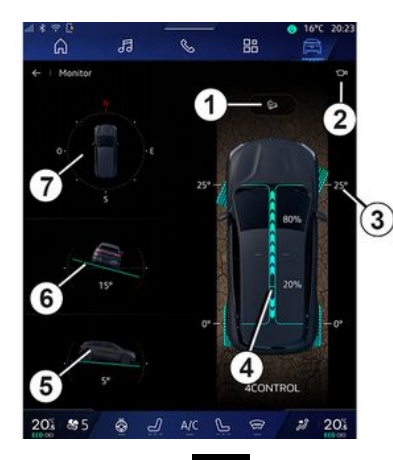

V režime "Vozidlo" stlačte tlačidlo "Dynamický podvozok", čím získate prístup k nasledujúcim položkám:

- aktivácia/deaktivácia systému "Kontrola klesania (HDC") (v závislosti od výbavy) 1;
- odkaz na menu "Kamera" (v závislosti od výbavy) 2;
- smer kolies 3;
- rozdelenie krútiaceho momentu vpredu/vzadu pre vozidlá vybavené pohonom všetkých štyroch kolies (4WD) 4;
- priečny sklonomer 5;
- pozdĺžny sklonomer 6;
- kompas **7**.

Ďalšie informácie o "HDC (Kontrola klesania)" nájdete v časti "Podporné systémy riadenia vozidla" návodu na používanie vozidla.

# **OKOLITÉ OSVETLENIE**

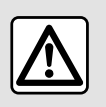

V záujme bezpečnosti nevykonávajte tieto nastavenia počas jazdy.

V režime "Vozidlo" 🖾 stlačte tlačidlo "Konfigurácia" v ponuke "MULTI-SENSE", kartu "Život na palube" a potom "Osvetlenie okolia".

Toto menu použite na nastavenie osvetlenia okolia v interiéri vozidla:

- «Menísa»;
- « Osobné ».

#### « Mení sa »

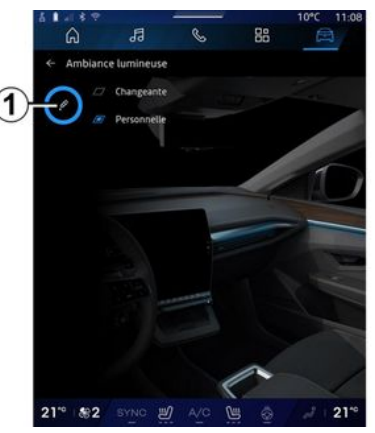

Ak chcete meniť farbu osvetlenia okolia postupne, stlačte tlačidlo "Mení sa".

Multimediálny systém automaticky upraví osvetlenie okolia tak, aby malo odtieň, ktorý je najvhodnejší pre danú časť dňa.

#### « Osobné »

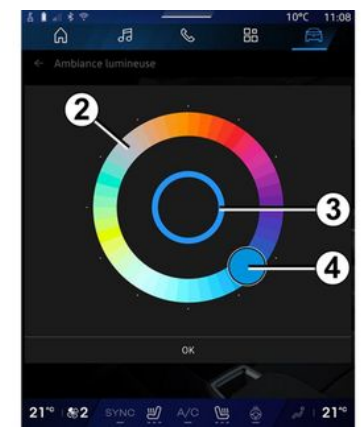

Ak chcete farbu osvetlenia okolia zmeniť, stlačte položku "Osobné" a potom ikonu 1. Pohybom tlačidla 4 vyberte jednu z farieb, ktoré sú k dispozícii na kruhovej palete 2.

Vnútorný kruh **3** predstavuje farbu osvetlenia okolia multimediálnej obrazovky a prístrojovej dosky vo vozidle.

Stlačením "OK" potvrdíte výber farby alebo stlačením "Zrušiť" vybratú farbu zrušíte.

# **OKOLITÉ OSVETLENIE**

#### «Intenzita svetla»

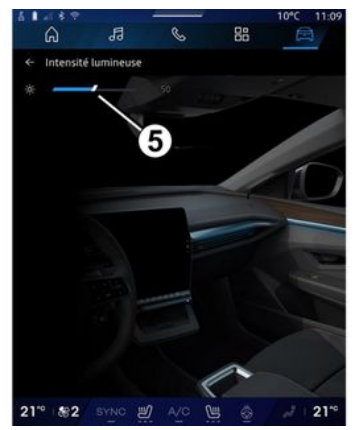

Nastavovať môžete intenzitu osvetlenia prostredia.

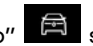

V režime "Vozidlo" 🖻 stlačte tlačidlo "Konfigurácia" v ponuke "MULTI-SENSE", kartu "Život na palube" a potom "Intenzita svetla".

Posunutím bežca 5 na paneli nastavenia jasu upravíte jas osvetlenia okolia.

Poznámka: takto nastavený jas osvetlenia okolia sa uloží a priradí k dennému alebo nočnému režimu vozidla.

# SEDADLÁ/SPÄTNÉ ZRKADLÁ

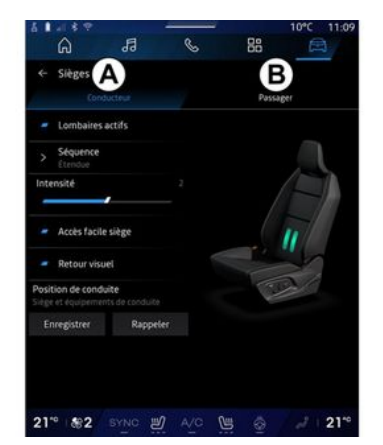

Z režimu "Vozidlo" stlačte tlačidlo

"Sedadlá" pre prístup k funkciám nastavenia sedadla "Vodič" **A** a "Cestujúci" **B** vášho vozidla:

- « Aktivovaný bedrový »;
- «Sedadloľahký prístup»;
- «Vizuálna spätná väzba»;
- « Poloha jazdenia »/« Relax pozícia ».

Do menu "Sedadlá" môžete prejsť priamo stlačením spínača na sedadle. Funkciu masáže spustíte jeho stlačením a pridržaním.

Ďalšie informácie o ovládacích prvkoch sedadiel nájdete v návode na používanie vozidla. Ak chcete vybrať sedadlo "Vodič" alebo "Cestujúci":

- stlačte kartu A alebo B;

 rýchlo posuňte obrazovku multimédií nabok a presuňte sa z jedného sedadla na druhé.

### « Aktivovaný bedrový »

Na kartách "Vodič" vybrať typ sekvencie:

- «Nízky»;
- « Rozšírený »;
- « Alternatívny ».

Posunutím kurzora na paneli "Intenzita" nastavíte "Intenzita" masáž.

## « Sedadlo ľahký prístup »

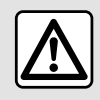

Deaktivujte funkciu "Sedadlo ľahký prístup" pred

namontovaním detskej

sedačky na sedadlo spolujazdca a/alebo na zadné sedadlá.

#### Nebezpečenstvo zranení.

Keď je táto funkcia zapnutá, sedadlo sa automaticky odsunie, keď vodič a/alebo spolujazdec opustí vozidlo a vráti sa do svojej polohy po opätovnom naštartovaní vozidla.

#### « Vizuálna spätná väzba »

Ak je táto funkcia aktivovaná, na obrazovke sa zobrazí kontextové okno nastavenia, keď vodič alebo spolujazdec nastavuje polohu svojho sedadla.

# "Poloha jazdenia"/"Zapamätaná pozícia"

#### « Uložiť »

Táto funkcia si zapamätá polohy predných sedadiel a vonkajších spätných zrkadiel "Vodič" a/alebo "Cestujúci":

V menu "Sedadlá":

- vyberte sedadlo "Vodič" alebo "Cestujúci";
- nastavte polohu sedadla pomocou spínačov na sedadle;
- nastavenie polohy vonkajších spätných zrkadiel pomocou ovládačov okien;
- stlačením tlačidla "Uložiť" uložíte aktuálnu polohu.

Pomocou ovládacích prvkov nastavenia príslušného sedadla:

- nastavte polohu sedadla pomocou spínačov na sedadle;
- po niekoľkých sekundách sa na multimediálnej obrazovke zobrazí

# SEDADLÁ/SPÄTNÉ ZRKADLÁ

hlásenie ponúkajúce uloženie novej polohy;

- stlačte "Uložiť" na uloženie aktuálnej pozície alebo "Neukladať", aby ste neuložili aktuálnu pozíciu.

**Poznámka:** polohy vonkajších spätných zrkadiel sú zapamätané spolu s polohami sedadiel v závislosti od vozidla.

Viac informácií nájdete v návode na používanie vozidla.

#### « Vyvolať »

Keď vozidlo stojí, môže táto funkcia vyvolať uložené polohy sedadiel a vonkajších zrkadiel:

 V prípade sedadla vodiča: stlačte "Vyvolať".

 V prípade sedadla spolujazdca: vyberte požadovanú uloženú pozíciu "Poloha sedadla" a potom stlačte tlačidlo "Vyvolať".

**Poznámka:** z bezpečnostných dôvodov sú niektoré funkcie dostupné len vtedy, keď vozidlo stojí.

### « Relax pozícia »

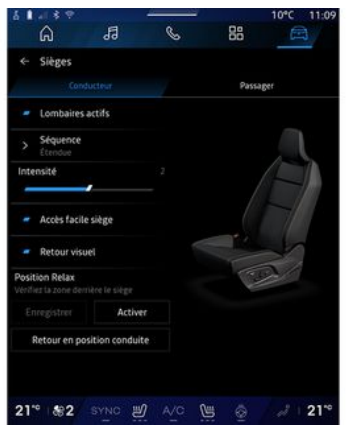

Keď vozidlo stojí, môžete sedadlo vodiča automaticky posunúť späť a sklopiť do relaxačnej polohy počas prestávky. Stlačte tlačidlo "Aktivovať".

Môžete prispôsobiť "Relax pozícia" nastavením polohy sedadla pomocou tlačidiel nastavenia sedadla a stlačením tlačidla "Uložiť" polohu uložte.

Môžete pohyb prerušiť stlačením jedného z tlačidiel nastavenia sedadla alebo stlačením tlačidla "Návrat do polohy vodiča" na multimediálnej obrazovke. Ak chcete vrátiť sedadlo do jazdnej polohy, stlačte tlačidlo "Návrat do polohy pri jazde".

**Poznámka:** počas nabíjania vozidla sa na multimediálnej obrazovke automaticky zobrazí správa s otázkou, či chcete aktivovať polohu. Počas aktivácie máte prístup k nastaveniam "Relax pozícia";

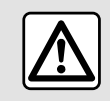

Pred použitím "Relax pozícia" alebo vyvolaním polohy vodiča (pamäť polohy,

zmena profilu) skontrolujte, či sa nikto nenachádza v blízkosti žiadnej z pohyblivých častí (najmä na zadných sedadlách). **Riziko poranení**.

# TLAK VZDUCHU V PNEUMATIKÁCH

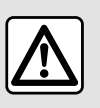

V záujme bezpečnosti nevykonávajte tieto nastavenia počas jazdy.

Dalšie informácie o tlaku v pneumatikách nájdete v používateľskej príručke vozidla v časti "Systém monitorovania tlaku v pneumatikách".

V režime "Vozidlo" Stlačte tlačidlo "Vozidlo" a potom kartu "Tlak v pneumatikách", čím overíte stav tlaku v pneumatikách a vynulujete monitorovací systém "Tlak v pneumatikách".

Existujú rôzne riadiace systémy "Tlak v pneumatikách" podľa vozidla:

- TPMS: systém kontroly tlaku vzduchu v pneumatikách;

alebo

 TPW: upozornenie na stratu tlaku v pneumatikách. Displej na prístrojovej doske vozidla vás informuje o chybách nahustenia pneumatík.

#### Stav tlaku v pneumatikách monitorovaný systémom TPMS

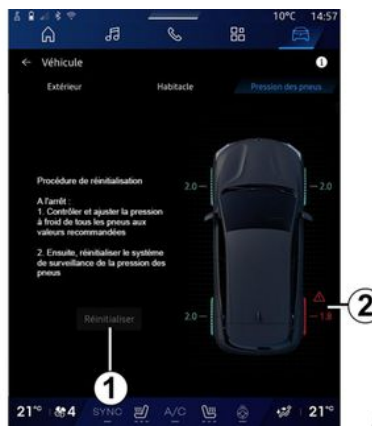

V multimediálnom systéme si môžete skontrolovať hodnoty tlaku v pneumatikách.

Symbol **2** používa farby na označenie stavu tlaku v pneumatikách:

 zelená - tlak v pneumatikách je správny alebo sa od poslednej opätovnej inicializácie nezmenil;

 oranžová – tlak v pneumatikách je nedostatočný; - červená - jedna z pneumatík má defekt alebo je veľmi podhustená.

Sivá - zo snímača v pneumatike sa nepodarilo získať žiadne údaje.

Viac informácií o riadiacom systéme "Tlak v pneumatikách" najnštalovanom vo vašom vozidle

získate stlačením ikony

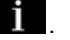

#### Stav tlaku v pneumatikách monitorovaný systémom TPW

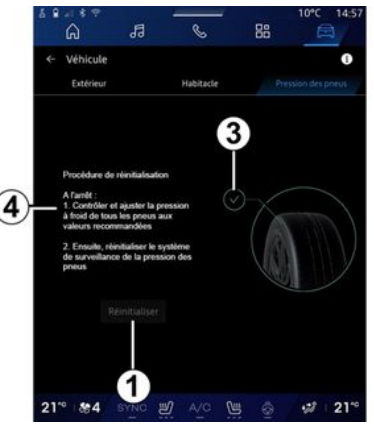

V multimediálnom systéme si môžete skontrolovať hodnoty tlaku v pneumatikách.

Symbol *3* používa farby na označenie stavu tlaku v pneumatikách:
# TLAK VZDUCHU V PNEUMATIKÁCH

- zelená - tlak v pneumatikách je správny alebo sa od poslednej opätovnej inicializácie nezmenil;

- Oranžová - v niektorej z pneumatík ie nedostatočný tlak.

Viac informácií o riadiacom systéme "Tlak v pneumatikách" nainštalovanom vo vašom vozidle

získate stlačením ikony 1

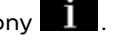

Vykonajte opätovnú inicializáciu riadiaceho systému "Tlak v pneumatikách" v 1.

Postup opätovnej inicializácie svstému je zobrazený v bode 4.

#### Reinicializácia

Táto funkcia umožňuje opätovnú inicializáciu stlačením tlačidla "Resetovať" 1.

Postup vynulovania sa musí vykonať, keď vozidlo stojí a zapaľovanie je zapnuté.

Postup opätovnej inicializácie spustite stlačením možnosti "Áno" alebo sa stlačením možnosti "Nie" vráťte na zobrazenie stavu tlaku v pneumatikách.

Po ukončení obnovy sa na obrazovke zobrazí hlásenie s potvrdením.

### Menu "My driving"

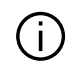

Niektoré funkcie sú k dispozícii iba, keď vozidlo stojí na mieste.

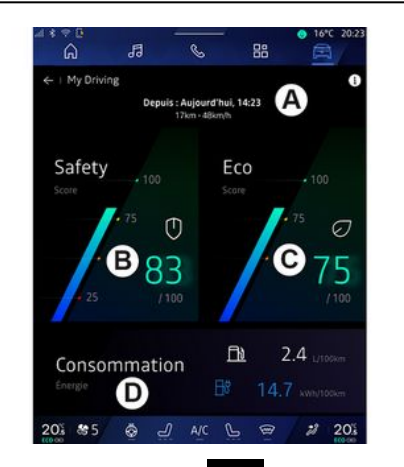

V režime "Vozidlo" stlačte tlačidlo "My driving" a získajte prístup k týmto informáciám a funkciám:

 dátum začiatku, prejdená vzdialenosť a priemerná rýchlosť aktuálnej cesty A;

- "Skóre bezpečnosti" **B** (v závislosti od vybavenia a krajiny);

- "Eko skóre" *C*;
- "Spotreba energie" **D**.

Môžete k nemu tiež pristupovať z miniaplikácie "Bezpečnostné skóre" v režime "Úvodná obrazovka"

alebo" Navigácia"

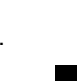

Pomocou ikony "Informácie" **D** môžete získať prístup k informáciám týkajúcim sa "My driving".

#### Poznámka:

 Poznámka: informácie, ku ktorým možno získať prístup prostredníctvom menu "My driving", sa môžu líšiť v závislosti od úrovne výbavy vozidla.

 zobrazené údaje sa automaticky vynulujú po vypnutí motora na najmenej dve hodiny alebo pri zmene "Profil".

### "Bezpečnostné skóre"

(v závislosti od zariadenia a krajiny)

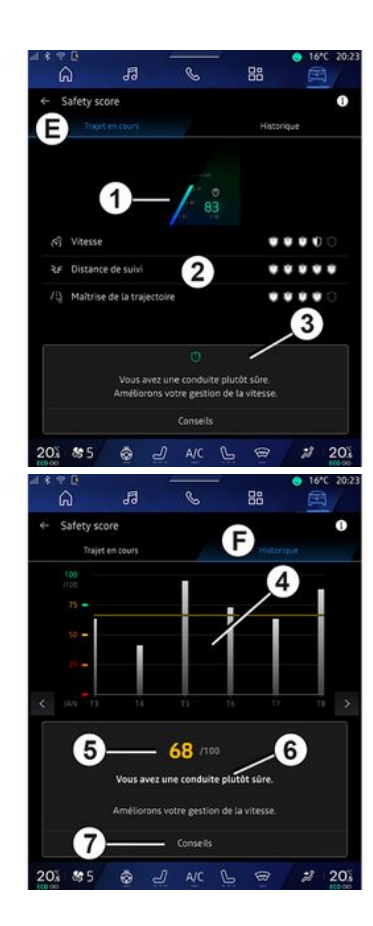

### "Prebiehajúca cesta"

V časti "Prebiehajúca trasa" *E* si môžete pozrieť údaje o bezpečnosti jazdy od začiatku jazdy a počas aktuálnej cesty.

Na začiatku cesty sa skóre inicializuje, a preto sa nezobrazuje.

Skóre je priradené k profilom. Ak zmeníte "Profil", skóre cesty sa vynuluje.

Výberom informačnej ikony "i" získate prístup k informáciám súvisiacim s "Bezpečnostným skóre".

**Poznámka:** zobrazené údaje sa vypočítajú od posledného vynulovania spotreby vozidla, a to buď automaticky po dvoch hodinách nepoužívania vozidla, alebo po zmene "Profil".

#### Celkové skóre 1

Tieto údaje vám umožnia zistiť vaše celkové skóre (od 0 do 100) na aktuálnej ceste.

Farba spojená s celkovým skóre opisuje váš jazdný výkon vo vzťahu k meraným kritériám:

 zelený ukazovateľ: vaše skóre je dobré, váš jazdný výkon je vzhľadom na tieto kritériá uspokojivý;

 žltý ukazovateľ: vaše skóre je priemerné; vaša jazda nie je vždy uspokojivá vo vzťahu k týmto kritériám;

oranžový ukazovateľ: vaše skóre je nízke; vaša jazda je niekedy riskantná;

červený ukazovateľ: vaše skóre je príliš nízke, vaša jazda je riskantná.

#### Výpočet čiastkových skóre 2

Čiastkové skóre sú hodnoteniami bezpečnosti vašej jazdy na aktuálnej trase na základe nasledujúcich kritérií:

 "Bezpečná rýchlosť" vyhodnotí rozdiel medzi nameranou rýchlosťou a odporúčanou rýchlosťou;

"Sledovanie vzdialenosti" hodnotí vzdialenosť medzi vaším vozidlom a vozidlom vpredu;

 "Trajektória" hodnotí priečne a pozdĺžne zrýchlenie, ako aj použitie smerovky v prípade zmeny jazdného pruhu;

**Poznámka:** ďalšie informácie o definovaní rôznych čiastkových skóre získate ťuknutím na jedno z nich.

- ...

#### Poradenstvo a bezpečnosť pri jazde *3*

Na základe vašich čiastkových skóre vám tieto informácie ponúknu hodnotenie bezpečnej jazdy, ktoré vám pomôže jazdiť bezpečnejšie. Stlačením "Rada" získate prístup k ďalším radám.

### "História F"

Z režimu zobrazenia "História" **F** máte prístup k nasledujúcim denníkom histórie:

- skóre vašich ciest za aktuálny mesiac 4;
- vaše mesačné skóre 5;
- vaše hodnotenie bezpečnosti za aktuálny mesiac *6*;
- predstavuje tip mesiaca 7.

Tieto informácie sa uvádzajú podľa skóre za aktuálny mesiac.

Rady sa uvádzajú na základe najnižších mesačných skóre.

Prístup k histórii je spojený s Profil.

# "Eko skóre"

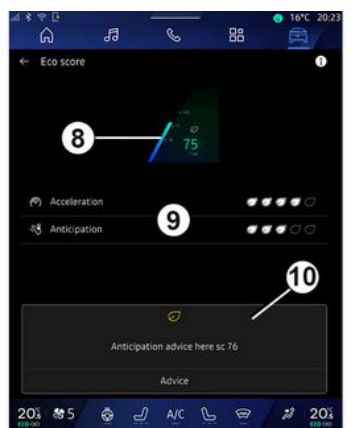

V režime zobrazenia "Eko skóre" **C** môžete zobraziť svoje správanie pri jazde s ohľadom na úsporu energie začiatku aktuálnej cesty.

**Poznámka:** zobrazené údaje sa vypočítajú od posledného vynulovania spotreby vozidla, a to buď automaticky po dvoch hodinách nepoužívania vozidla, alebo po zmene "Profil".

Pomocou ikony "Informácie" môžete získať prístup k informáciám týkajúcim sa "Eko skóre".

Celkové skóre 8

Tieto údaje vám umožnia zistiť vaše celkové skóre (od 0 do 100) na aktuálnej ceste:

- skóre medzi 76 a 100: "Gratulujeme, ste Eco vodič";
- skóre medzi 51 a 75: "Máte normálny štýl jazdenia";
- skóre medzi 0 a 50: "Máte dynamický štýl jazdenia".

Celkové skóre sa vypočíta z čiastkových skóre.

#### Výpočet čiastkových skóre 9

Čiastkové skóre sú hodnoteniami správania počas jazdy na aktuálnej trase na základe nasledujúcich kritérií:

- "Akcelerácia" hodnotí vaše správanie vo vzťahu k zrýchleniu a rýchlosti;
- "Predvídanie" hodnotí vašu schopnosť predvídať prudké brzdenie a vyhnúť sa mu;
- "Preraďovanie" hodnotí vaše správanie pri preraďovaní v závislosti od ukazovateľa preradenia zobrazeného na prístrojovom paneli;

**Poznámka:** toto hodnotenie je k dispozícii len s manuálnymi prevodovkami.

Rady pre jazdu a štýl jazdy *10* 

Na základe vašich čiastkových skóre vám tieto informácie ponúknu hodnotenie štýlu jazdy, ktoré vám pomôže jazdiť efektívnejšie.

Stlačením "Rada" získate prístup k ďalším radám.

### « Spotreba energie »

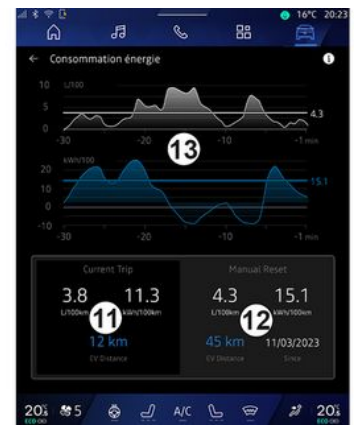

V režime zobrazenia "Spotreba energie" **D** si môžete pozrieť nasledujúce údaje o spotrebe energie pre vašu jazdu:

- údaje aktuálnej cesty 11;
- údaje od posledného resetovania
   12;
- história priemernej spotreby 13.

Pomocou ikony "Informácie" **1** môžete získať prístup k informáciám týkajúcim sa "Spotreby energie".

#### Údaje o aktuálnej ceste 11

V závislosti od verzie môžu byť dostupné nasledujúce údaje:

- "Priemerná spotreba";

"Vzdialenosť EV" vzdialenosť jazdy v elektrickom režime (hybridné vozidlo);

- ...

**Poznámka:** zobrazené údaje sa vypočítajú od posledného resetu údajov "Eco skóre", automaticky po dvoch hodinách nepoužívania vozidla a pri zmene "Profil".

#### Údaje od posledného resetovania 12

V závislosti od verzie môžu byť dostupné nasledujúce údaje:

- "Priemerná spotreba";
- vzdialenosť jazdy v čisto elektrickom režime (hybridné vozidlo);
- spotreba klimatizácie

a pomocných zariadení (elektrické vozidlo);

- dátum poslednej obnovy;

- ...

**Poznámka:** zobrazené údaje sa resetujú spolu s údajmi prístrojovej dosky.

#### Vývoj priemernej spotreby 13

Graf zobrazuje vývoj priemernej spotreby za minútu počas posledných tridsiatich minút cesty.

Riadok a príslušná hodnota zodpovedajú priemernej spotrebe od posledného manuálneho resetu.

**Poznámka:** údaje grafu sa resetujú spolu s údajmi od posledného manuálneho resetu.

# KVALITA OVZDUŠIA

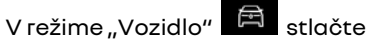

tlačidlo "Kvalita ovzdušia".

Pomocou tohto menu môžete vytvoriť zdravú atmosféru a kvalitu ovzdušia v interiéri vozidla aktiváciou týchto funkcií:

- «Čistič vzduchu»;
- « Automatická recvklácia vzduchu».

### «Čistič vzduchu»

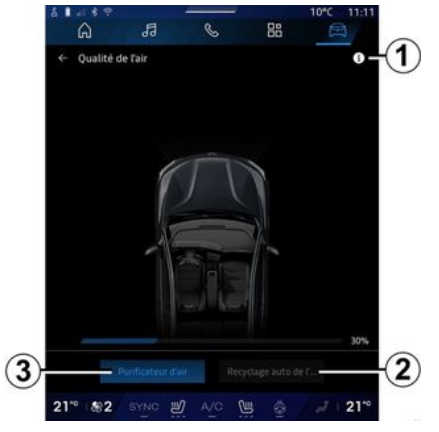

Cyklus čistenia vzduchu môžete spustiť pomocou týchto ovládacích prvkov:

- tlačidlo "Čistič vzduchu" 3;

- tlačidlo "Čistič vzduchu" v miniaplikácii "Kvalita ovzdušia" dostupnej v režime "Navigácia"

alebo na "Úvodnej obrazovke"

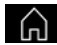

Keď je zvýraznené tlačidlo "Čistič vzduchu", znamená to, že prebieha cyklus čistenia vzduchu (trvá približne päť minút).

#### « Automatická recyklácia vzduchu»

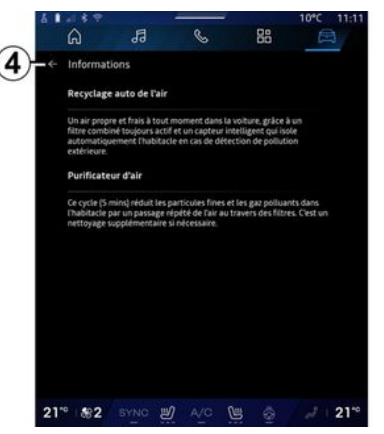

Automatickú recirkuláciu vzduchu môžete aktivovať/deaktivovať stlačením tlačidla "Automatická recyklácia vzduchu" 2.

Pomocou informačnej ikonv 1 môžete, keď je vozidlo v pokoji, získať prístup k informáciám o funkciách "Čistič vzduchu" a "Automatická recyklácia vzduchu".

Stlačením tlačidla 4 sa vrátite do menu "Kvalita ovzdušia".

### Menu "Elektrický"

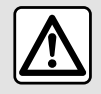

V záujme bezpečnosti nevykonávajte tieto nastavenia počas jazdy.

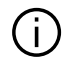

Dostupnosť niektorých funkcií závisí od typu vozidla (elektrické alebo hybridné).

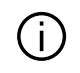

Niektoré nastavenia sú k dispozícii, len keď vozidlo stojí.

1 88 6 A ile électriq B C D 201 85 💩 🕘 A/C 🕒 🕾 2 20%

V režime "Vozidlo" 🖻 môžete vstúpiť do ponuky "Elektrický".

Môžete k nemu pristupovať aj pomocou ikony "Elektrický" v miniaplikácii "Vozidlo" v režime

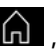

"Úvodná obrazovka".

V tomto menu si môžete zobraziť a nastaviť funkcie súvisiace s hybridným alebo elektrickým vozidlom.

V menu "Elektrický" môžete získať prístup k nasledujúcim kartám:

- "Energia" A;
- "Programy" **В**;
- "Batéria" C;
- "Nastavenia" D.

#### «Eneraia»

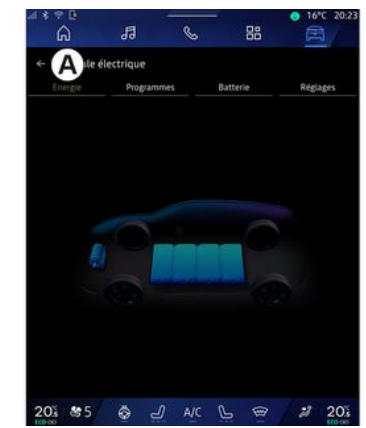

Na karte "Eneraia" **A** máte možnosť si v multimediálnom systéme zobraziť toky energie vozidla.

Poznámka: údaje sa môžu líšiť podľa motora vozidla (elektrický alebo hybrid).

#### « Programy »

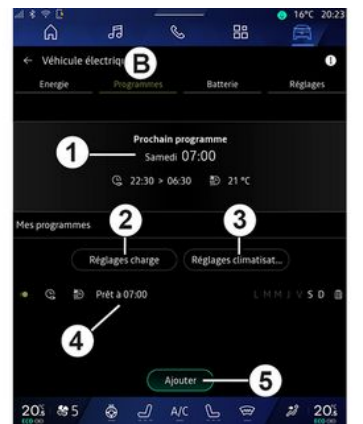

Komfort vozidla a/alebo program nabíjania môžete nastaviť na karte "Programy" **B**, potom "Moje programy" alebo "Pridať", ak nebol nastavený žiadny iný program.

V tejto ponuke môžete zobraziť a upraviť:

- informácie o "Ďalší program" 1;
- nastavenie času v súvislosti s programami spoplatňovania 2;
- nastavenie tepelnej pohody v súvislosti s klimatizačnými programami *3*;
- zoznam a nastavenia uložených "Moje programy" 4;

- "Pridať", plán 5.

Ďalšie informácie o rôznych funkciách "Programy" získate

stlačením ikony "Informácie"

Po pridaní programu si môžete prezrieť informácie o nadchádzajúcom "Ďalší program" 1 z karty "Programy" **B**.

**Poznámka:** nabíjanie sa spustí, ak je motor vypnutý, vozidlo je pripojené k zdroju napájania a je povolený prístup. Viac informácií nájdete v návode na používanie vozidla.

### "Pridať", plán

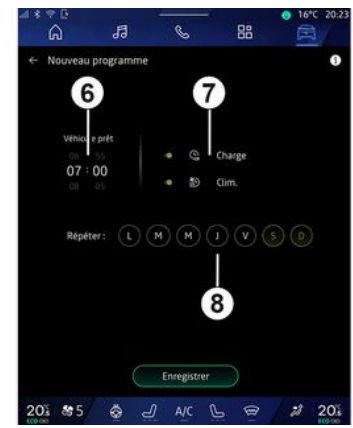

Môžete si uložiť až tri plány.

Ak chcete pridať plán, stlačte "Pridať" **5** a nastavte nasledujúce nastavenia:

- čas, kedy musí byť vozidlo pripravené *6*;
- typ plánu, ak ide o plán nabíjania a/alebo klimatizácie 7;
- dní v týždni, v ktorých chcete použiť plán 8.

Na potvrdenie stlačte tlačidlo "Uložiť".

#### «Nastavenie nabíjania»2

| ្រះ  | ← Charge         |                                   | 10°C 14:52    |
|------|------------------|-----------------------------------|---------------|
| 13   | Charge planifiée | Charger entre                     | 22:30 > 06:30 |
| 8    |                  | Service de charge rév<br>Mobilize |               |
| -    |                  | Enregistrer                       |               |
| 21*0 | \$#4             | A/C                               |               |

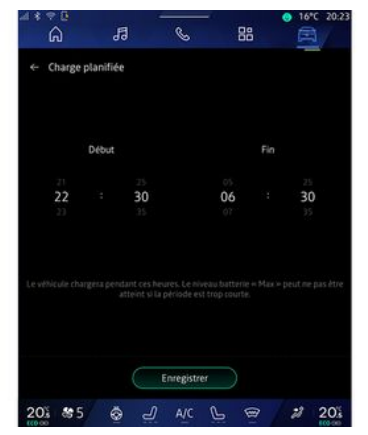

Na obrazovke "Nastavenie nabíjania" **2** môžete:

 aktivovať/deaktivovať
 "Plánované nabíjanie" výberom času začiatku a konca nabíjania, potom stlačte "Uložiť" na potvrdenie;

#### alebo

 aktivovať/deaktivovať službu "V2G nabíjanie" (v závislosti od zariadenia). Táto služba prerozdeľuje energiu uloženú v batérii vášho elektrického vozidla do vašej domácnosti a do elektrickej siete. Musíte mať kompatibilný obojsmerný sieťový nabíjací terminál AC a predplatiť si službu. Pozrite si ponuku "Mobilize" na webovej stránke https://renaultconnect.renault.com. Ostatné informácie sa dozviete od autorizovaného predajcu. Táto funkcia je dostupná aj z vášho smartfónu prostredníctvom aplikácie "My Renault".

#### Poznámka:

- ak sú časy začatia a ukončenia identické, plán nabíjania potrvá 24 hodín;
- "Maximálna" úroveň nabitia batérie sa nemusí dosiahnuť, ak je trvanie plánu nabíjania príliš krátke;

 plán nabíjania nie je možné potvrdiť, ak nevyberiete deň v týždni.

#### «Nastavenie klimatizácie» 3

(v závislosti od výbavy)

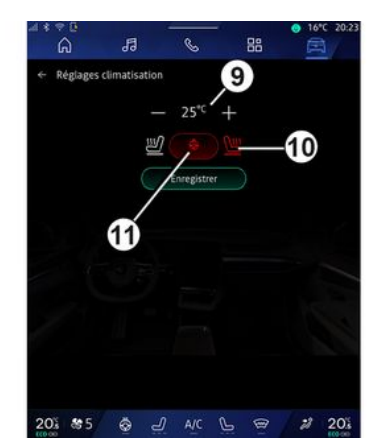

Z voľby "Nastavenie klimatizácie" **3** upravte teploty tepelného komfortu:

- interiéru vozidla 9;
- vyhrievaných sedadiel 10;
- vyhrievania volantu 11.

Na potvrdenie stlačte tlačidlo "Uložiť".

#### Nastavenie dní 8

| â         | 13        | C    | - 88   | • 16°C 20: |
|-----------|-----------|------|--------|------------|
| ← Nouveau | programme |      |        | 0          |
| Véhicul   | e piêt    |      |        |            |
| 06        |           | • @  | Charge |            |
| 07 :      | 00        | • 10 | Clim.  |            |
| Repet     | #: U      | M    | 8      |            |
|           |           |      |        |            |

Vyberte dni **8**, pre ktoré chcete plán použiť.

Vybratý deň sa zvýrazní.

Na potvrdenie stlačte tlačidlo "Uložiť".

#### «Moje programy» 4

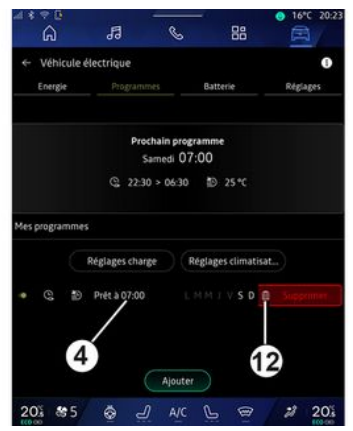

V zozname **4** vidíte prehľad všetkých aktívnych plánov nabíjania a/alebo úrovne vykurovania.

Stlačením niektorého z programov môžete tento program zobraziť, upraviť alebo odstrániť.

Plán môžete odstrániť stlačením ikony koša 12, aby sa plán odstránil.

#### « Batéria »

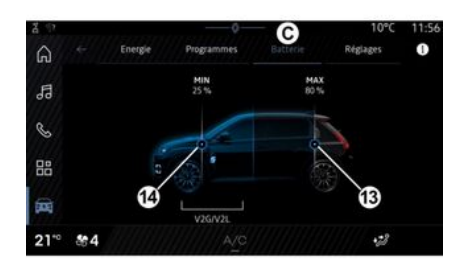

Na "Batéria" C môžete konfigurovať:

- maximálnu úroveň nabitia batérie vozidla posunutím tlačidla **13**;

minimálnu úroveň nabitia batérie vášho vozidla, ktorá nesmie byť prekročená pri používaní funkcií "V2G nabíjanie" a "V2L", posunutím tlačidla 14.

### «Nastavenia»

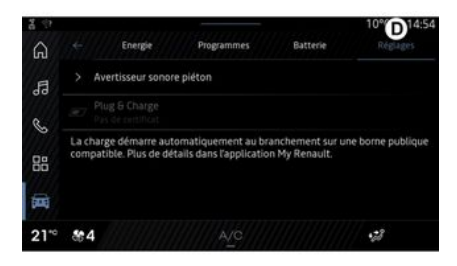

Na karte "Nastavenia" **D** získate prístup k nasledujúcim nastaveniam:

- «Výstražný zvuk pre chodcov»;
- « Prediktívny hybrid »;
- "Plug & Charge";
- ...

#### « Výstražný zvuk pre chodcov»

Pri riadení si môžete zvoliť druh zvuku, ktorý upozorňuje na vašu prítomnosť ostatných účastníkov cestnej premávky – najmä chodcov a cyklistov.

Ďalšie informácie o výstražnom zvuku pre chodcov nájdete v návode na používanie vozidla v časti Elektrické vozidlo.

#### "Plug & Charge"

Môžete aktivovať/deaktivovať funkciu "Plug & Charge", ktorá vám umožní nabíjať vozidlo na verejnom nabíjacom termináli ihneď po zapojení nabíjačky. Musíte mať vopred uzatvorenú zmluvu o nabíjaní na verejných nabíjacích staniciach a aktivovanú možnosť "Plug & Charge" prostredníctvom svojho konta "My Renault". Ponuku "Mobilize Charge Pass" nájdete v aplikácii "My Renault" alebo na webovej stránke https://renaultconnect.renault.com.

Ďalšie informácie získate u autorizovaného predajcu alebo si balík pozrite na špecializovanej webovej stránke Renault.

#### « Prediktívny hybrid»

Pri hybridných vozidlách môžete aktivovať/deaktivovať funkciu "EV City", ktorá pri jazde v meste uprednostňuje jazdu na elektrinu.

**Poznámka:** táto funkcia je k dispozícii len ako predplatená služba, a to iba po stanovené časové obdobie. Predplatné na ďalšie časové obdobie si môžete vo svojom účte "My Renault".

# **TIESŇOVÉ VOLANIE**

Ak je vozidlo vybavené týmto systémom, systém tiesňového volania umožňuje v prípade nehody alebo choroby automatické alebo manuálne volanie záchranných služieb, aby sa skrátil reakčný čas zásahu.

Po zavolaní záchranných služieb sa automaticky stlmí hlasitosť zvukového zdroja/rádia.

Pomocou funkcie "Tiesňové volanie" deaktivujete niektoré príkazy a menu multimediálneho systému na takmer jednu hodinu s cieľom uprednostniť tiesňové telefonické hovory.

Viac informácií nájdete v návode na používanie vozidla.

#### Menu "Vozidlo"

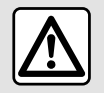

Z bezpečnostných dôvodov sedadlo nenastavujte počas jazdy.

| 4  | ⇒ œ<br>G  | ħ          | S         | 88     | • 16°C 20:23     |
|----|-----------|------------|-----------|--------|------------------|
| Â  | Véhicule  | В          | Habitacle | C Pa   | ession des pneus |
|    | Accès     |            |           |        |                  |
|    | Accueil   |            |           |        |                  |
|    | Eclairage |            |           |        |                  |
|    | Essuyage  |            |           |        |                  |
| 20 | i #5      | <u>چ</u> ک |           | Ē<br>Ē | 203              |

V režime "Vozidlo" 🛱 ponuku "Vozidlo".

vyberte

V tomto menu môžete získať prístup k nasledujúcim kartám:

- "Vonku" **A**;
- "Kokpit" **B**;
- "Tlak v pneumatikách" **C**.

**Poznámka:** dostupnosť nastavení sa môže líšiť v závislosti od úrovne výbavy.

### "Vonku" A

|        | â         | 53 | S         | - 8 | 8      | ● 16°C 20:2  |
|--------|-----------|----|-----------|-----|--------|--------------|
| Â      | Véhicule  |    |           |     |        |              |
| n<br>N | Accès     |    | Habitacle |     | Pressi | on des pneus |
|        | Accueil   |    |           |     |        |              |
|        | Eclairage |    |           |     |        |              |
|        | Essuyage  |    |           |     |        |              |
|        |           |    |           |     |        |              |
|        |           |    |           |     |        |              |

#### « Prístup »

Toto menu použite na aktivovanie/ deaktivovanie nasledujúcich možností:

 - « Automatické zamykanie dverí počas jazdy »;

- «Uzamknutie/odomknutie handsfree»:

- «Tichý režim»;

**Poznámka:** niektoré možnosti sú k dispozícii len v prípade, že sú aktivované predchádzajúce funkcie.

 "Prístup a štart cez telefón" (digitálny kľúč);

#### Poznámka:

- po deaktivácii funkcie už nebudete dostávať s ňou súvisiace upozornenia;
- viac informácií nájdete v návode na používanie vozidla.

- ...

#### « Vitajte »

Toto menu použite na aktivovanie/ deaktivovanie nasledujúcich možností:

- « Sekvencia vonkajšieho osvetlenia »;
- «Zvuk vnútornej sekvencie»;
- « Automatické sklápanie zrkadiel »;
- «Funkcia vnútorného svetla»;

- ...

#### « Svetlá »

Toto menu použite na aktivovanie/ deaktivovanie nasledujúcich možností:

- "Adaptívne osvetlenie";
- «Voľba strany dopravy»:
  - «Vľavo»;

– « Ргаvá ».

- ...

**Poznámka:** niektoré možnosti sú k dispozícii len v prípade, že sú aktivované predchádzajúce funkcie.

#### « Stieranie »

Toto menu použite na aktivovanie/ deaktivovanie nasledujúcich možností:

 "Pri spiatočke zapnúť zadný stierač": zadný stierač sa aktivuje hneď po zaradení spiatočky;

**Poznámka:** táto funkcia funguje len vtedy, ak sú zapnuté predné stierače.

- « Automatické predné stierače »;

- ...

# "Kokpit" *B*

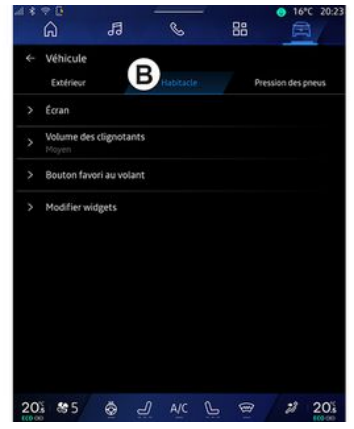

#### « Obrazovka »

Pomocou tohto menu môžete aktivovať/deaktivovať "Automatický jas" (v závislosti od zariadenia) a nastaviť nasledujúce možnosti:

- « Multimédia: Jas v priebehu dňa »;
- « Multimédia: jas v noci »;
- «Jas kokpitu»;

- ...

**Poznámka:** niektoré možnosti sú k dispozícii len v prípade, že sú aktivované predchádzajúce funkcie.

### « Displej HUD »

(v závislosti od výbavy)

V tomto menu aktivujte/deaktivujte a nastavte tieto možnosti:

 aktivácia/deaktivácia displeja vo výške hlavy;

- nastavenie jasu;

 nastavenie polohy obrazu na head-up displeji;

aktivácia/deaktivácia
 informačného zobrazenia navigácie;
 aktivácia/deaktivácia

 aktivácia/deaktivácia informačného zobrazenia asistenčných systémov;

- ...

**Poznámka:** v závislosti od vozidla sa poloha projekčného displeja automaticky uloží do "Profilov".

#### « Hlasitosť zvuku ukazovateľa smeru »

V tomto menu si môžete nastaviť hlasitosť zvuku ukazovateľov v interiéri vozidla:

- «Nízka»;
- « Prostredný »;
- «Vysoký».

# « Tlačidlo obľúbené položky na volante »

V tomto menu si môžete nakonfigurovať "Tlačidlo obľúbené

položky na volante" pre niektorú z týchto funkcií:

- « Klíma »;
- «Režim Eco»;
- «360° Fotoaparát»;
- «Čistič vzduchu»;
- ...

**Poznámka:** dostupné možnosti sa môžu líšiť v závislosti od úrovne výbavy.

#### « Upraviť widgety »

Z tejto ponuky môžete upraviť miniaplikácie režimu "Úvodná

obrazovka" alebo "Navigácia **(k**toré sú k dispozícii v závislosti od výbavy vášho vozidla:

- «Kvalita ovzdušia»;
- «Google Asistent»;
- «360° Fotoaparát »;
- « Dátum a čas »;
- «Tlak v pneumatikách »;
- «Zvuk»;
- ...

# "Tlak v pneumatikách" C

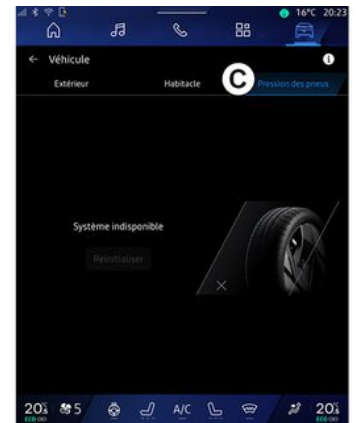

V tomto menu si môžete skontrolovať stav tlaku v pneumatikách vozidla a vykonať resetovanie.

Ďalšie informácie o tlaku v pneumatikách nájdete tu:

- kapitola "Tlak v pneumatikách"
- → 106;
- návodu na používanie vozidla.

### Ponuka "Profil"

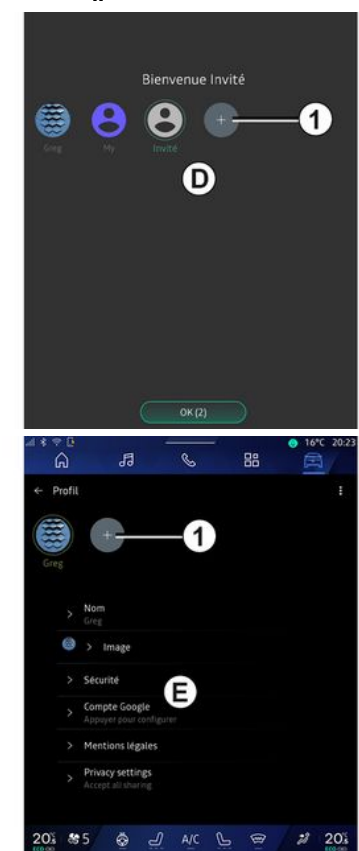

Po spustení multimediálneho systému si môžete v časti **D** vybrať

alebo pridať používateľský profil. ktorý sa použije pre tento systém a vozidlo

Vyberte želaný profil používateľa.

Poznámka: profil možno zmeniť len v prípade stojaceho vozidla.

K ponuke "Profil" **E** sa môžete kedykoľvek dostať z centra oznámení stlačením obrázka na svoiom profile.

#### Funkcie spojené s profilom používateľa

Nasledujúce parametre sa uložia do profilu používateľa:

- jazyk systému;
- účet Gooale®:
  - účet "My Renault";
  - nastavenia podmienok používania osobných údajov:
  - nastavenie zobrazenia;
  - nastavenia MULTI-SENSE;
  - nastavenia podsvietenia;
  - nastavenia sedadla vodiča;
  - nastavenia spätných zrkadiel;
  - nastavenia zvuku:
  - nastavenie navigácie;
  - história navigácie;
  - obľúbené položky navigácie;

- ...

Poznámka: Prvý vytvorený profil bude predvolený profil správcu.

Niektoré nastavenia sú dostupné len prostredníctvom profilu správcu.

#### Pridanie "Profil"

Ak chcete pridať nový "Profil", stlačte tlačidlo 1 a potom postupuite podľa pokynov zobrazených na multimediálnei obrazovke.

#### Poznámka:

- Môžete pridať až päť "Profil";
- Zakaždým, keď vytvoríte nové "Profil", je potrebná konfigurácia: pozrite si časť "Aktivácia služieb" → 12.

### Nastavenia "Profil"

Ak chcete lepšie chrániť svoje osobné údaje, odporúčame vám, aby ste svoj profil uzamkli.

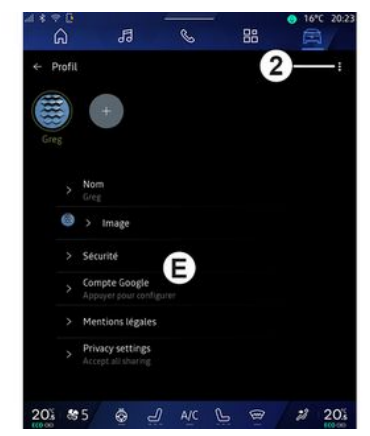

Z 2 môžete získať prístup k nasleduiúcim funkciám:

- «Spravovať profilv»:
- «Spravujte účty»;
- «Odstrániť profil»:
- « Profil hosťa ».

V zóne menu *E* môžete upraviť nasledujúce možnosti:

- «Meno»:
- «Fotografia»;
- «Zabezpečenie»:
  - "Výber režimu uzamknutia";
  - "Odstránenie ID":
  - "Odomknutie profilu pomocou telefónu".

Túto funkciu môžete použiť na odomknutie "Profil" pomocou

smartfónu, ak sa nachádza vo vašom vozidle.

Ďalšie informácie nájdete v kapitole "Nastavenia systému" **→ 124**.

"Účet My Renault" (k dispozícii len v profile správcu);

- "účet Google®";
- « Podmienky ochrany súkromia »;
- « Privátne nastavenia »:
  - « Prijať všetko »;
  - «Odmietnuť všetko»;
  - « Prispôsobiť ».

- ...

Ďalšie informácie nájdete v časti "Aktivácia služieb" → 12. Profil « Hosť »

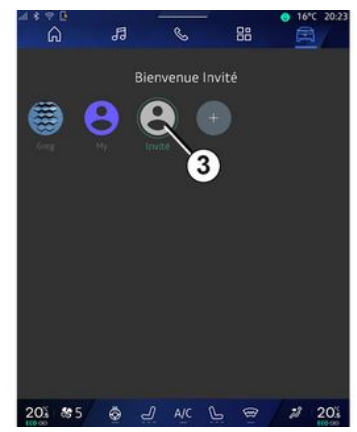

Profil "Hosť" (GUEST) možno použiť na prístup k niektorým funkciám multimediálneho systému, napríklad k používateľskému profilu.

Ak k nej chcete získať prístup, stlačte počas spustenia tlačidlo **2** a potom "Profil hosťa" alebo tlačidlo **3**.

Profil "Hosť" sa resetuje vždy po reštartovaní systému a nastavenia sa neuložia.

# NASTAVENIA SYSTÉMU

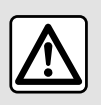

Z bezpečnostných dôvodov sedadlo nenastavujte počas jazdy.

#### Menu "Nastavenia"

|    | °°<br>G      | 5          | e | - 8 | e 💿 1      | s*C 20:2 |
|----|--------------|------------|---|-----|------------|----------|
| *  | Settings     |            |   |     |            | ą        |
| 0  | Sound        |            |   |     |            |          |
| •  | Network ar   | d Internet |   |     |            |          |
| *  | Bluetooth    |            |   |     |            |          |
| Ŷ  | Location     |            |   |     |            |          |
| ۲  | Privacy      |            |   |     |            |          |
|    | Apps         |            |   |     |            |          |
|    | Notification | ns         |   |     |            |          |
| 0  | Date and ti  | me         |   |     |            |          |
| 2  | Profiles & a | ccounts    |   |     |            |          |
| 4. | Security     |            |   |     |            |          |
| 20 | 8 8 5        | <u>ج</u>   |   | 6   | <b>a</b> 3 | 20%      |

V režime "Vozidlo" , stlačte tlačidlo "Nastavenia".

Prístup k funkcii máte aj z menu "Nastavenia", keď v Centre upozornení stlačíte ikonu "Nastavenia".

Poznámka:

- dostupnosť nastavení sa môže líšiť v závislosti od úrovne výbavy;
- niektoré nastavenia sú k dispozícii, keď vozidlo stojí.

Toto menu vám umožňuje nastaviť nasledujúce parametre:

- «Zvuk»;
- "Sieť a internet";
- «Bluetooth®»;
- "Poloha";
- "Dôverné informácie";
- "Aplikácie";
- "Upozornenia";
- «Dátum a čas »;
- "Profily a účty";
- «Zabezpečenie»;
- «Systém»;
- «Aktualizácia & asistent»;
- «Google®»;

- ...

#### « Zvuk »

Toto menu možno využiť na nastavenie a úpravu nasledujúcich nastavení hlasitosti:

- « Hlasitosť médií »;
- "Hlasitosť prichádzajúceho hovoru";
- «Hlasitosť alarmu»;
- "Hlasitosť upozornení";
- "Hlasitosť navigácie";
- «Hlasitosť asistenta»;
- "Zvonenie telefónu";
- ...

#### "Sieť a internet"

Ak využívate zdieľanie pripojenia v telefóne, používate internetové pripojenie telefónu prostredníctvom WIFI (na službu sa vzťahujú poplatky a obmedzenia stanovené mobilným operátorom).

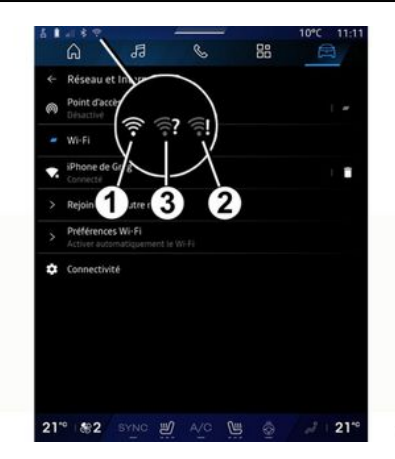

124 - Nastavenia

# NASTAVENIA SYSTÉMU

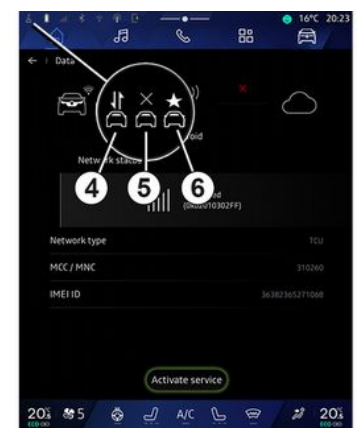

Toto menu možno použiť na konfiguráciu nasledujúcich nastavení internetových sietí:

- "Prístupový bod":
  - povoliť/zakázať "prístupový bod";
  - detaily prístupového bodu;
  - aktivovať/deaktivovať prístupový bod automaticky;
  - ...
- «WIFI»:

 aktivovať/deaktivovať funkciu "WIFI" v multimediálnom systéme na používanie bodu diaľkového prístupu na internet;

- zobrazenie dostupných sietí;
- "Pridať sieť".
- "Nastavenia WIFI"

- Ponuka "Konektivita" obsahuje informácie o:
  - údajoch o pripojení a stave pripojenia;
  - o "Typ siete";
  - ID systému;
  - ...

Keď aktivujete multimediálny systém "WIFI", o jeho stave vás informuje ikona na stavovom paneli:

- 1 "WIFI" je aktivované a pripojené k sieti bez obmedzeného pripojenia;

 - 2 "WIFI" je aktivované a pripojené k sieti, no bez prístupu k internetu alebo s obmedzeným pripojením;

- **3** "WIFI" je aktivované, ale nie je pripojené k sieti.

**Poznámka:** Ak je možnosť "WIFI" deaktivovaná, na stavovom paneli sa nezobrazí žiadna ikona WIFI.

Stav zdieľania údajov môžete zobraziť aj stlačením ikony v stavovom riadku:

- 4 "Prijať všetko", zdieľanie všetkých údajov;
- 5 "Odmietnuť všetko": nezdieľajú sa žiadne údaje;
- *6* "Prispôsobiť", zdieľanie iba vami povolených údajov.

Ďalšie informácie o zdieľaní údajov nájdete v kapitole "Aktivácia služieb" **→ 12**. **Poznámka:** ak odmietnete zdieľať údaje, na stavovom paneli sa nezobrazí žiadna ikona.

#### « Bluetooth® »

Toto menu možno použiť na úpravu funkcií Bluetooth® multimediálneho systému:

- aktivovať/deaktivovať funkciu "Bluetooth<sup>®</sup>" multimediálneho systému;
- « Spárovať nové zariadenie ».

### "Poloha"

Toto menu umožňuje upraviť nastavenia polohy vozidla:

- "Posledné požiadavky na zistenie polohy";
- "Oprávnenia aplikácií".

#### « Aplikácie »

V tomto menu si môžete nakonfigurovať aplikácie multimediálneho systému:

- "Zobraziť všetky aplikácie";
- "Predvolené aplikácie";
- "Oprávnenia aplikácií";
- "Špecifické prístupové práva udelené aplikáciám";

# NASTAVENIA SYSTÉMU

#### "Upozornenia"

V tomto menu si môžete nakonfiaurovať upozornenia multimediálneho systému:

- « Proaktívne odporúčania ».

#### « Dátum a čas »

Toto menu možno použiť na nastavenie dátumu a času multimediálneho svstému:

- "Automaticky nastaviť časové pásmo";
- "Nastavenie časového pásma" (ručne):
- "Použiť 24-hodinový formát".

### "Profilv a účtv"

Poskytuje prístup k menu profilu multimediálneho systému.

#### «Zabezpečenie»

Toto menu možno použiť na úpravu nastavení zabezpečenia multimediálneho svstému:

- "Uzamknutie profilu";
- "Odstránenie ID";
- "Aktualizácia zabezpečenia";
- "Odomknutie profilu pomocou telefónu".

#### « Systém »

Toto menu možno použiť na úpravu nastavení multimediálneho svstému:

- "Jazyk a vstup";
- "Jednotky" (km/h alebo mph):

Poznámka: tachometer a niektoré informácie o vzdialenosti zobrazené na prístrojovej doske sa prepočítajú. Do predchádzajúceho režimu sa vrátite rovnakým postupom.

- "Úložný priestor":
  - "Hudba a audio":
  - "Ďalšie aplikácie";
  - "Súborv";
  - «Systém».
- "Informácie":
- "Právne informácie"
- "Možnosti vynulovania";

-...

#### «Aktualizácia & asistent »

Toto menu umožňuje pozrieť si a/ alebo konfigurovať nasledujúce funkcie:

- "Proaktívne návrhy";
  - Pozrite si kapitolu "Upozornenia" → 127, kde nájdete viac informácií.
- "Avatar" (v závislosti od vybavenia):

- aktivácia/deaktivácia "Aktivuite reno oficiálneho Renault avatara";
- « Proaktívne odporúčania »:
- "Proaktívny komunikačný režim":
- aktivácia/deaktivácia "Povedzte "Ahoi reno "":
- «Jazyk»;
- «Objavte reno oficiálneho Renault avatara »;
- «Moje dôveryhodné zariadenie»;
- «Aktualizácia vozidla»: Viac informácií si pozrite v kapitole "Aktualizácia", → 129.

\_ ....

#### «Google®»

Toto menu umožňuje úpravu služieb Google®:

- «Google Asistent»;

- "Odoslať komentáre do spoločnosti Google®".

#### « Moje dôvervhodné zariadenie »

Toto menu umožňuje nastaviť smartfón priradený k profilu používateľa prostredníctvom funkcie "Môj spoločník".

Viac informácií nájdete v kapitole "Nastavenia používateľa" > 119.

# UPOZORNENIA

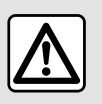

V záujme bezpečnosti nevykonávajte tieto nastavenia počas jazdy.

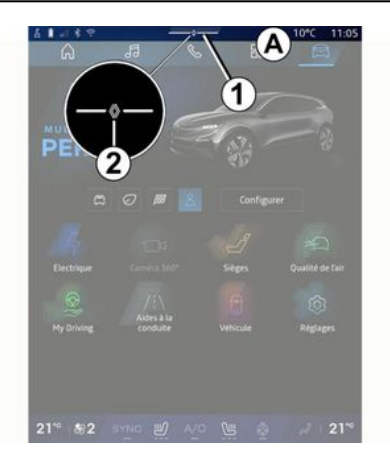

| - * +4 + Auto C Sa<br>Luminosité de jour                                                               | e Purificateur<br>d'air |
|----------------------------------------------------------------------------------------------------|-------------------------|
| Notifications plus anciennes                                                                           |                         |
| S Système Android                                                                                      |                         |
| Débogage USB activé<br>Appuyez pour désactiver le débogage USB                                         |                         |
| My Renault - 11 m                                                                                      |                         |
| Pas de compte My Renault connecté.<br>Appuyer pour connecter un compte.                                |                         |
| <ul> <li>Gestionnaire d'appareils - 11 m</li> <li>N'oubliez pas de prendre votre téléphone.</li> </ul> |                         |
| Tout effacer                                                                                           | -6                      |
|                                                                                                    |                         |

Centrum upozornení vydáva počas jazdy upozornenia a umožňuje využívať aj niektoré funkcie, návrhy a nastavenia – napríklad:

- prístup k "Profil" používateľa 3;
- stav služieb B:
  - aktivácia/deaktivácia WIFI;
  - aktivácia/deaktivácia
     Bluetooth<sup>®</sup>;
  - vypnúť/opäť zapnúť zvuk.
- "Nastavenia"
- skratky k ovládacím prvkom osvetlenia obrazovky a výbave vozidla C;

**Poznámka:** dostupnosť skratiek a typov príkazov závisí od výbavy a nedá sa upraviť.

- zoznam prijatých upozornení D;
- nedávno použité aplikácie;
- ...

Stlačením tlačidla *I* alebo rýchlym potiahnutím multimediálnej obrazovky vertikálne zo zóny *A* smerom k stredu obrazovky získate prístup do centra oznámení, kde si môžete pozrieť oznámenia a dostupné funkcie.

Ak je k dispozícii neprečítané upozornenie, symbol 2 sa zobrazí v strede tlačidla 1.

**Poznámka:** v závislosti od zariadenia môže byť bod **2** nahradený iným logom.

Stlačením tlačidla **2** automaticky otvoríte Centrum upozornení a budete si môcť prečítať neprečítané upozornenia. Potom sa symbol prestane zobrazovať.

Po otvorení Centra upozornení vyberte zo zoznamu **D** upozornenie, na ktoré chcete prejsť.

Upozornenie môžete odstrániť rýchlym horizontálnym prejdením prstom po obrazovke.

Ak chcete odstrániť všetky upozornenia, ťuknite na tlačidlo **5**.

**Poznámka:** v prípade niektorých upozornení treba pri odstraňovaní vykonať požadovanú akciu, aby sa vymazali z Centra upozornení.

# UPOZORNENIA

Ak chcete opustiť centrum hlásení, stlačte kláves *1* alebo rýchlo potiahnite prstom nahor z dolnej časti obrazovky smerom do stredu obrazovky.

#### Nastavenia upozornení

Pomocou ikony "Nastavenia" 4

alebo z režimu "Vozidlo" a potom menu "Nastavenia" môžete prejsť to menu "Aplikácie a oznámenia".

V tomto menu si môžete nakonfigurovať upozornenia multimediálneho systému.

Ďalšie informácie o menu "Aplikácie a upozornenia" nájdete v časti "Nastavenia systému" **→124**.

#### « Proaktívne návrhy »

Funkcia "Proaktívne návrhy" vás informuje o tom, že je k dispozícii režim "MULTI-SENSE" väčšmi prispôsobený vášmu súčasnému štýlu jazdy.

Multimediálny systém navrhne nasledujúce možnosti:

- «Áno»;
- «Nie»;
- «Vždy nie ».

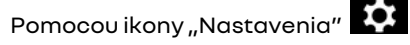

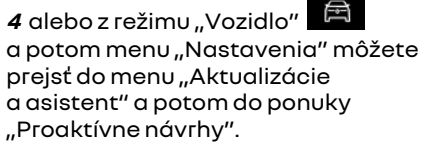

Toto menu možno použiť na konfiguráciu proaktívnych upozornení na odporúčania multimediálneho systému.

Poznámka: Ak chcete používať funkciu "Proaktívne návrhy", musíte povoliť zdieľanie údajov: ďalšie informácie nájdete v časti "Aktivácia služieb" → 12.

# UPDATE

### Menu "Aktualizácie vozidla"

Niektoré inštalácie aktualizácií môžu spôsobiť, že vozidlo dočasne nemožno používať. Ak nastane táto situácia, pozrite si údaje zobrazené na obrazovke.

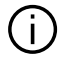

Vozidlo musí byť v pokoji, zaistené proti pohybu a mať vypnuté zapaľovanie. V niektorých prípadoch Počas trvanja času určeného multimediálnym systémom nebudete môcť naštartovať vozidlo.

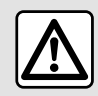

V záujme bezpečnosti nevykonávajte tieto nastavenia počas jazdy.

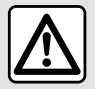

brzdu

Skôr než spustíte inštaláciu, zaparkujte vozidlo v bezpečnej vzdialenosti od premávky a použite parkovaciu

Vyberte režim "Vozidlo" ponuku "Vozidlo", "Nastavenia", "Aktualizácia & asistent" a potom vyberte "Aktualizácie vozidla".

Toto menu možno použiť na zobrazenie rôznych druhov informácií a na aktualizáciu vozidla. napríklad:

- multimediálnej výbavy;
- asistencie pri riadení:

Systém môže aktualizácie ponúkať automaticky. Aktualizáciu môžete skontrolovať ai ručne v závislosti od pripojenia vozidla.

#### Obrazovka "Aktualizácia vozidla"

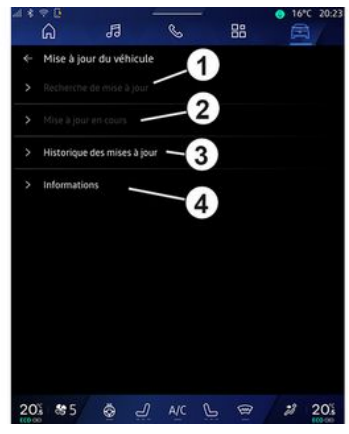

- 1. «Kontrolujú sa aktualizácie».
- 2. « Aktualizácia prebieha ».
- 3. «História aktualizácií».
- 4. «Informácie».

#### Poznámka:

- ak bude k dispozícii aktualizácia, budete upozornení prostredníctvom časti Upozornenia. Pozrite v kapitole "Oznámenia" > 127,

- ak je k dispozícij aktualizácia. sťahovanie sa spustí automaticky:

- aktualizácie možno vyhľadať a stiahnuť len v prípade, že sa vaše vozidlo nachádza v zemepisnej oblasti s pokrytím mobilnou sieťou.

# UPDATE

Ďalšie informácie nájdete v kapitole "Nastavenia systému"**→ 124**;

 ak aktualizácia nie je dostupná v krajine, v ktorej sa vozidlo nachádza, menu "Kontrolujú sa aktualizácie" a "Aktualizácia prebieha" nie sú k dispozícii.

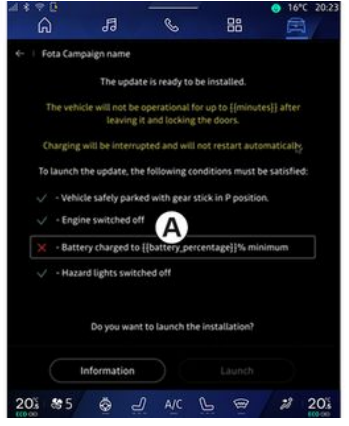

Keď je inštalácia aktualizácie pripravená, budete požiadaný o súhlas a potvrdenie na dokončenie inštalácie.

Ak chcete spustiť aktualizáciu, musia byť splnené všetky podmienky zobrazené na obrazovke multimediálneho systému **A**.

Postupujte podľa pokynov na obrazovke multimediálneho systému.

#### Poznámka:

- podľa druhu aktualizácie sa obrazovky môžu vypnúť;
- pri niektorých inštaláciách je nutné vystúpiť a vozidlo uzamknúť.

Po reštartovaní multimediálneho systému sa zobrazí hlásenie potvrdzujúce úspešné dokončenie aktualizácie.

V prípade chyby si pozrite časť "Poruchy činnosti"**→ 132**.

#### «Kontrolujú sa aktualizácie»1

Aktualizácie môžete vyhľadávať aj priamo stlačením tlačidla "Kontrolujú sa aktualizácie" 1.

Po vyhľadaní multimediálneho systému môžete získať prístup k ďalšej aktualizácii (ak je k dispozícii).

Postupujte podľa pokynov na obrazovke multimediálneho systému.

Aktualizácia môže trvať niekoľko dní, počas tejto doby však budete môcť svoje vozidlo normálne využívať.

#### «Aktualizácia prebieha»2

Táto ponuka dostupná, keď je k dispozícii aktualizácia.

Keď prebieha aktualizácia,

stlačením ikony "informácie"

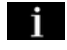

získate prístup k informáciám o obsahu aktualizácie.

**Poznámka:** ak "Aktualizácia prebieha" nie je k dispozícii, "Kontrolujú sa aktualizácie" nie k dispozícii.

#### « História aktualizácií » 3

Toto menu je možné použiť na zobrazenie histórie a stavu aktualizácií.

Ak chcete nájsť informácie o predchádzajúcich aktualizáciách, vyberte aktualizáciu.

#### «Informácie» 4

Toto menu vám umožňuje prístup k informáciám súvisiacich s aktualizáciami, zobrazenie "VIN" (identifikačné číslo vozidla) atď.

# UPDATE

#### Špeciálne funkcie súvisiace s elektrickým a dobíjateľným hybridným vozidlom

Aktualizácia spôsobí, že vaše vozidlo bude dočasne nedostupné a funkcia nabíjania bude počas inštalácie aktualizácie blokovaná.

 Nabíjanie trakčného akumulátora sa oneskorí alebo zruší, ak ste práve prijali aktualizáciu systému prostredníctvom multimediálneho systému. Pred pripojením nabíjacieho kábla k vozidlu počkajte na dokončenie aktualizácie.

Počas inštalácie aktualizácie vozidla nespúšťajte nabíjanie vozidla.

Postupujte podľa pokynov zobrazených na obrazovke multimediálneho systému.

Poznámka:

 Aktualizácie nemožno nainštalovať, kým sa vozidlo nabíja pomocou jednosmerného prúdu (DC). Ak prebieha aktualizácia, pred spustením nabíjania vozidla jednosmerným prúdom je potrebné počkať na jej ukončenie. Ak však prebieha nabíjanie, aktualizácia sa môže spustiť, ale uskutoční sa až po skončení nabíjania;

 Ak sa aktualizácia spustí pred/ počas nabíjania vozidla striedavým prúdom (AC), toto nabíjanie sa preruší a po dokončení aktualizácie sa automaticky obnoví.

Ďalšie informácie nájdete v návode na používanie v časti "Elektrické vozidlo: nabíjanie" alebo "Hybridné vozidlo: nabíjanie".

### Systém

| Systém                                                                               |                                                                                    |                                                                                                    |  |  |  |  |
|--------------------------------------------------------------------------------------|------------------------------------------------------------------------------------|----------------------------------------------------------------------------------------------------|--|--|--|--|
| Opis                                                                                 | Príčiny                                                                            | Riešenia                                                                                                    |  |  |  |  |
| Nič sa nezobrazuje.                                                                  | Šetrič obrazovky je zapnutý.                                                       | Skontrolujte, či je šetrič obrazovky<br>zapnutý.                                                                                                    |  |  |  |  |
| Obrazovka ostane v ustálenom stave.                                                  | Pamäť systému je zahltená.                                                         | Reštart systém stlačením a<br>podržaním uvedených ovládacích<br>prvkov:<br>– tlačidla vypnutia/zapnutia<br>multimédií (stlačte a podržte tlačidlo,<br>kým sa systém nereštartuje);<br>alebo<br>– tlačidiel "Mode" a "Source" naľavo<br>od ovládača na stĺpiku riadenia<br>(stlačte a podržte tlačidlá, kým sa<br>systém reštartuje). |  |  |  |  |
| Kamera sa na displeji zobrazuje<br>nesprávne.                                        | Kamera je znečistená a tieto nečistoty<br>blokujú objektív.                        | Skontrolujte, či sa na kamere<br>nenachádza blato alebo iné nečistoty.                                                                                                    |  |  |  |  |
| Nič nepočuť.                                                                         | Hlasitosť je na minime alebo pauze.                                                | Zvýšte hlasitosť alebo vypnite pauzu.                                                                                                    |  |  |  |  |
| Nijaký zvuk nevychádza z ľavého,<br>pravého, predného alebo zadného<br>reproduktora. | Parametre Vyváženie alebo fader sú<br>nesprávne.                                   | Nastavte zvuk Vyváženie alebo fader<br>správne.                                                                                                    |  |  |  |  |
| Pripojené služby v aplikácii "My<br>Renault" nefungujú.                              | Slabý signál internetovej siete v<br>prípade multimediálneho systému/<br>telefónu. | Premiestnite vozidlo aj telefón do<br>oblasti s pokrytím internetovou sieťou.                                                                                                    |  |  |  |  |

| Systém                            |                                                                                                    |                                                                                                    |  |  |  |  |  |
|-----------------------------------|----------------------------------------------------------------------------------------------------|----------------------------------------------------------------------------------------------------|--|--|--|--|--|
|                                   | Problém so synchronizáciou služby My<br>Renault.                                                        | Získajte prístup k online pomocníkovi<br>na webovej stránke: https://renault-<br>connect.renault.com.                                                                                                    |  |  |  |  |  |
| Služby alebo aplikácie nefungujú. | Predplatné je pozastavené.<br>Pripojenie multimediálneho systému k<br>internetu už nie je k dispozícii. | Skontrolujte stav predplatného na<br>portáli poskytovateľa internetu.<br>Informácie o ňom sú k dispozícii na<br>stránke so zmluvami v účte "My<br>Renault" (najprv sa vo vozidle musíte<br>pripojiť k vlastnému účtu "My<br>Renault").<br>Na prístup k internetu použite funkciu<br>"Prístupový bod a zdieľanie<br>pripojenia" v telefóne (pozrite si časť<br>"Nastavenia systému" → 124). |  |  |  |  |  |

### Navigácia

| Navigácia                                                                                                    |                                                                                                    |                                                                                                    |  |  |  |  |
|----------------------------------------------------------------------------------------------------|----------------------------------------------------------------------------------------------------|----------------------------------------------------------------------------------------------------|--|--|--|--|
| Opis                                                                                                    | Príčiny                                                                                                    | Riešenia                                                                                                    |  |  |  |  |
| poloha vozidla na obrazovke<br>nezodpovedá vášmu reálnemu miestu<br>alebo kontrolka GPS na obrazovke<br>ostane sivá alebo žltá. | Zlá lokalizácia vozidla spôsobená<br>príjmom GPS.                                                                                                    | Premiestnite vozidlo, až kým nezískate<br>dobrý príjem signálov GPS.                                                                                                    |  |  |  |  |
| Informácie o cestnej premávke sa na<br>obrazovke nezobrazujú.                                                                   | Navigácia nie je zapnutá.<br>Pripojené služby nie sú aktivované.                                                                                     | Skontrolujte, či je navigácia zapnutá.<br>Zvoľte cieľ a spustite navigáciu.<br>Skontrolujte, či sú pripojené služby<br>aktivované a aktivujte<br>zhromažďovanie údajov. |  |  |  |  |
| Niektoré rubriky menu nie sú<br>dostupné.                                                                                       | V závislosti od prebiehajúceho príkazu<br>nie sú niektoré rubriky k dispozícii.<br>Niektoré funkcie nie sú k dispozícii,<br>keď je vozidlo v pohybe. | Zastavte vozidlo.                                                                                                    |  |  |  |  |
| Hlasový sprievodca nie je k dispozícii.                                                                                         | Hlasový sprievodca alebo navigácia<br>je vypnutá.                                                                                                    | Zvýšte hlasitosť. Skontrolujte, či je<br>hlasový sprievodca zapnutý.<br>Skontrolujte, či prebieha navádzanie<br>sprievodcom.                                            |  |  |  |  |
| Navrhovaná trasa sa nezačína alebo<br>nekončí miestom určenia.                                                                  | Systém nerozpoznal cieľ.                                                                                                    | Zadajte cestu v blízkosti<br>požadovaného cieľa.                                                                                                    |  |  |  |  |

### Telefón

| Telefón                                                      |                                                                                                   |                                                                                                    |  |  |  |  |
|--------------------------------------------------------------|---------------------------------------------------------------------------------------------------|----------------------------------------------------------------------------------------------------|--|--|--|--|
| Opis                                                         | Príčiny                                                                                           | Riešenia                                                                                                    |  |  |  |  |
| Nepočuť nijaký zvuk, ani zvonenie.                           | Mobil nie je dobitý alebo zapojený v<br>systéme.<br>Hlasitosť je na minime alebo pauze.           | Skontrolujte, či je mobil dobitý alebo<br>zapojený v systéme. Zvýšte hlasitosť<br>alebo vypnite pauzu.                   |  |  |  |  |
| Nemožno volať.                                               | Mobil nie je dobitý alebo zapojený v<br>systéme.<br>Blokovanie klávesnice telefónu je<br>zapnuté. | Skontrolujte, či je mobil dobitý alebo<br>zapojený v systéme. Odblokujte<br>klávesnicu telefónu.                         |  |  |  |  |
| Replikácia služby CarPlay™ alebo<br>Android Auto™ nefunguje. | Telefón nie je pripojený ani nie je<br>kompatibilný so systémom.                                  | Skontrolujte kompatibilitu telefónu s<br>týmito aplikáciami. Skontrolujte, či je<br>telefón správne pripojený k systému. |  |  |  |  |

### Hlasové rozpoznávanie

| Hlasové rozpoznávanie                       |                                                                                                    |                                                                                                    |  |  |  |
|---------------------------------------------|----------------------------------------------------------------------------------------------------|----------------------------------------------------------------------------------------------------|--|--|--|
| Opis                                        | Príčiny                                                                                                    | Riešenia                                                                                                    |  |  |  |
| Systém nerozpozná uvedený hlasový<br>povel. | Hlasový príkaz nebol rozpoznaný.<br>Povolený rečnícky čas vypršal.<br>Hlasový príkaz bol narušený hlučným<br>prostredím. | Skontrolujte, či je k dispozícii<br>ovládanie hlasom (pozrite si<br>informácie v časti "Používanie<br>rozpoznávania hlasu"). <b>→ 26</b> ). Hovorte<br>počas povoleného rečníckeho času.<br>Hovorte v tichom prostredí. |  |  |  |

### Update

| Update                                                                                     |                                                                                                    |                                                                                                    |  |  |  |
|--------------------------------------------------------------------------------------------|----------------------------------------------------------------------------------------------------|----------------------------------------------------------------------------------------------------|--|--|--|
| Opis                                                                                       | Príčiny                                                                                                    | Riešenia                                                                                                    |  |  |  |
| Sťahovanie nového SW (softvér) trvá<br>veľmi dlho.                                         | Slabý príjem internetovej siete.<br>Sťahovanie vyžaduje minimálny čas<br>jazdy.                                                                                                    | Presuňte vozidlo do oblasti s pokrytím<br>internetovou sieťou.<br>Pokračujte ďalšími fázami jazdy.                                                                                                    |  |  |  |
| Dokončenie aktualizácie sa nikdy<br>nevyžaduje.                                            | Vozidlo nie je zaistené.                                                                                                    | Skontrolujte, či je vozidlo správne<br>zastavené (aktivovaná parkovacia<br>brzda).                                                                                                    |  |  |  |
| Počas aktualizácie sa obrazovky<br>vypnú, chýba zvuk, nevykonávajú sa<br>niektoré funkcie. | Prebieha aktualizácia.                                                                                                    | Počkajte, kým sa aktualizácia<br>neukončí.                                                                                                    |  |  |  |
| Požiadavka na dokončenie<br>aktualizácie sa nezobrazuje.                                   | Žiadna odozva v priebehu mesiaca<br>nasledujúceho po začiatku<br>aktualizácie.                                                                                                    | Server operáciu neskôr reštartuje.<br>Manuálne môžete skontrolovať, či je<br>aktualizácia stále k dispozícii.                                                                                         |  |  |  |
| Aktualizácia sa nedokončila.                                                               | Vnútorná chyba aktualizácie systému:<br>ostatné funkcie nie sú ovplyvnené.<br>Nekompatibilita s nabíjaním<br>jednosmerným prúdom (špeciálne pre<br>elektromobily/hybridné vozidlá). | Poraďte sa v značkovom servise.<br>Pred nabíjaním jednosmerným<br>prúdom počkajte, kým sa aktualizácia<br>nedokončí.<br>Ďalšie informácie o kontrolkách<br>nájdete v návode na používanie<br>vozidla. |  |  |  |
| Aktualizáciu sa nepodarila vykonať v<br>dôsledku chyby. Zobrazí sa kontrolka<br>STOP       | Kritická chyba.                                                                                                    | Vozidlo sa nesmie znova naštartovať.<br>Poraďte sa so schváleným predajcom.<br>Ďalšie informácie o kontrolkách<br>nájdete v návode na používanie<br>vozidla.                                          |  |  |  |

| Update                                                                               |                                             |                                                                                                    |
|--------------------------------------------------------------------------------------|---------------------------------------------|----------------------------------------------------------------------------------------------------|
| Aktualizáciu sa nepodarila vykonať v<br>dôsledku chyby. Zobrazí sa kontrolka<br>CSD. | Chyba počas aktualizácie (nie<br>kritická). | So žiadosťou o vyriešenie problému sa<br>obráťte na autorizovaného predajcu.<br>Ďalšie informácie o kontrolkách<br>nájdete v návode na používanie<br>vozidla. |

# ABECEDNÝ REGISTER

# Symboly

360° kamera, <mark>96</mark>

# Α

Adresa: domov, 39 Adresa: práca, 39 Aktivácia cúvacej kamery: vodiace čiary, 95 Aktualizácia systému, 129 Android Auto<sup>TM</sup>, CarPlay<sup>TM</sup>, 26, 57, 77 Asistencia pri riadení, 86

#### В

Bezdrôtová nabíjačka: indukčné nabíjanie, 75, 75, 76 Bluetooth®, 57 Bod záujmu, 39

#### С

Cúvacia kamera, 95

#### С

Čakajúci hovor, 66

#### D

Denník hovorov, 69 Displej 2D/3D: režimy 2D/3D, 34

#### Е

ECO jazda, 108 Elektromobil, 113 Elektromobil: nabíjanie, 113

### G

Google Assistance™, 26, 66 Google Maps™, 26, 34, 39, 46 Google Play ™, 81

#### н

Hlasové ovládanie, 26 Hlasové rozpoznávanie, 26 Hlasové správy, 70 Hudba, 57 Hybridné a elektrické vozidlo, 113

#### J

jednotka USB, 57

#### К

Kamera so snímaním z viacerých uhlov, 96 Konfigurácia multimediálneho systému, 119 Kontextuálne tlačidlá, 5 Kvalita vzduchu, 112

# ABECEDNÝ REGISTER

### Μ

Mapa: ikony mapy, 34 Mapa: nastavenia, 34 Mapa: zobrazenie, 34 Menu: domovská stránka, 24 Mobile phonebook, 68 Multimediálna obrazovka, 5 Multimediálna výbava, 5 Multimediálna systém sa spustí, 22 Multi-Sense, 98 My Renault, 83

#### Ν

Nastavenia, 74, 124 Nastavenia: navigácia, 46 Nastavenia cúvacej kamery: nastavenia obrazu, 95 Nastavenia telefónu: vyzváňací tón telefónu, 70, 74 Nastavenie: vlastné, 124 Nastavenie hlasitosti zvuku, 74 Navádzanie: mapa, 34 Navigácia: história navigácie, 39 Navigácia: nastavenia navigácie, 46 Navigácia: zadanie cieľa, 39 Navigácia: systém, 34

#### 0

Obrazovka: menu, 5 Obrazovka: šetrič obrazovky, 22 Odmietnuť hovor, 66 Odpojenie telefónu, 63 Osobné nastavenia, 24, 119 Ovládanie, 9, 17 Ovládanie na obrazovke, 9 Oznámenia: návrhy a oznámenia, 19, 127

### Ρ

Panely a ovládacie prvky na volante, 9 Parkovanie "hands-free", 92 pohon všetkých 4 kolies (4WD), 101 Pomocný parkovací systém, 92 Poruchy činnosti, 132, 135, 136, 137 Prijať hovor, 66, 66 Pripojené služby, 12 Prostredie vozidla: prispôsobenie, 102

#### R

Rádio: automatické uloženie staníc do pamäte, 52 Rádio: predladenie (rozhlasová stanica), 52 Reno, 31

#### S

Sedadlá: masážne predné sedadlo, 104 Sedadlá: nastavenie predných sedadiel, 104 smartphone replikácia, 26, 77 SMS, 72 SMS: čítanie SMS, 72

# ABECEDNÝ REGISTER

SMS: prijímanie SMS SMS, 72 Spárovanie telefónu, 62

### Т

Tiesňový hovor, 118 Tlačidlá, 9, 17 Tlak vzduchu v pneumatikách, 106

#### υ

Ukladanie osobných údajov, 12, 62, 68 Ukončenie hovoru, 66, 68 Úspora energie, 108

#### V

Vlastné nastavenie: multi-sense, 98 Vlastné nastavenie vozidla, 119 Výber rozhlasovej stanice: počúvanie rádia, 52 Vypnutie, 22 Vytočiť číslo, 66, 70

#### W

Wifi, 77, 124

#### Ζ

Zadanie čísla pomocou klávesnice, 70 Zapojte telefón, 63 Zdroj, 57 Zdroj: zvuku, 50 Zobrazenie na prístrojovej doske, 34 Zrušiť spárovanie telefónu, 62

### Ζ

ŽIVOTNÉ PROSTREDIE, 108
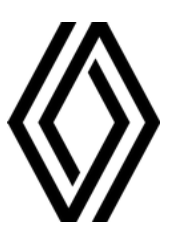

RENAULT S.A.S. SOCIÉTÉ PAR ACTIONS SIMPLIFIÉE / 122-122 BIS, AVENUE DU GENERAL LECLERC 92100 BOULOGNE-BILLANCOURT R.C.S. NANTERRE 780 129 987 — SIRET 780 129 987 03591 / renaultgroup.com

NW 1415-7 - 77 11 416 757 - 07/2024 - Edition slovaque

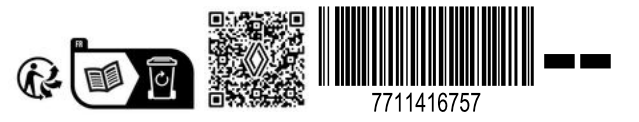